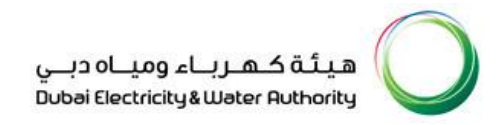

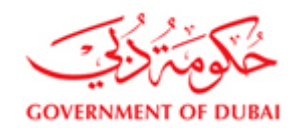

# Vendor User Manual

# SRM – SUPPLIER RELATIONSHIP MANAGEMENT

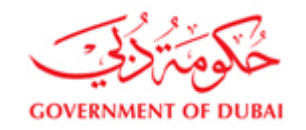

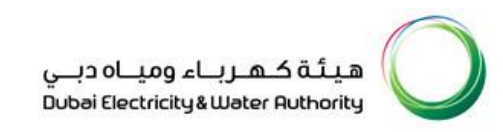

### Table of Contents

| RFX Re | sponse creation for Turnkey Tenders                                    | 4  |
|--------|------------------------------------------------------------------------|----|
| 1.     | Logon to SRM portal                                                    | 5  |
| Logi   | n in to DEWA website http://dewa.gov.ae                                | 5  |
| Seleo  | ct "Suppliers"                                                         | 5  |
| Logi   | n using your user id and password                                      | 10 |
| 2.     | List of RFx or Tenders                                                 | 12 |
| 3.     | Interested to Bid and Pay tender fee amount                            | 14 |
| 4.     | Payment Status (Success or Failure) display:                           | 20 |
| 5.     | Tender Payment Receipt                                                 | 21 |
| 6.     | Display of RFx                                                         | 21 |
| 7.     | Tender Documents Download                                              | 22 |
| 8.     | Decision Making                                                        | 24 |
| 9.     | Tender bond deposit                                                    | 25 |
| 10.    | Download RFx Details                                                   | 35 |
| 11.    | Fill required data in excel to upload and create response or quotation | 37 |
| 12.    | Create response by upload                                              | 53 |

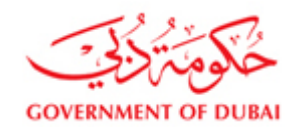

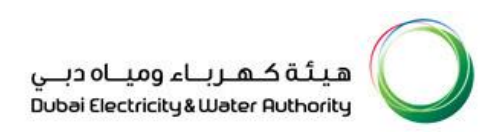

| 13. | Upload of Technical Documents        | . 57 |
|-----|--------------------------------------|------|
| 14. | Submit RFx response                  | . 73 |
| 15. | Download Response details            | . 76 |
| 16. | Edit response by re-upload data file | . 83 |

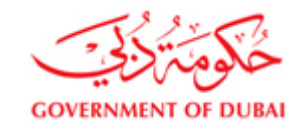

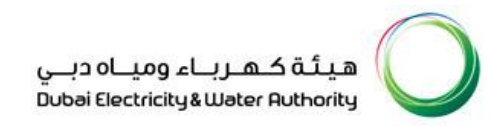

RFX Response creation for Turnkey Tenders

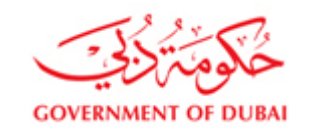

#### 1. Logon to SRM portal

#### *Visit DEWA website <u>http://dewa.gov.ae</u>* and *Select "Supplier"*

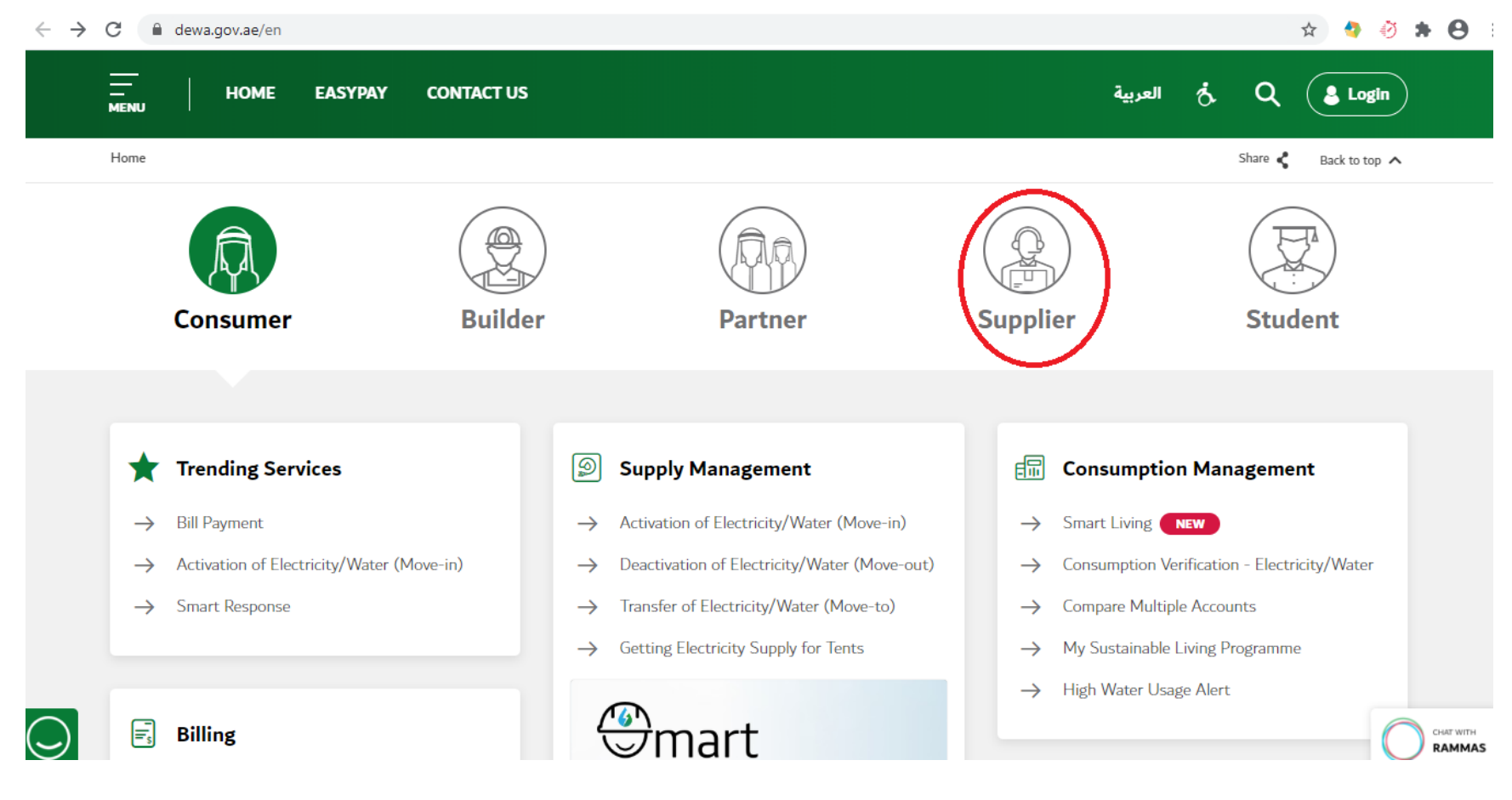

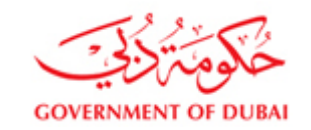

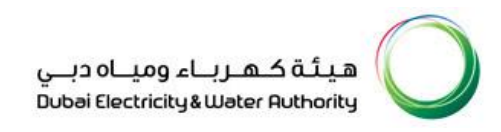

#### **Open Tender**

To see the list of Open Tenders, select Open Tender and then List of Tender Documents and then click on the link shown as 2.

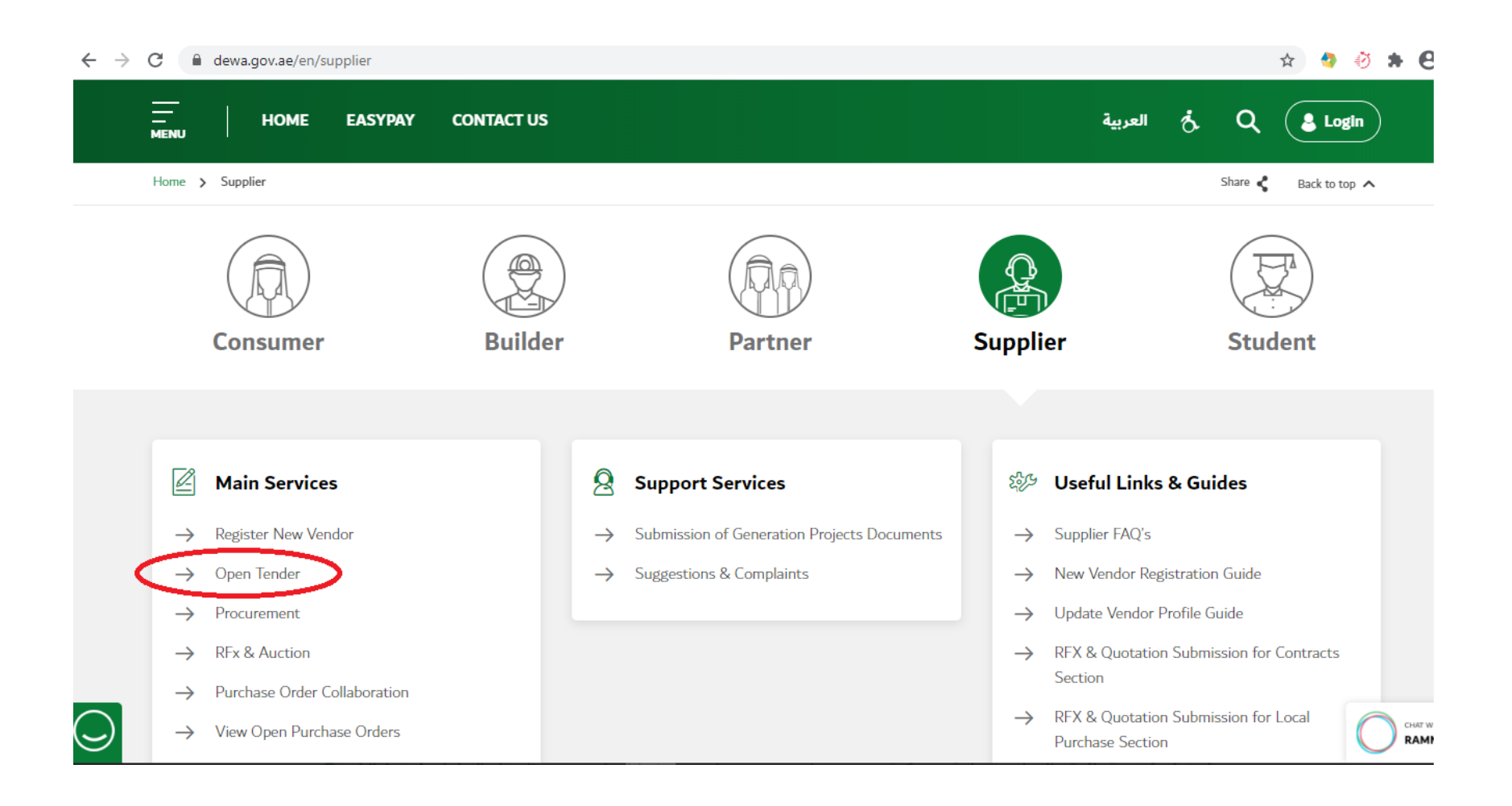

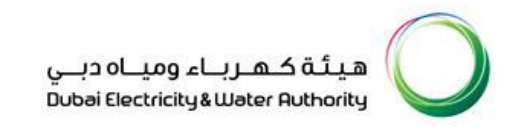

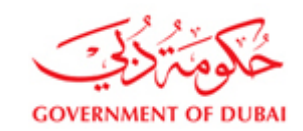

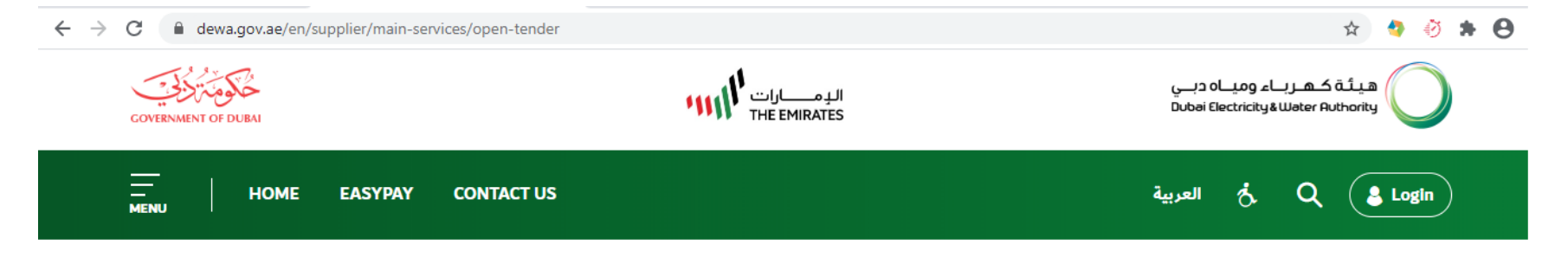

# Open Tender

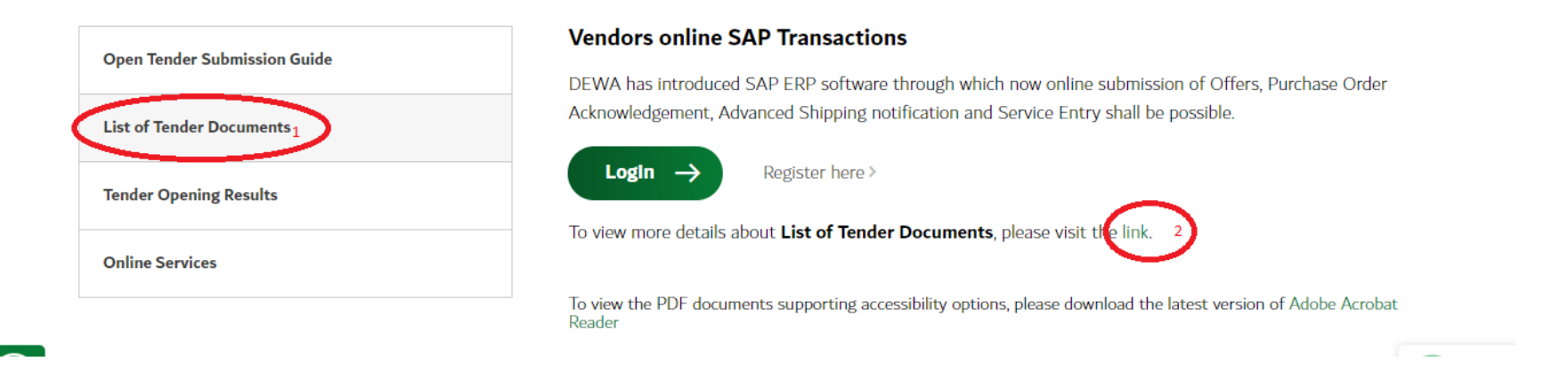

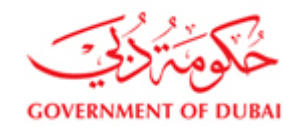

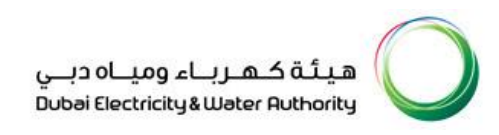

Locate your desired Tender and click on View Advertisement to see the Advertisement. To see the Tender fee and closing date and purchase of the Tender document click on Document details and click on purchase Now and Submit Bid to purchase the Tender document and see all the terms and conditions, scope and Specifications.

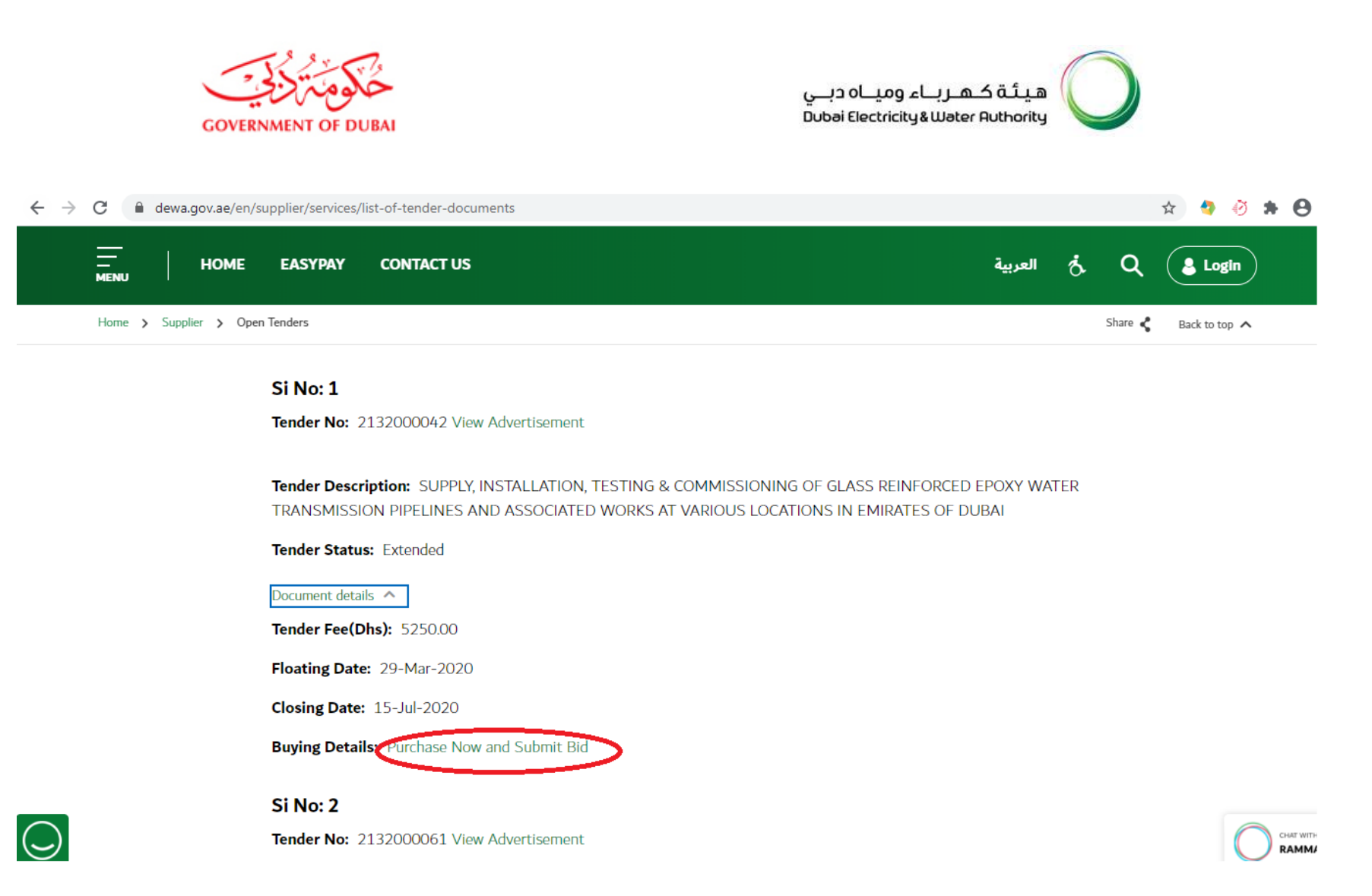

This will take you to Log in page. The same log in page can be reached by clicking on Log in tab and after selecting the category "Supplier".

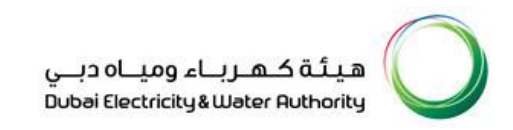

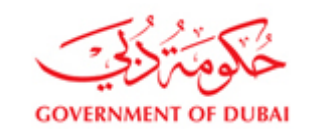

#### Login using your user id and password.

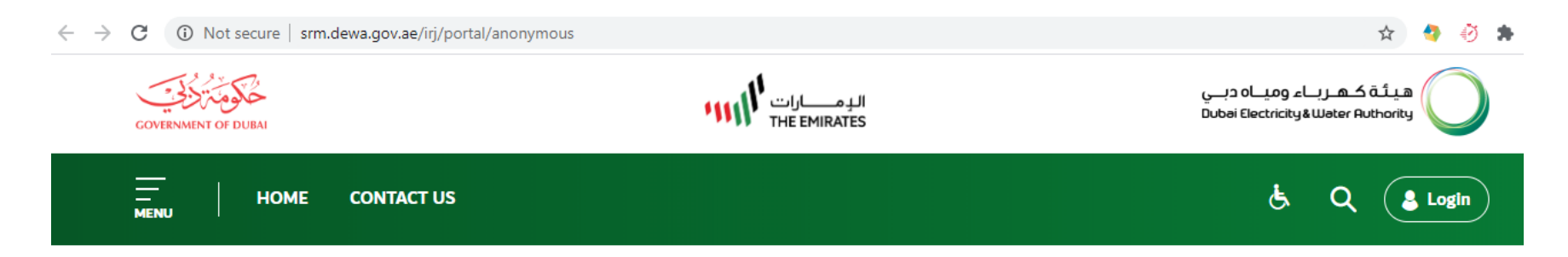

## Welcome to DEWA

| l am a     | Supplier Login             |     |
|------------|----------------------------|-----|
| Consumer   | Username                   |     |
| Builder    | Username                   |     |
| Supplier   | Password                   |     |
| Job Seeker | Password                   |     |
| Government | Forgot Password?           |     |
|            | Login OR Create an Account | R R |

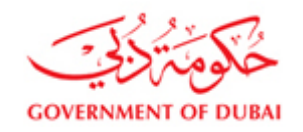

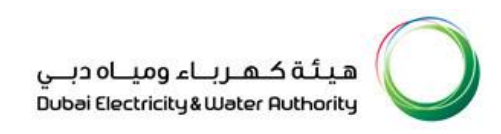

For alternate offer, use alternate credentials (Example if Main Username is: 102138, for Alternative offer 1 use username : 102138\_1, for Alternative offer 2 use 102138\_2, for Alternative offer 3 use 102138\_3). If you forgot password use forgot password option to reset and set new password.

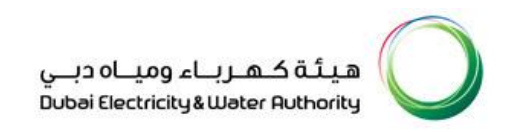

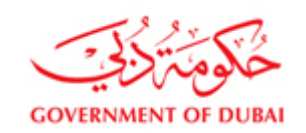

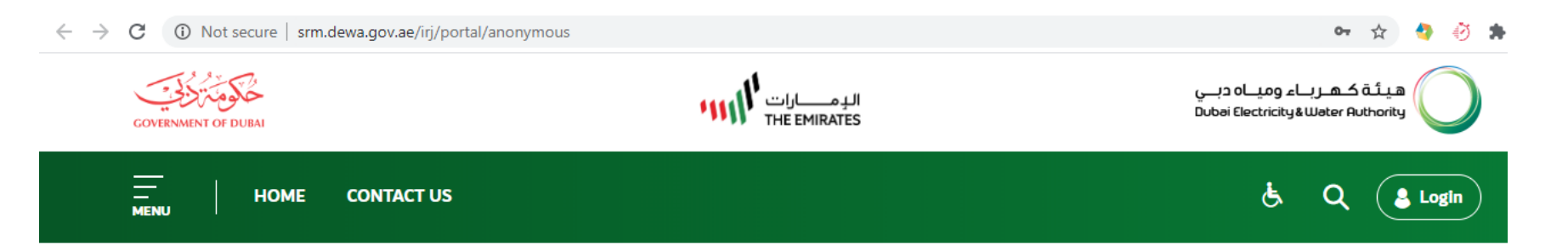

## Welcome to DEWA

| l am a     | Supplier Login             |
|------------|----------------------------|
| Consumer   | Username                   |
| Builder    | 102138_1                   |
| Supplier   | Password                   |
| Job Seeker |                            |
| Government | Forgot Password?           |
|            | Login OR Create an Account |

#### 2. To see the List of RFx or Tenders in your Dashboard

Vendor's Dashboard will open under 'My Dashboard' Tab.

Select "RFx and Auctions"

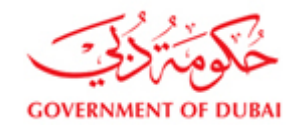

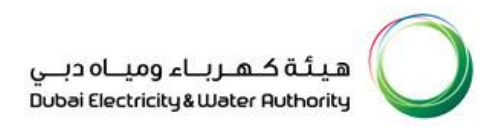

List of RFX or Tenders as per last visit shall get populated.

For updated data click on "Refresh" link. Latest Data will be populated.

For the Published RFX by you, click on the Published. For seeing all types of data, select "All" against eRFxs

eRFxs (All) – Will display all RFx for which action taken, pending for action, saved, submitted eRFxs (Published) – Enquiries which are live will be displayed

Select Event Status with "Current RFx" to view active RFx.

In case query is run using Event Status blank, all types of RFx, Current, Ended or Completed shall be displayed.

Note: You have to click on 'Refresh' button to refresh the data

| Fxs - All                                                                                                    |                                                                                                    |                                                                                                    |                                                                          |                                                                      |                                                              |                                                                  |                                                                            |
|----------------------------------------------------------------------------------------------------|----------------------------------------------------------------------------------------------------|----------------------------------------------------------------------------------------------------|--------------------------------------------------------------------------|----------------------------------------------------------------------|--------------------------------------------------------------|------------------------------------------------------------------|----------------------------------------------------------------------------|
| Hide Quick Criteria                                                                                                    | Maintenance                                                                                                    |                                                                                                    |                                                                          |                                                                      |                                                              | Change Query                                                     | Define New Query Perso                                                     |
| Event Number:                                                                                                    | <b>♦</b>                                                                                                    | То                                                                                                    | \$                                                                       |                                                                      |                                                              |                                                                  |                                                                            |
| Event Status:                                                                                                    | Current RFx 💌                                                                                                    |                                                                                                    |                                                                          |                                                                      |                                                              |                                                                  |                                                                            |
| Creation Date:                                                                                                    | Image: A start and a start a start | То                                                                                                    | P 🖻                                                                      |                                                                      |                                                              |                                                                  |                                                                            |
| Deadline Date Flag:                                                                                                    | •                                                                                                    | _                                                                                                    |                                                                          |                                                                      |                                                              |                                                                  |                                                                            |
| Status                                                                                                    |                                                                                                    | •                                                                                                    |                                                                          |                                                                      |                                                              |                                                                  |                                                                            |
|                                                                                                    |                                                                                                    |                                                                                                    |                                                                          |                                                                      |                                                              |                                                                  |                                                                            |
| esponse Timeframe:                                                                                                    | •                                                                                                    |                                                                                                    |                                                                          |                                                                      |                                                              |                                                                  |                                                                            |
| esponse Timeframe:<br>RFx Description:                                                                                                    | •                                                                                                    |                                                                                                    |                                                                          |                                                                      |                                                              |                                                                  |                                                                            |
| esponse Timeframe:<br>RFx Description:<br>Apply Clear                                                                                                    | <b>v</b>                                                                                                    |                                                                                                    |                                                                          |                                                                      |                                                              | _                                                                | _                                                                          |
| esponse Timeframe:<br>RFx Description:<br>Apply Clear<br>View: [Standard View                                                                                                    | Create Response                                                                                                    | e Interested to Bid Print I                                                                                             | Receipt   Display                                                        | Event   Displa                                                       | y Response                                                   | Print Preview Ref                                                | fresh Export                                                               |
| esponse Timeframe:<br>RFx Description:<br>Apply Clear<br>View: [Standard View<br>Event Number                                                                                                    | Create Response Event Description                                                                                                    | e   Interested to Bid Print F<br>Event Type                                                                             | Receipt   Display<br>Event Status                                        | Event   Displa                                                       | y Response  <br>End time                                     | Print Preview Ref                                                | resh Export - Response Status                                              |
| esponse Timeframe:<br>RFx Description:<br>Apply Clear<br>/iew: [Standard View<br>Event Number<br>2191000234                                                                                            | Create Response  Event Description TT                                                                                                    | e   Interested to Bid Print F<br>Event Type<br>CTR TK Pro TwoEnv ST                                                     | Receipt Display<br>Event Status<br>Published                             | Event   Displa<br>End Date<br>26.07.2017                             | y Response  <br>End time<br>22:30:00                         | Print Preview Ref<br>Response Number<br>2511002322               | resh Export<br>Response Status<br>Submitted                                |
| esponse Timeframe:<br>RFx Description:<br>Apply Clear<br>/iew: [Standard View<br>Event Number<br>2191000234<br>2191000197                                                                              | Event Description<br>TT<br>SS issue                                                                                                    | e   Interested to Bid Print f<br>Event Type<br>CTR TK Pro TwoEnv ST<br>CTR Tumke TwoEnv ST                              | Receipt   Display<br>Event Status<br>Published<br>Published              | Event   Displa<br>End Date<br>26.07.2017<br>30.08.2017               | y Response  <br>End time<br>22:30:00<br>22:30:00             | Print Preview Ref<br>Response Number<br>2511002302<br>2511002303 | Response Status<br>Submitted<br>Submitted                                  |
| Seponse Timeframe:           RFx Description:           Apply         Clear           View:         [Standard View]           Levent Number         2191000234           2131000197         2131000311 | Create Response Event Description TT SS issue RFx for PRJ U-00241                                                                                                    | Interested to Bid Print I Event Type CTR TK PTo TwoEnv ST CTR Tumke TwoEnv ST CTR Tumke TwoEnv OT                       | Receipt   Display<br>Event Status<br>Published<br>Published<br>Published | Event   Displa<br>End Date<br>26.07.2017<br>30.08.2017<br>24.07.2017 | y Response  <br>End time<br>22:30:00<br>22:30:00<br>11:00:00 | Print Preview Ref<br>Response Number<br>2511002322<br>2511002303 | resh Export<br>Response Status<br>Submitted<br>Submitted<br>No Bid Created |
| esponse Timeframe:<br>RFx Description:<br>Apply Clear<br>View: [Standard View<br>& Event Number<br>2191000234<br>2191000197<br>2131000311                                                              | Create Response  Event Description TT SS issue RFx for PRJ U-00241                                                                                                    | e   Interested to Bid   Print I<br>Event Type<br>CTR TK Pro TwoEnv ST<br>CTR Turnke TwoEnv ST<br>CTR Tirk Pro TwoEnv OT | Receipt Display<br>Event Status<br>Published<br>Published<br>Published   | Event   Displa<br>End Date<br>26.07.2017<br>30.08.2017<br>24.07.2017 | y Response  <br>End time<br>22:30:00<br>22:30:00<br>11:00:00 | Print Preview Ref<br>Response Number<br>2511002322<br>2511002303 | resh Export<br>Response Status<br>Submitted<br>Submitted<br>No Bid Created |
| esponse Timeframe:<br>RFx Description:<br>Apply Clear<br>//iew: [Standard View<br>Event Number<br>2191000234<br>2191000197<br>2131000311                                                               | Create Response      Event Description      TT      SS issue      RFx for PRJ U-00241                                                                                                    | e   Interested to Bid   Print I<br>Event Type<br>CTR TK Pro TwoEnv ST<br>CTR Turnke TwoEnv ST<br>CTR TK Pro TwoEnv OT   | Receipt Display<br>Event Status<br>Published<br>Published<br>Published   | Event Displa<br>End Date<br>26.07.2017<br>30.08.2017<br>24.07.2017   | y Response  <br>End time<br>22:30:00<br>22:30:00<br>11:00:00 | Print Preview Ref<br>Response Number<br>2511002322<br>2511002303 | resh Export<br>Response Status<br>Submitted<br>Submitted<br>No Bid Created |
| esponse Timeframe:<br>RFX Description:<br>Apply Ciear<br>//iew: [Standard View<br>Event Number<br>2191000234<br>2191000197<br>2131000311                                                               | Create Response  Event Description TT SS issue RFx for PRJ U-00241                                                                                                    | e   Interested to Bid Print I<br>Event Type<br>CTR TK Pro TwoEnv ST<br>CTR Turnke TwoEnv ST<br>CTR Turnke TwoEnv OT     | Receipt   Display<br>Event Status<br>Published<br>Published<br>Published | Event Displa<br>End Date<br>26.07.2017<br>30.08.2017<br>24.07.2017   | y Response  <br>End time<br>22:30:00<br>22:30:00<br>11:00:00 | Print Preview Ref<br>Response Number<br>2511002322<br>2511002303 | resh Export<br>Response Status<br>Submitted<br>Submitted<br>No Bid Created |

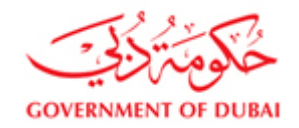

#### The Dashboard table has the following column titles:

**Event number** – Event number is the Tender number

**Event Description** – The title of the Tender

**Event Type** – Type of Tender i.e. Open or Selected Tender, Two envelope or Single envelop. There are two kinds of event type one is from the Local Purchase section (LPS) and the other one Contracts (CTR). For Contracts turnkey tender events starts with "CTR TK"

**End Date**: End date will be the closing date of the RFX

**Response number**: is the quotation number. It will be generated when you upload quotation excel file.

Response Status: When you save a response it will show as saved, click on submit the response will show as submitted

#### 3. Interested to Bid and Payment of tender fee amount

3 a) From the description of the Tender (RFx), if it appears that the Tendered scope is within your area of business, select the RFx by clicking the extreme left button ( the line shall get highlighted once selected) and press "Interested to Bid" button to pay tender fee online through Credit or debit card or other e transections like Noqodi. Detailed Scope / Specifications / terms and conditions are available in the Tender Document. One of the options is ,use credit/debit card to pay tender fee online.

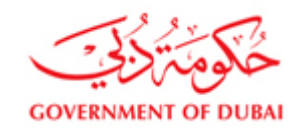

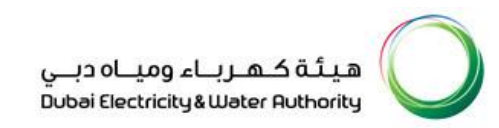

| eAuctions Completed (<br><u>All (0)</u> Public<br><u>Completed (</u>                                                                                                    | <u>u)</u><br>shed (0) Ended (0)<br>D)                                                                                         |                                                                                                    |                                                                            |                                                                      |                                                                                              |                                                                     |                                                                             |                   |
|----------------------------------------------------------------------------------------------------|----------------------------------------------------------------------------------------------------|----------------------------------------------------------------------------------------------------|----------------------------------------------------------------------------|----------------------------------------------------------------------|----------------------------------------------------------------------------------------------|---------------------------------------------------------------------|-----------------------------------------------------------------------------|-------------------|
| eRFxs - All                                                                                                    |                                                                                                    |                                                                                                    |                                                                            |                                                                      |                                                                                              |                                                                     |                                                                             |                   |
| ✓ Hide Quick Criteria M                                                                                                    | laintenance                                                                                                    |                                                                                                    |                                                                            |                                                                      |                                                                                              | Change Query                                                        | Define New Query Pers                                                       | onalize           |
| Event Number: <                                                                                                    | >                                                                                                    | То                                                                                                    | ⇒                                                                          |                                                                      |                                                                                              |                                                                     |                                                                             |                   |
| Event Status:                                                                                                    | Current RFx 💌                                                                                                    |                                                                                                    |                                                                            |                                                                      |                                                                                              |                                                                     |                                                                             |                   |
| Creation Date: <                                                                                                    |                                                                                                    | То                                                                                                    | Ē 🕈                                                                        |                                                                      |                                                                                              |                                                                     |                                                                             |                   |
| Deadline Date Flag:                                                                                                    | •                                                                                                    |                                                                                                    |                                                                            |                                                                      |                                                                                              |                                                                     |                                                                             |                   |
| Status:                                                                                                    | •                                                                                                    |                                                                                                    |                                                                            |                                                                      |                                                                                              |                                                                     |                                                                             |                   |
| Response Timetrame:                                                                                                    | <b>T</b>                                                                                                    |                                                                                                    |                                                                            |                                                                      |                                                                                              |                                                                     |                                                                             |                   |
| REV Description.                                                                                                    |                                                                                                    |                                                                                                    |                                                                            |                                                                      |                                                                                              |                                                                     |                                                                             |                   |
| Ri x Description.                                                                                                    |                                                                                                    |                                                                                                    |                                                                            |                                                                      |                                                                                              |                                                                     |                                                                             |                   |
| Apply Clear                                                                                                    |                                                                                                    | 2                                                                                                    |                                                                            |                                                                      |                                                                                              |                                                                     |                                                                             |                   |
| Apply Clear<br>View: [Standard View]                                                                                                    | ✓   Create Response                                                                                                    | 2<br>Interested to Bid Print R                                                                                          | Receipt   Display                                                          | Event   Displa                                                       | y Response                                                                                   | Print Preview Refr                                                  | esh Export ∡                                                                | 7 P               |
| Apply     Clear       View:     [Standard View]       Image: Standard View]     Image: Standard View]                                                                                                    | Create Response     Event Description                                                                                         | 2<br>Interested to Bid<br>Event Type                                                                                    | Receipt   Display  <br>Event Status                                        | Event   Displa<br>End Date                                           | y Response  <br>End time                                                                     | Print Preview   Refr<br>Response Number                             | esh Export∡<br>Response Status                                              | <b>7</b> <i>P</i> |
| Apply       Clear         View:       [Standard View]         Image: Standard View       Image: Standard View         Image: Standard View       Image: Standard View                                                                                                    | Create Response  Event Description  TT                                                                                        | 2<br>Interested to Bid<br>Event Type<br>CTR TK Pro TwoEnv ST                                                            | Receipt   Display  <br>Event Status<br>Published                           | Event Displa<br>End Date<br>26.07.2017                               | y Response  <br>End time<br>22:30:00                                                         | Print Preview   Refr<br>Response Number<br>2511002322               | esh Export<br>Response Status<br>Submitted                                  | <b>7</b> <i>1</i> |
| Apply         Clear           View:         [Standard View]           Image: Standard View (Standard View)         Image: Standard View (Standard View)           Image: Standard View (Standard View)         Image: Standard View (Standard View)           Image: Standard View (Standard View)         Image: Standard View (Standard View)           Image: Standard View (Standard View (Standard View))         Image: Standard View (Standard View)           Image: Standard View (Standard View (St | Create Response Event Description TT SS issue                                                                                 | 2<br>Interested to Bid<br>Event Type<br>CTR TK Pro TwoEnv ST<br>CTR Turnke TwoEnv ST                                    | Receipt   Display<br>Event Status<br>Published<br>Published                | Event   Displa<br>End Date<br>26.07.2017<br>30.08.2017               | y Response  <br>End time<br>22:30:00<br>22:30:00                                             | Print Preview   Refr<br>Response Number<br>2511002322<br>2511002303 | esh Export<br>Response Status<br>Submitted<br>Submitted                     | <b>F</b> <i>P</i> |
| Apply         Clear           View:         [Standard View]           Image: Standard View         2191000234           1         2191000197           2131000311         2131000311                                                                                                    | Create Response Event Description TT SS issue RFx for PRJ U-00241                                                             | 2<br>Interested to Bid<br>Print R<br>Event Type<br>CTR TK Pro TwoEnv ST<br>CTR Turnke TwoEnv ST<br>CTR TK Pro TwoEnv OT | Receipt   Display  <br>Event Status<br>Published<br>Published<br>Published | Event   Displa<br>End Date<br>26.07.2017<br>30.08.2017<br>24.07.2017 | y Response         I           End time         22:30:00           22:30:00         11:00:00 | Print Preview   Refr<br>Response Number<br>2511002322<br>2511002303 | esh Export ∡<br>Response Status<br>Submitted<br>Submitted<br>No Bid Created | <b>?</b>          |
| Apply         Clear           View:         [Standard View]           Image: Second standard View         2191000234           1         2191000197           2131000311         2131000311                                                                                                    | Create Response Event Description TT SS issue RFx for PRJ U-00241                                                             | 2<br>Interested to Bid<br>Print R<br>Event Type<br>CTR TK Pro TwoEnv ST<br>CTR TK Pro TwoEnv OT<br>CTR TK Pro TwoEnv OT | Display       Event Status       Published       Published       Published | Event Displa<br>End Date<br>26.07.2017<br>30.08.2017<br>24.07.2017   | y Response  <br>End time<br>22:30:00<br>22:30:00<br>11:00:00                                 | Print Preview   Refr<br>Response Number<br>2511002322<br>2511002303 | esh Export ∡<br>Response Status<br>Submitted<br>Submitted<br>No Bid Created | <b>F P</b>        |
| Apply         Clear           View:         [Standard View]           Image: Second standard View]         Image: Second standard View]           Image: Second standard View]         Image: Second standard View]                                                                                                    | <ul> <li>▼   Create Response</li> <li>Event Description</li> <li>TT</li> <li>SS issue</li> <li>RFx for PRJ U-00241</li> </ul> | 2<br>Event Type<br>CTR TK Pro TwoEnv ST<br>CTR Turnke TwoEnv ST<br>CTR TK Pro TwoEnv OT                                 | Receipt   Display  <br>Event Status<br>Published<br>Published<br>Published | Event Displa<br>End Date<br>26.07.2017<br>30.08.2017<br>24.07.2017   | y Response<br>End time<br>22:30:00<br>22:30:00<br>11:00:00                                   | Print Preview   Refr<br>Response Number<br>2511002322<br>2511002303 | esh Export  Response Status Submitted Submitted No Bid Created              | <b>7 /</b>        |
| Apply         Clear           View:         [Standard View]           ➡         Event Number           2191000234         2191000197           2131000311         2131000311                                                                                                    | Create Response Event Description TT SS issue RFx for PRJ U-00241                                                             | 2<br>Event Type<br>CTR TK Pro TwoEnv ST<br>CTR Turnke TwoEnv ST<br>CTR TK Pro TwoEnv OT                                 | Receipt   Display<br>Event Status<br>Published<br>Published<br>Published   | Event   Displa<br>End Date<br>26.07.2017<br>30.08.2017<br>24.07.2017 | y Response                     End time         22:30:00           22:30:00         11:00:00 | Print Preview   Refr<br>Response Number<br>2511002322<br>2511002303 | esh Export  Response Status Submitted Submitted No Bid Created              | 7 2               |

After clicking Interested to Bid ,system shall take you to Dubai Pay Gateway. In the Gateway for payment method as Credit Card , enter email ID and mobile details and pay tender fee after entering Card Details.

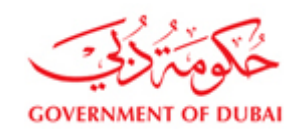

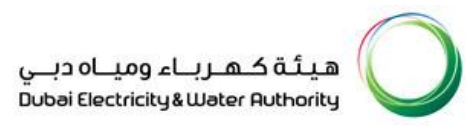

nt.dubai.ae/ePayHub/Authentication/SPServlet

| DubaiPay<br>MIDDLE EAST<br>LEADING GATEWAY                                                                                                    |
|----------------------------------------------------------------------------------------------------|
| Transaction Information                                                                                                    |
| Service Provider       : DEWA         Service       : Procurement of Tender Doc         SP Transaction No : TND00000021325         Amount       : 5000.00 AED |
| Payment Method                                                                                                    |
| VISA 🗪 Credit Card                                                                                                    |
| EdirhamG2                                                                                                    |
| BANK Direct Debit                                                                                                    |
| OneClick Pay                                                                                                    |
| Email Address : Enter Email Address                                                                                                    |
| Mobile Number : Enter Mobile Number                                                                                                    |

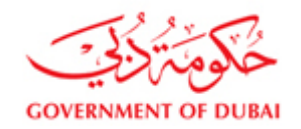

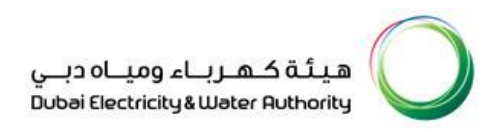

3 b) Cash Payment of Tender document fee instead of online payment:

Instead of paying Online, Payment of tender fee by cash through Etisalat Cash deposit machine (CDM) or Cash payment at cash counters of EPPCO and Enoc is also possible. For CDM Cash Deposit Machine of Etisalat or Cash payment through EPPCO/Enoc Cash Counters , you need to generate transaction code by clicking on "Tender Fee reference number" after selecting the Tender (Event number).

Enter your valid e mail address, the tender fee reference number generated shall be sent by e mail to you.

Use the generated Tender fee reference number instead of DEWA customer number in CDM machine or in cash counters of EPPCO and Enoc.

Copy of Cash Deposit Receipt has to be uploaded with other offer attachments.

Press "Refresh" button after payment.

RFx display enabled only after tender fee payment done successfully.

You must print receipt by selecting "Print Receipt" button and upload a copy of it with other offer attachments.

Tender Fee Payment through Etisalat Cash deposit machine (CDM)

Select RFx and click on "Tender Fee Reference No" button to generate reference number to pay amount at CDM mechine.

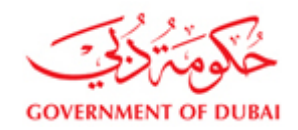

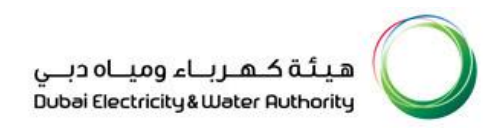

| Share 🦿 🛛 Back to top 🗸 |
|-------------------------|
|-------------------------|

| Hide Quick Criteria Mainte             | enance                      |                                |                |                  |                    | Change Query         | efine New Query P |  |
|----------------------------------------|-----------------------------|--------------------------------|----------------|------------------|--------------------|----------------------|-------------------|--|
| Event Number:                          |                             | То                             | ÷              |                  |                    |                      |                   |  |
| Event Status:                          | Current RFx 🗸               |                                |                |                  |                    |                      |                   |  |
| Creation Date:                         | 1                           | To 1                           | ⇒              |                  |                    |                      |                   |  |
| Deadline Date Flag:                    | ~                           |                                |                |                  |                    |                      |                   |  |
| Status:                                | ~                           |                                |                |                  |                    |                      |                   |  |
| Response Timeframe:                    | ×                           |                                |                |                  |                    |                      |                   |  |
| RFx Description:                       |                             |                                |                |                  |                    |                      |                   |  |
| Apply Clear                            |                             |                                |                |                  | -                  |                      |                   |  |
|                                        | Create Response   Intereste | d to Bid Print Receipt Display | Event Tender F | ee Reference No. | Display Res        | sponse Print Preview | Refresh           |  |
| View: [Standard View]                  | Export                      |                                |                |                  |                    |                      |                   |  |
| View: [Standard View]                  |                             |                                |                | Genera           | ite feffater ree i |                      |                   |  |
| View: [Standard View]<br>Export _<br>F | Event Description           | Event Type                     | Event Status   | End Date         | End time           | Response Number      | Response Status   |  |

Provide email address and submit. You will get a reference number. Use this reference number in CDM mechine for tender fee payment. You will get reciept in the email address.

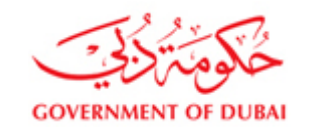

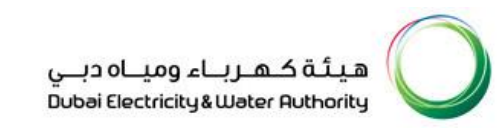

|                                                                                                    | IE CONTACT US                                     |                                                                |              |                   | હ                      | ۹      |
|----------------------------------------------------------------------------------------------------|---------------------------------------------------|----------------------------------------------------------------|--------------|-------------------|------------------------|--------|
| Hide Quick Criteria Maint                                                                                      | enance                                            | To                                                             |              |                   |                        |        |
| Event Status:<br>Creation Date: <<br>Deadline Date Flag:<br>Status:<br>Response Timeframe:<br>RFx Description: | Current RFx                                       | Generate Reference No. Tender Fees Amt.: E-Mail:* test@test.ae | 3,000.00     | AED               |                        |        |
| Apply Clear<br>View: [Standard View]<br>Export<br>Export<br>Event Number                                       | Create Response Interester      Event Description | Submit<br>Event Type                                           | Event Status | Close<br>End Date | Display Re<br>End time | sponse |
| 2421900084                                                                                                    | Copy of 2421900083-new for DMS test               | CTR ReFloa TwoEnv OT                                           | Published    | 23.07.2020        | 11:00:00               |        |

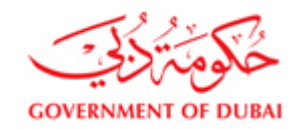

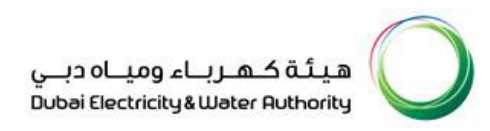

| My Dashboard                                                                                              | My Profile                                                            |                                                                                                    |                                           |
|----------------------------------------------------------------------------------------------------|-----------------------------------------------------------------------|----------------------------------------------------------------------------------------------------|-------------------------------------------|
| Please find the reference<br>Caution: The exact amo                                                       | e numb <mark>er 8000000049 f</mark> or n<br>unt of the Tender documen | ayment of tender document fee through Cash Deposit Machine.<br>Iee has to be paid either in the cash counters of EPPCO/ENOC or in ETISALAT Cash deposit machines .Paying more o | or less shall invalidate the transaction. |
| Active Queries                                                                                            |                                                                       |                                                                                                    |                                           |
| eRFxs All (1) Publish<br>eAuctions All (0) Publish<br>eRFxs - All<br>Hide Quick Criteria Mainter          | ed (1) Ended (13) Compl<br>ed (0) Ended (0) Complet<br>nance          | ted (2)<br>d (0)<br>Ch                                                                                                    | ange Query Define New Query Persona       |
| Event Number:<br>Event Status:<br>Creation Date:<br>Deadline Date Flag:<br>Status:<br>Response Timeframe: | Current RFx v                                                         | To 🕒 To To To                                                                                                    |                                           |
| RFx Description:                                                                                          | · · · · · ·                                                           |                                                                                                    |                                           |

#### 4. Payment Status (Success or Failure) display:

After completion of payment you will be notified about Payment status whether a Success/Failure. Click on Close button to go to Main Screen. System will report success and request to take print of the Payment Receipt from the main screen as shown below:

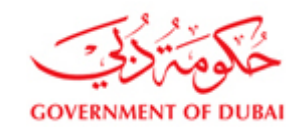

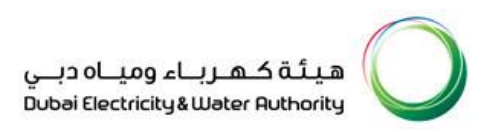

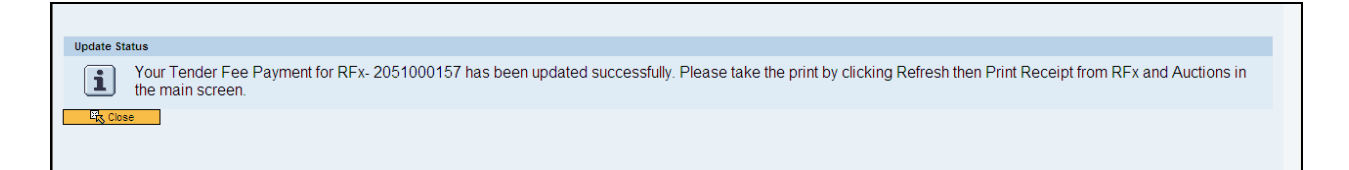

#### 5. Tender Payment Receipt

Click on Refresh button and then Select the Tender and Click on Print Receipt to take the Payment Receipt. System gives option for open

| eRFxs - All                                                                                                    |                                               |                         |                 |                |            |                    |                       |         |
|----------------------------------------------------------------------------------------------------|-----------------------------------------------|-------------------------|-----------------|----------------|------------|--------------------|-----------------------|---------|
| - Hide Quick Criteria Ma                                                                                                    | aintenance                                    |                         |                 |                |            | Change Query       | Define New Query Pers | onalize |
| Event Number:<br>Event Status:<br>Creation Date:<br>Deadline Date Flag:<br>Status:<br>Response Timeframe:<br>RFx Description:<br>Apply Clear | Current RFx V<br>Current RFx V<br>V<br>V<br>V | To<br>To<br>2           | \$              |                |            | 1                  |                       |         |
| View: [Standard View]                                                                                                    | Create Response                               | Interested to Bid Print | Receipt Display | Event   Displa | y Response | Print Preview Refr | esh Export⊿           | 7 8     |
| Event Number                                                                                                    | Event Description                             | Event Type              | Event Status    | End Date       | End time   | Response Number    | Response Status       | -       |
| 2191000234                                                                                                    | TT                                            | CTR TK Pro TwoEnv ST    | Published       | 26.07.2017     | 22:30:00   | 2511002322         | Submitted             |         |
| 2191000197                                                                                                    | SS issue                                      | CTR Turnke TwoEnv ST    | Published       | 30.08.2017     | 22:30:00   | 2511002303         | Submitted             |         |
| 2131000311                                                                                                    | RFx for PRJ U-00241                           | CTR TK Pro TwoEnv OT    | Published       | 24.07.2017     | 11:00:00   |                    | No Bid Created        |         |
|                                                                                                    |                                               |                         |                 |                |            |                    |                       |         |
| _                                                                                                    |                                               |                         |                 |                |            |                    |                       |         |
|                                                                                                    |                                               |                         |                 |                |            |                    |                       |         |
| _                                                                                                    |                                               |                         |                 |                |            |                    |                       |         |
| -                                                                                                    |                                               |                         |                 |                |            |                    |                       |         |
|                                                                                                    |                                               |                         |                 |                |            |                    |                       | -       |

or save, you should save and then Open, Take a print out of the Receipt and attach it with tender bond copy in "Technical RFx Response"

#### 6. Display of RFx

Click on Refresh button and then Click on any event number to display the RFx.

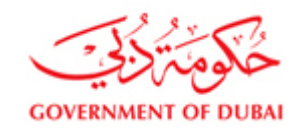

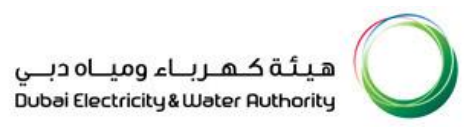

|                              |                           | RFx - SAP NetWeaver Portal - Windows Intern                        | net Explorer                    |                                                                |                                                  |                      | -            |
|------------------------------|---------------------------|--------------------------------------------------------------------|---------------------------------|----------------------------------------------------------------|--------------------------------------------------|----------------------|--------------|
| C http://vddsrm.dewa         | .gov.ae:50100/irj/portal. |                                                                    |                                 |                                                                |                                                  | දුණ   Oper           | n in New Win |
| -                            | 은 My Account              | Display RFx : Print Preview   🔮   Technical RFx                    | Close Participate Do Not Partic | cipate Tentative Create Response                               | Questions and Answers (                          | 0) Export RFx Downlo | oad Respo    |
| Vendor eServices             | eRFxs - All               | RFx Number 2131000302 RFx Desc<br>Remaining Time 0 Days 00:39:03   | RFx Owner E0017289              | to 1401700573 RFX Status Publis<br>RFx Version Number 6 RFx Ve | shed RFx Start Date<br>rsion Type Active Version | Submission Deadline  | 12:30:00 U   |
| Rfx and Auction              | Hide Quick Cr             | RFX Information Items N                                            | otes and Attachments            |                                                                |                                                  |                      |              |
| Purchase Order Collaboration | Event Numl                | RFx Parameters   Questions   Note:                                 | and Attachments   Conditions    |                                                                |                                                  |                      |              |
| View Open Purchase Orders    | Event Star                | Time Zone: U                                                       | TC+4                            |                                                                | Tender Fee Amount *                              | 3,000.00 AED         |              |
| Display Company Data         | Creation D:               | Submission Deadline: * 1                                           | 4.06.2017 12:30:00              | Tender Fe                                                      | e Submission Deadline: 📃                         | 00:00:00             |              |
| Change Password              | Deadline Date F           | Opening Date:                                                      | 00:00:00                        | Technical RFx R                                                | esponse Opening Date:                            | 00:00:00             |              |
| Suggestion and Complaints    | Stat                      | Contract Number                                                    | 20                              |                                                                | LME Base Item 2:                                 |                      |              |
| buggestion and complaints    | Response Timetra          | REx Description (Arabic):                                          |                                 |                                                                | Rate:                                            | 0.00                 |              |
| Support                      | RFx Descript              | Tender Bond Applicability                                          | /es                             |                                                                | Currency:                                        |                      |              |
| New Vendor Registration      | Apply Clear               | Transformer Loss Penalty Applicability:                            | (es                             |                                                                | LME Base Item 3:                                 |                      |              |
| New Vendor Registration      |                           | Suplier Category:                                                  |                                 |                                                                | Rate:                                            | 0.00                 |              |
| RFx and Quotation            | Minus In. 1               | LME Base Item 1:                                                   |                                 |                                                                | Currency:                                        |                      |              |
| submission for Contracts     | VIEW: [[Standard          | Rate:                                                              | 0.00                            |                                                                | LME Base Item 4:                                 |                      |              |
| Section                      | E Event Num               | Currency:                                                          |                                 |                                                                | Rate:                                            | 0.00                 |              |
| RFx and Quotation            | 2131000302                |                                                                    |                                 |                                                                | Currency.                                        |                      |              |
| submission for Local         |                           |                                                                    |                                 |                                                                |                                                  |                      |              |
| Purchase Section             |                           | Partners and Delivery Information     Details Add Send E-Mail Call | Clear                           |                                                                |                                                  |                      |              |
| Purchase Order Review and    |                           | Function                                                           |                                 | Number No.                                                     |                                                  |                      | Dhana No     |
| Acknowledgement              |                           | Function                                                           |                                 | Number Na                                                      | me                                               |                      | Phone N      |
| Online Service Entry         |                           | Goods Recipient                                                    |                                 | RFC                                                            | EBP                                              |                      |              |
| Online Invoice               |                           | Ship-To Address                                                    |                                 | DEV                                                            | /A                                               |                      |              |

#### 7. Tender Documents Download

Now that you have paid, system will allow you to download the Tender Document. Display RFx and click on "Technical RFx" button to download the Tender Documents. Tender Documents can be downloaded from the PUBLIC AREA folder, which will be available as one or more files in Folder Content table.

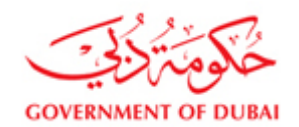

\_

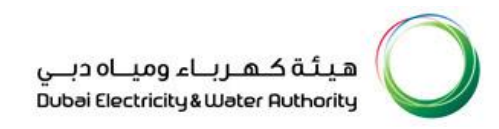

| Сору                        | Ctrl+C         |                   |               |                                                             |                  |                                |                     | ፍኃ   Open in New Win | Jow   Personalize   Help   Deta | ils   Add to Portal Favorites |
|-----------------------------|----------------|-------------------|---------------|-------------------------------------------------------------|------------------|--------------------------------|---------------------|----------------------|---------------------------------|-------------------------------|
| Display PEx :               |                |                   |               |                                                             |                  |                                |                     |                      |                                 |                               |
| Technical R                 | Fx Close Pa    | articipate Do Not | Participate T | entative Create Response Questions and Answer               | s(0) Print       |                                |                     |                      |                                 | 0-                            |
| RFx Number 20<br>RFx Versio | Click          | Technic           | al            | Distribution Transformers RFX Status Publishe<br>ve Version | d RFx Start Date | Submission Deadline 11:00:00 U | TC+4 Remaining Time | 76 Days 23:07:45 F   | Fx Owner Natchi                 |                               |
| RFX Inforn                  | RFx            |                   |               |                                                             |                  |                                |                     |                      |                                 | -                             |
| Details Add                 | Line _ Add Sub | oline 👔 💮 🐥 Cu    | t Copy Pas    | ste _ Delete                                                |                  |                                |                     |                      | Expand All Collapse All F       | ilter Settings Hide Outline   |
| E Line Numb                 | er             | Item Type         | Product ID    | Description                                                 |                  | Product Category               | Quantity Unit       | Currency Deliver     | y Date Notes                    | Total Value 🔺                 |
| • 🕢 000                     | <u>1</u> %     | Material          | 2700057784    | TRANSFORMER:1500 KVA;11/0.4KV; M/R (                        | DIL/F            | Z270312                        | 50 EA               | 08.04.20             | 17 2                            |                               |
| - <u>6000</u>               | 2 =,           | Material          | 2700057784    | TRANSFORMER;1500 KVA;11/0.4KV; M/R C                        | DIL/F            | Z270312                        | 50 EA               | 08.04.20             | J17 <u>1</u>                    |                               |
| - <u>6000</u>               | 3 =,           | Material          | 2700057784    | TRANSFORMER;1500 KVA;11/0.4KV; M/R C                        | DIL/F            | Z270312                        | 40 EA               | 08.04.20             | J17 <u>1</u>                    |                               |
| • 🐻 000                     | <u>4</u> =,    | Material          | 2700057784    | TRANSFORMER;1500 KVA;11/0.4KV; M/R C                        | DIL/F            | Z270312                        | 40 EA               | 08.04.20             | 017 <u>1</u>                    |                               |
| • 🔙 <u>000</u>              | <u>5</u> =,    | Material          | 2700057784    | TRANSFORMER;1500 KVA;11/0.4KV; M/R C                        | DIL/F            | Z270312                        | 40 EA               | 08.04.20             | J17 <u>1</u>                    |                               |
| • 🗐 000                     | <u>8</u> =,    | Material          | 2700057784    | TRANSFORMER;1500 KVA;11/0.4KV; M/R C                        | DIL/F            | Z270312                        | 50 EA               | 08.04.20             | )17 <u>1</u>                    |                               |
| • 🔄 <u>000</u>              | <u>7</u> =,    | Material          | 2700057786    | TRANSFORMER; 1000 KVA; OIL; 11/0.4KV;                       | SI               | Z270312                        | 20 EA               | 08.04.20             | J17 <u>1</u>                    |                               |
| • 🔙 000                     | 8 =,           | Material          | 2700057788    | TRANSFORMER; 1000 KVA; OIL; 11/0.4KV;                       | SI               | Z270312                        | 20 EA               | 08.04.20             | J17 <u>1</u>                    |                               |
| • 🔙 000                     | 9 =,           | Material          | 2700057788    | TRANSFORMER; 1000 KVA; OIL; 11/0.4KV;                       | SI               | Z270312                        | 20 EA               | 08.04.20             | 017 1                           |                               |
| • 🔙 0010                    | <u>o</u> =,    | Material          | 2700057788    | TRANSFORMER; 1000 KVA; OIL; 11/0.4KV;                       | SI               | Z270312                        | 20 EA               | 08.04.20             | )17 <u>1</u>                    |                               |

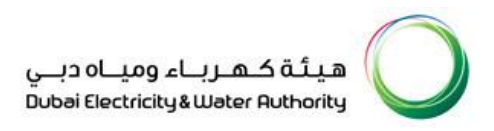

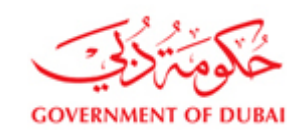

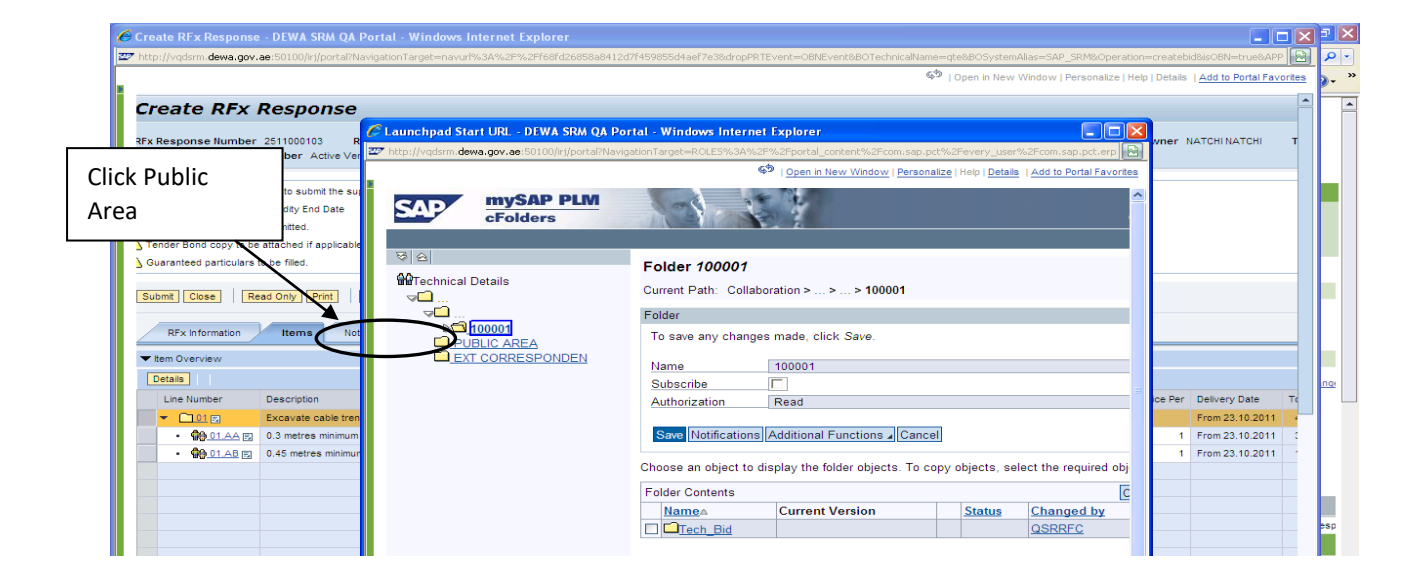

#### 8. Decision Making

After reading the Tender Documents, you should be in a position to decide, whether to participate in the Tender. Out of three options, Participate, Do no Participate and Tentative, you need to click on one, This will be helpful to us in deciding that the relevant supplier is active and viewing our online tenders

You will have to click on Participate, Do not participate and Tentative

Participate – Denotes that you are ready to take part in the RFX

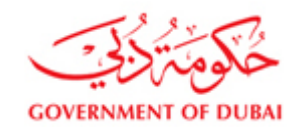

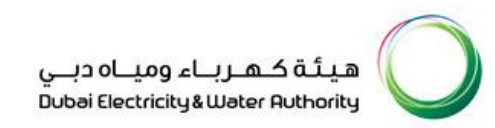

#### **Do Not Participate** – Regret

**Tentative** – You are not sure that you will participate or not at the moment

| Close Refresh              | Participate | Print Do Not Participate Tentative Crea | Ite Response Questions And Answers (0) Technical RFx |
|----------------------------|-------------|-----------------------------------------|------------------------------------------------------|
|                            |             |                                         |                                                      |
| Fx Parameters Questions    | ms Notes an | achments Conditions                     |                                                      |
| Time Zone                  | LITC+4      |                                         |                                                      |
| Submission Deadline:       | 20.03.2012  | 14:00:00                                |                                                      |
| Opening Date:              |             | 00:00:00                                |                                                      |
| Currency:                  | AED         |                                         |                                                      |
| Opening Date:<br>Currency: | AED         | 00:00:00                                |                                                      |

#### 9. Tender bond deposit

Tenderers are required to submit a Tender Bond online as a swift message to DEWA nominated Bank NBD for an open tender and wherever specified for Selected Tender.

In case the Tenderer fails to arrange the Tender Bond required as per Tender conditions before the closing date and time, Tenderers as an interim solution can pay Online tender bond amount as a deposit.

The Tenderer shall submit the Tender Bond on line as a Swift message to DEWA nominated Bank Emirates NBD once available and then can request refund of the Tender Bond deposit.

Select the RFx from RFX and auctions and view RFx.

Select "Tender Bond deposit" to pay tender bond amount by online payment option.

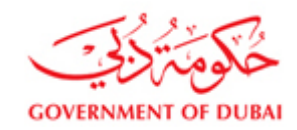

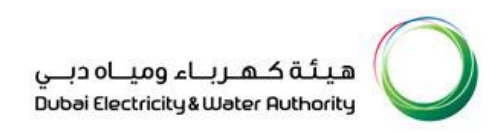

| 🔾 RFx - SAP NetWeaver Portal - Google                                                                                                    | Chrome                                                                                                    |                                                                                                    |                                                                           |                                                                                |
|----------------------------------------------------------------------------------------------------|----------------------------------------------------------------------------------------------------|----------------------------------------------------------------------------------------------------|---------------------------------------------------------------------------|--------------------------------------------------------------------------------|
| Not secure   vqdsrm.dewa.gov                                                                                                    | ae:50100/irj/portal/anonymous/login?Navigation                                                                                                    | nTarget=navurl%3A%2F%2F3c19d91c57c                                                                                                    | lc5f7e793deddcded70416&&CurrentWind                                       | owld=WID1556602531240&NavMode=38                                               |
| Display RFx :<br>Print Preview   🐼   Technical<br>Vou have been registered. You will<br>RFx Number 2131900041 RFx<br>RFx Version Type Active Version<br>RFX Information Items<br>DEx Parameters Questions                                                               | RFx       Close       Do Not Participate       Tentative       Creative         II be informed of RFx changes         Description       SITC of Water Transmission Pipelines ion         Notes and Attachments         Notes and Attachments | ate Response Questions and Answers ( Questions and Answers ( Questions and Answers | ) Export RFx Download Response Uplo<br>Submission Deadline 11:00:00 UTC+4 | Tender Bond Deposit     Print       Remaining Time     7 Days 00:21:12     RFp |
| Time Zone:<br>Submission Deadline:*<br>Opening Date:<br>Currency:<br>Currency:<br>Contract Number:<br>RFx Description (Arabic):<br>Tender Bond Applicability:<br>Transformer Loss Penalty Applicability:<br>Suplier Category:<br>LME Base Item 1:<br>Rate:<br>Currency: | UTC+4 07.05.2019 11:00:00 AED Yes 0.00                                                                                                    | Tender Fee Amount.*<br>Tender Fee Submission Deadline:<br>Technical RFx Response Opening Date:<br>TBD Amount (AED):<br>TBD in (%):<br>LME Base Item 2:<br>Rate:<br>Currency:<br>LME Base Item 3:<br>Rate:<br>Currency:<br>LME Base Item 4:<br>Rate:                                                                                                    | 5,250.00 AED<br>00:00:00<br>00:00:00<br>5.00<br>5.00<br>0.00              |                                                                                |
| <ul> <li>✓ Partners and Delivery Informatio</li> <li>Details Add Send E-Mail</li> <li>Function</li> <li>Requester</li> <li>Goods Recipient</li> <li>Ship-To Address</li> </ul>                                                                                          | n<br>Call Clear                                                                                                    | Number                                                                                                    | Name<br>RFCUSER_PSR<br>RFCUSER_PSR<br>DEWA                                |                                                                                |

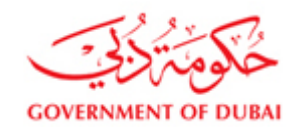

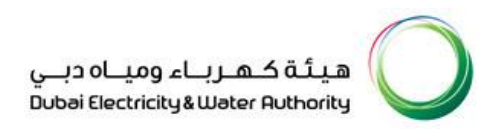

Provide amount and email ID details and click Pay option to pay using Dubai smart government service.

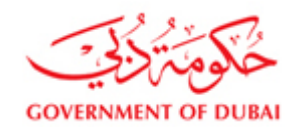

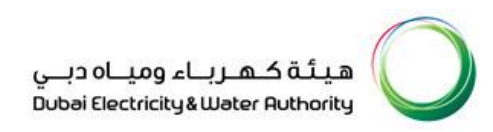

| Display RFx :                                                                                                    |                                                                                                    |                                                                                                    |
|----------------------------------------------------------------------------------------------------|----------------------------------------------------------------------------------------------------|----------------------------------------------------------------------------------------------------|
| Print Preview 📔 🤤 📔 Technical RFx 🛛 Close 🛛 Do Not Participate 🛛 Tentative 🔍 Crea                                                                                                    | ate Response Questions and Answe                                                                                                    | rs ( 0 ) Export RFx Download Response Upload Tender Bond Deposit Print                                                                                                    |
| RFx Number     2131900041     RFx Description     SITC of Water Transmission Pipelines       RFx Version Type     Active Version       RFX Information     Items     Notes and Attachments       RFx Parameters     Questions     Note and Attachments     Conditions                                | RFX Status Published RFx Start                                                                                                    | Date Submission Deadline 11:00:00 UTC+4 Remaining Time 7 Days 00:21:12                                                                                                    |
| Time Zone:UTC+4Submission Deadline:**07.05.2019Opening Date:00.00.00Currency:AEDCurrency:Currency:Contract Number:Currency:Fx Description (Arabic):Currency:Tender Bond Applicability:YesTransformer Loss Penalty Applicability:Currency:Suplier Category:Currency:LME Base Item 1:0.00Currency:0.00 | Tender Fee Amount:*<br>Tender Fee Submission Deadline:<br>Technical RFx Response Opening I<br>TBD Amount (AED):<br>TBD in (%):<br>LME Base Item 2:<br>Rate:<br>Currency:<br>LME Base Item 3:<br>Rate:<br>Currency:<br>LME Base Item 4:<br>Rate: | 5.250.00       AED         00:00:00       0.00         00:00:00       0.00         5.00       0.00         5.00       0.00         5.00       0.00         E-Mail ID:*       test@testTBD.ae         ▶ Pay       Pay |
| ▼ Partners and Delivery Information                                                                                                    |                                                                                                    |                                                                                                    |
| Details Add Send E-Mail Call Clear                                                                                                    |                                                                                                    |                                                                                                    |
| Function                                                                                                    | Number                                                                                                    | Name                                                                                                    |
| Requester                                                                                                    |                                                                                                    | RFCUSER_PSR                                                                                                    |
| Goods Recipient                                                                                                    |                                                                                                    | RFCUSER_PSR                                                                                                    |
| Ship-To Address                                                                                                    |                                                                                                    | DEWA                                                                                                    |
| Location                                                                                                    |                                                                                                    | Water & Civil                                                                                                    |

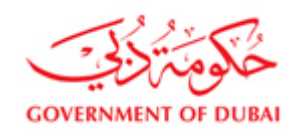

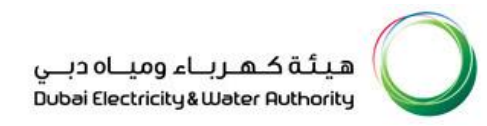

| A constraint Subal<br>Smart Subal<br>DubciPay<br>Middle East<br>Leading Gateway                                         |                            |
|----------------------------------------------------------------------------------------------------|----------------------------|
| Transaction Information                                                                                                 |                            |
| Service Provider : DEWA<br>Service : Tender Bond Deposit<br>SP Transaction No : BND00000000001<br>Amount : 50000.00 AED |                            |
| 🕼 Payment Method                                                                                                    |                            |
| VISA 😂 Credit Card                                                                                                    |                            |
| EdirhamG2                                                                                                    |                            |
| BANK Direct Debit                                                                                                    |                            |
| One OneClick Pay                                                                                                    |                            |
| Noqodi                                                                                                    |                            |
| Contact Information                                                                                                    |                            |
| Email Address : dummygreendewa@gmail.                                                                                   |                            |
| Mobile Number : Enter Mobile Number                                                                                     |                            |
| لف قرأت التعذير وفهمت عواقبه [<br>I have read the <u>warning</u> and understood the consequences                        | Total Amount: 50000.00 AED |
|                                                                                                    | Cancel                     |

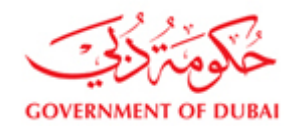

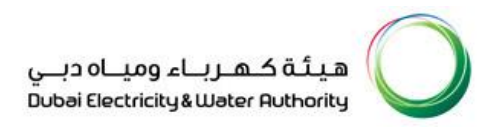

#### After payment, refresh the RFx screen. New button "Tender bond deposit reciept" will be active to download reciept.

| Not secure   vqdsrm.dewa.gov     Display RFx :     Print Preview   R Technical                                                                                                    | ae:50100/irj/portal/anonymous/login?Navigation           | Target=navurl%3A%2F%2F3c19d91c57d                                                                                                    | C5F7e793deddcded70416&&CurrentWindov                                 | vid=WiD1556602531240&NavMode=3&PrevNavT.    |
|----------------------------------------------------------------------------------------------------|----------------------------------------------------------|----------------------------------------------------------------------------------------------------|----------------------------------------------------------------------|---------------------------------------------|
| RFx Number 2 31990041 RFx<br>RFx Version Type Active Versi                                                                                                    | Description SITC of Water Transmission Pipelines         | RFX Status Published RFx Start Date                                                                                                    | Submission Deadline 11:00:00 UTC+4                                   | Remaining Time 6 Days 20:47:55 RFx Owner Sh |
| RFX Information Items<br>RFx Parameters Questions I                                                                                                    | Notes and Attachments<br>Note and Attachments Conditions |                                                                                                    |                                                                      |                                             |
| Time Zone:<br>Submission Deadline:*<br>Opening Date:<br>Currency:<br>Contract Number:<br>RFx Description (Arabic):<br>Tender Bond Applicability:<br>Transformer Loss Penalty Applicability:<br>Suplier Category:<br>LME Base Item 1:<br>Rate:<br>Currency: | UTC+4<br>07.05.2019 11:00:00<br>AED<br>Yes<br>0.00       | Tender Fee Amount:*<br>Tender Fee Submission Deadline:<br>Technical RFx Response Opening Date:<br>TBD Amount (AED):<br>TBD in (%):<br>LME Base Item 2:<br>Rate:<br>Currency:<br>LME Base Item 3:<br>Rate:<br>Currency:<br>LME Base Item 4:<br>Rate: | 5.250 00 AED<br>00:00:00<br>00:00:00<br>5:00<br>5:00<br>0:00<br>0:00 |                                             |
|                                                                                                    | n                                                        |                                                                                                    |                                                                      |                                             |
| Details Add Send E-Mail                                                                                                    | Call Clear                                               |                                                                                                    |                                                                      |                                             |
| Function                                                                                                    |                                                          | Number                                                                                                    | Name                                                                 |                                             |
| Requester                                                                                                    |                                                          |                                                                                                    | RFCUSER_PSR                                                          |                                             |
| Goods Recipient                                                                                                    |                                                          |                                                                                                    | RFCUSER_PSR                                                          |                                             |
| Location                                                                                                    |                                                          |                                                                                                    | Water & Civil                                                        |                                             |
|                                                                                                    |                                                          |                                                                                                    |                                                                      |                                             |
| 3<br>≥ 2131900041 (1),pdf                                                                                                    |                                                          |                                                                                                    |                                                                      |                                             |

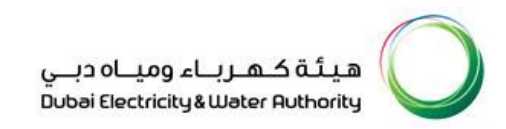

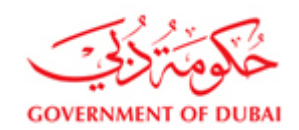

| GOVERNMENT OF DUBAI                   |                              |                                                 |             | ، ومیاہ دبے<br>Dubai Electricity | هیئة کهرباء<br>g&Water Authority |  |  |
|---------------------------------------|------------------------------|-------------------------------------------------|-------------|----------------------------------|----------------------------------|--|--|
|                                       |                              | Ten                                             | der Bond Re | ceipt                            |                                  |  |  |
| Date :30.04.2019                      | Recei                        | pt no :BND00000000002                           |             |                                  |                                  |  |  |
| Customer Number<br>Customer Name      | :20013<br>:ROYA              | 200134<br>ROYAL CHOICE MACHINERY TRADING CO LLC |             |                                  |                                  |  |  |
| Mode of payment<br>Amount in words (A | :Credit<br>FI: <b>(ED)</b> : | Card<br>VE THOUSAND                             |             |                                  |                                  |  |  |
| Cheque no                             | :NA                          | Chequ                                           | e Date :NA  |                                  | Bank :N                          |  |  |
| Remark                                | :NA                          |                                                 |             |                                  |                                  |  |  |
| Ref. Number                           | 21319                        | 00041                                           |             |                                  |                                  |  |  |
| Particulars                           |                              | Net Amount                                      | VAT%        | VAT Amount                       | Total Amount(AED)                |  |  |
| Tender Bond Depo                      | sit                          | 5,000.00                                        |             |                                  | 5,000.00                         |  |  |
| Center :NA                            |                              |                                                 |             |                                  | •                                |  |  |
|                                       |                              |                                                 |             |                                  |                                  |  |  |

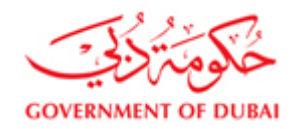

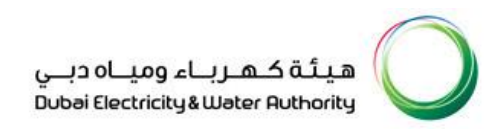

#### Tender Bond deposit Payment through Etisalat Cash deposit machine (CDM)

For CDM payment, Display RFx and generate transection code by clicking on "Tender Bond Reference Number ". Enter your valid e-mail address and tender bond amount, the reference number generated shall be sent by e-mail to you. Use the generated reference number instead of customer number in CDM machine.

Please note that while paying through CDM machine the exact amount should be paid, nothing less or nothing more, otherwise the transection shall fail.

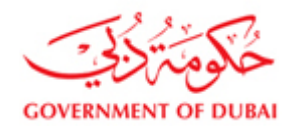

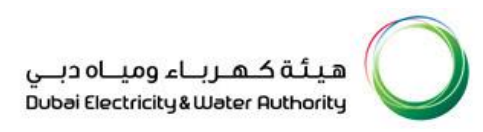

| O RFx - SAP NetWeaver Portal - Google Chrome                                                                                                    |                             |                                                                                                    |                                                                                                    |                        | – 🗆 X           |
|----------------------------------------------------------------------------------------------------|-----------------------------|----------------------------------------------------------------------------------------------------|----------------------------------------------------------------------------------------------------|------------------------|-----------------|
| srmqa.dewa.gov.ae/irj/portal/anonymous/login?NavigationTarg                                                                                                    | jet=navurl%3A%2F%2F3c190    | d91c57dc5f7e793deddcded70416&C                                                                                                    | urrentWindowld=WID15953257                                                                                            | 748901&NavMode=3&PrevN | lavTarget=nav   |
| RFx                                                                                                    | ·                           |                                                                                                    |                                                                                                    | History                | Back Forward 🗐  |
| Display RFx :         Print Preview       p       Tender Bond Reference Number       P int         Render Bond Deposit       Tender Bond Reference Number       P int         RFx Number 2421900084       RFx Description       Generate Reference Number         RFx Number 2421900084       RFx Description       Generate Reference Number         RFx Number 2421900084       RFx Description Number       RFx Version Number         RFx Number 2421900084       RFx Description Number       RFx Version Number         RFx Parameters       Questions       Notes and Attachments       O         Time Zone:       UTC+4       UTC+4       Utrency:       AED       O         Specification Receive Date:       06.05.2020       RFx Description (Arabic):       Tender Bond Applicability:       Yes         Transformer Loss Penalty Applicability:       Yes       Suplier Category:       Ves       Suplier Category: | o Not Participate Tentative | Create Response Questions and Answer<br>atus Published RFx Start Date<br>e Active Version RFx Start Date<br>Tender Fee Amount:*<br>Tender Fee Submission Deadline:<br>Technical RFx Response Opening Date:<br>TBD Amount (AED):<br>TBD in (%): | ers ( 0 ) Export RFx Download<br>Submission Deadline 11:00:00<br>3,000.00 AED<br>00:00:00<br>00:00:00<br>0.00<br>5.00 | DUTC+4 Remaining Time  | Open side panel |
| ← Partners and Delivery Information     Details Add _ Send E-Mail Call Clear                                                                                                    |                             |                                                                                                    |                                                                                                    |                        | Filter Settings |
| Function                                                                                                    | Number                      | Name                                                                                                    |                                                                                                    | Phone Number           |                 |
| Requester                                                                                                    |                             | RFCUSER_PSR                                                                                                    |                                                                                                    |                        |                 |

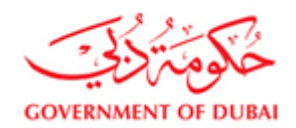

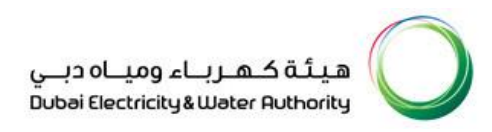

| srmqa.dewa.gov.ae/irj/portal/anon                        | ymous/login?Navigation                             | Target=navurl%3A%                   | 62F%2F3c19d91c57dc5f7e793                             | deddcded70416&CurrentW    | /indowId=WID15953257     | 48901&NavMo   |
|----------------------------------------------------------|----------------------------------------------------|-------------------------------------|-------------------------------------------------------|---------------------------|--------------------------|---------------|
| Fx                                                       |                                                    |                                     |                                                       |                           |                          |               |
| Display RFx :                                            |                                                    |                                     |                                                       |                           |                          |               |
| Print Preview 🛛 🗘 🛛 Technical F                          | RFx Close Participate                              | Do Not Participate                  | Tentative Create Response                             | Questions and Answers (0) | Export RFx Download      | Response Uple |
| Tender Bond Deposit Tender Bond R                        | eference Number Print                              |                                     |                                                       |                           |                          |               |
| RFx Number 2421900084 RFx D<br>RFx Owner Mohammed Yasser | Description Copy of 24219<br>Kallan RFx Version Nu | 00083-new for DMS tes<br>mber 2 RFx | t RFX Status Published<br>Version Type Active Version | RFx Start Date Subm       | ission Deadline 11:00:00 | UTC+4 Ren     |
| RFX Information                                          | tems Notes and Attac                               | hments                              |                                                       |                           |                          |               |
| RFx Parameters Questions                                 | Notes and Attachments                              | Conditions                          |                                                       |                           |                          |               |
| Time Zone:                                               | UTC+4                                              | Ba                                  | nk Guarantee Fee                                      | □ ×                       | 3,000.00 AED             |               |
| Submission Deadline:*                                    | 23.07.2020 11:00:0                                 | 0 Te                                | ender Bond Deposit (AE                                | D)                        | 00:00:00                 |               |
| Opening Date:                                            | 00:00:0                                            | 0 AI                                | mount (AED):                                          | 45000.00                  | 00.00.00                 |               |
| Currency:                                                | AED                                                | E                                   | -Mail ID:* test@test ae                               |                           | 0.00                     |               |
| Specification Receive Date:                              | 06.05.2020                                         | L L L                               | Submit                                                |                           | 5.00                     |               |
| RFx Description (Arabic):                                |                                                    |                                     |                                                       |                           | 5.00                     |               |
| Tender Bond Applicability:                               | Yes                                                |                                     |                                                       | Close                     |                          |               |
| Transformer Loss Penalty Applicability:                  |                                                    |                                     |                                                       |                           |                          |               |
| Suplier Category:                                        |                                                    |                                     |                                                       |                           |                          |               |
|                                                          |                                                    |                                     |                                                       |                           |                          |               |
| <ul> <li>Partners and Delivery Information</li> </ul>    |                                                    |                                     |                                                       |                           |                          |               |

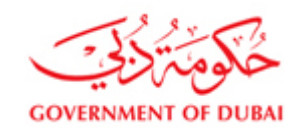

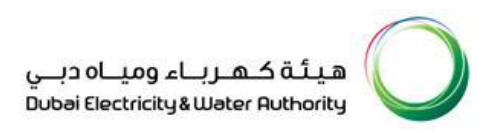

| R K                                                        |                                                  |                                      |                        |                                       |                      |                |          |                 |               | History          |
|------------------------------------------------------------|--------------------------------------------------|--------------------------------------|------------------------|---------------------------------------|----------------------|----------------|----------|-----------------|---------------|------------------|
| Display RFx :                                              |                                                  |                                      |                        |                                       |                      |                |          |                 |               |                  |
| Print Preview   🗘   Technical R                            | RFx Close Participat                             | e Do Not Participate                 | Tentative              | Create Response                       | Questions and Answ   | /ers (0) E     | Export   | RFx Download    | Respon        | se Upload        |
| Tender Bond Deposit Tender Bond Re                         | eference Number Print                            |                                      | ·                      |                                       |                      |                |          |                 |               |                  |
| Please find the reference number 850                       | 00000004 for payment of te                       | ender bond through Cash              | n Deposit Ma           | chine.                                |                      |                |          |                 |               |                  |
| Caution: The exact amount of the Ten                       | der document fee has to b                        | e paid either in the cash            | counters of            | EPPCO/ENOC or in I                    | ETISALAT Cash deposi | it machines .I | Paying m | ore or less sha | II invalidate | the transaction. |
| RFx Number 2421900084 RFx D<br>RFx Owner Mohammed Yasser R | Description Copy of 2421<br>Kallan RFx Version I | 900083-new for DMS te<br>Number 2 RF | st RFX<br>x Version Ty | Status Published<br>pe Active Version | RFx Start Date       | Submiss        | ion Dead | lline 11:00:0   | 0 UTC+4       | Remaining Tir    |
| RFX Information                                            | tems Notes and Atta                              | achments                             |                        |                                       |                      |                |          |                 |               |                  |
| RFx Parameters Questions                                   | Notes and Attachments                            | Conditions                           |                        |                                       |                      |                |          |                 |               |                  |
| Timo Zono:                                                 |                                                  |                                      |                        |                                       |                      |                |          |                 |               |                  |
|                                                            |                                                  |                                      |                        | Tender Fee Amour                      | nt:*                 | 3,0            | 00.00 AI | ED              |               |                  |
| Submission Deadline.*                                      | 23.07.2020 11:00                                 | .00                                  |                        | Tender Fee Submi                      | ission Deadline:     |                | 0        | 00:00:00        |               |                  |
| Opening Date:                                              | 00:00                                            | ):00                                 |                        | Technical RFx Res                     | sponse Opening Date: |                | (        | 00:00:00        |               |                  |
| Currency:                                                  | AED                                              |                                      |                        | TBD Amount (AED                       | )):                  |                |          | 0.00            |               |                  |
| Specification Receive Date:                                | 06.05.2020                                       |                                      |                        | TBD in (%):                           |                      | 5.0            | 00       | 0.00            |               |                  |
| RFx Description (Arabic):                                  |                                                  |                                      |                        |                                       |                      | 5.0            | 00       |                 |               |                  |
| Tender Bond Applicability:                                 | Yes                                              |                                      |                        |                                       |                      |                |          |                 |               |                  |
| Transformer Loss Penalty Applicability:                    |                                                  |                                      |                        |                                       |                      |                |          |                 |               |                  |
| Suplier Category:                                          |                                                  |                                      |                        |                                       |                      |                |          |                 |               |                  |
|                                                            |                                                  |                                      |                        |                                       |                      |                |          |                 |               |                  |
| <ul> <li>Partners and Delivery Information</li> </ul>      |                                                  |                                      |                        |                                       |                      |                |          |                 |               |                  |
| Details Add Send E-Mail C                                  | all Clear                                        |                                      |                        |                                       |                      |                |          |                 |               |                  |

#### 10. Download RFx Details

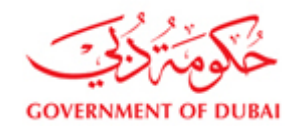

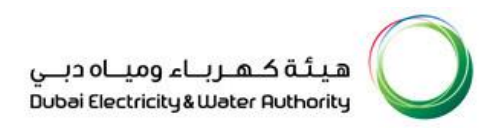

For filling up the Prices for Turnkey Contracts, provisions are kept to download the Price Schedule in a special excel format and then fill in the Unit Prices and other required data in the Excel file and the populate your online offer by uploading the Excel file with your data. Use "RFx Download" button to download detailed RFx data in excel format. Save the file in local system to view the RFx data.

| RFx - SAP NetWeaver Portal - Windows Internet Explorer                                                                                                    | The plant age with the part of                             | N P - S + J Markenny Million.                                                                                                    |                                                              |                                                       |
|----------------------------------------------------------------------------------------------------|------------------------------------------------------------|----------------------------------------------------------------------------------------------------|--------------------------------------------------------------|-------------------------------------------------------|
|                                                                                                    |                                                            |                                                                                                    | ශූර්   Open in New Window   Pe                               | ersonalize   Help   Details   Add to Portal Favorites |
| Display RFx :                                                                                                    |                                                            |                                                                                                    |                                                              |                                                       |
| Print Preview 🛛 🍪 🕴 Technical RFx 🛛 Close 🛛 Participa                                                                                                    | te Do Not Participate Tentative                            | Create Response Questions and Answers (                                                                                                    | 0) Export RFx Download Response U                            | pload Print                                           |
| RFx Number 2131000302 RFx Description Project st<br>Remaining Time 0 Days 00:39:03 RFx Owner                                                                                                    | tock 1401700566 to 1401700573<br>E0017289 RFx Version Numb | RFX Status Published RFx Start Date<br>er 6 RFx Version Type Active Version                                                                                                    | Submission Deadline 12:30:00 UTC+4                           |                                                       |
| RFX Information Items Notes and Attachmo                                                                                                    | ents                                                       |                                                                                                    |                                                              |                                                       |
| RFx Parameters   Questions   Note and Attachments                                                                                                    | Conditions                                                 |                                                                                                    |                                                              |                                                       |
| Time Zone: UTC+4 Submission Deadline: ** 14.06.2017 12:3 Opening Date: 00:0 Currency; AED Contract Number: R7x Description (Arabic): Tender Bond Applicability: Yes Suplier Category: LME Base Iten 1: Rate: Currency; | 0.00                                                       | Tender Fee Amount * Tender Fee Submission Deadline: Technical RFx Response Opening Date: LME Base Item 2: Currency: LME Base Item 3: Currency: LME Base Item 4: Rate: Currency: Currency: | 3,000.00 AED<br>00:00:00<br>00:00:00<br>0.00<br>0.00<br>0.00 |                                                       |
| Partners and Delivery Information     Details Add , Send E-Mail Call Clear                                                                                                    |                                                            |                                                                                                    |                                                              | Filter Settings                                       |
| Function                                                                                                    | Number                                                     | Name                                                                                                    | Phone Number                                                 |                                                       |
| Requester                                                                                                    |                                                            | RFC EBP                                                                                                    |                                                              |                                                       |
| Goods Recipient                                                                                                    |                                                            | RFC EBP                                                                                                    |                                                              |                                                       |
| Ship-To Address                                                                                                    |                                                            | DEWA                                                                                                    |                                                              |                                                       |
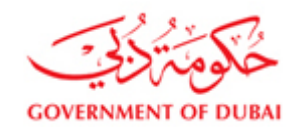

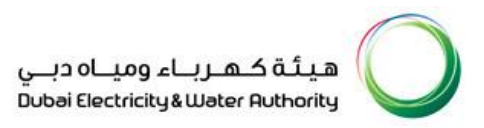

| 1   | E 5° °°∓                                                                                                    |                                                                                                    | Project stock Response                                                                                                    | e sample formula pric                                                                                | e fill.xls [Compatib       | ility Mode] - | Excel                                    |                         |                     | ? 💿               | - 6        |
|-----|----------------------------------------------------------------------------------------------------|----------------------------------------------------------------------------------------------------|----------------------------------------------------------------------------------------------------|----------------------------------------------------------------------------------------------------|----------------------------|---------------|------------------------------------------|-------------------------|---------------------|-------------------|------------|
| F   | SRFx - SAP NetWeaver Portal                                                                                                    | - Windows Internet Explorer                                                                                                    |                                                                                                    | and the stars                                                                                        |                            | -             |                                          |                         | -                   |                   | ۵ ۵        |
| 1   | 🧉 Save As                                                                                                    |                                                                                                    |                                                                                                    |                                                                                                    |                            | X             | ුර්   Ope                                | n in New Window   Perso | nalize   Help   Det | ails   Add to Por | tal Favori |
| a   | Computer                                                                                                    | HP_TOOLS (E:)      Publish      2017      projs                                                                                                    | tock 🕨                                                                                                    | ✓ <sup>4</sup> → Sear                                                                                | h projstock                | ٩             |                                          | _                       |                     |                   |            |
|     | Organize 🔻 New folder                                                                                                    | r                                                                                                    |                                                                                                    |                                                                                                    |                            | • 🔞           | Export RFx Downlo                        | oad Response Uploa      | d Print             |                   | 3          |
| ;2  | *                                                                                                    | Name                                                                                                    | Date modified                                                                                                    | Туре                                                                                                 | Size                       |               | Submission Deadline                      | 12:30:00 UTC+4          |                     |                   |            |
|     | Computer Computer Co | Response_2511002266_1     Response_2511002267     Response_2511002268     Response_2511002270     Project tock Response sample formula p     RFx_2131000302_102131_xls     RFx_2131000302_102138_xls | 6/11/2017 9:56 AM<br>6/11/2017 10:26 AM<br>6/11/2017 10:50 AM<br>6/11/2017 11:35 AM<br>6/11/2017 11:19 AM<br>6/11/2017 9:43 AM<br>6/14/2017 11:43 AM | File folder<br>File folder<br>File folder<br>File folder<br>Microsoft Excel 97<br>Microsoft Excel 97 | 455 KB<br>575 KB<br>578 KB |               | 3,000.00 AED<br>00.00:00<br>0.00<br>0.00 |                         |                     |                   | _          |
|     | Hide Folders     Partners and Delivery     Details Add _ Sen                                                                                                    | Information<br>GE-Mail (Call ) Clear                                                                                                    |                                                                                                    | 9                                                                                                    | ave Ca                     | ancel         | 0.00                                     |                         |                     | Filter Set        | tings      |
| 2   | Function                                                                                                    |                                                                                                    | Number                                                                                                    | N                                                                                                    | ame                        |               |                                          | Phone Number            |                     |                   |            |
| í I | Requester                                                                                                    |                                                                                                    |                                                                                                    | RF                                                                                                   | C EBP                      |               |                                          |                         |                     |                   |            |
| 2   | Goods Recipien     Ship-To Address                                                                                                    | Do you want to open or save <b>RFx_21310003</b>                                                                                                    | 02.xls from vddsrm.de                                                                                                    | wa.gov.ae?                                                                                           |                            |               | Open                                     | ave 🔹 Cancel            | ×                   |                   |            |

## 11. Fill required data in excel to upload and create response or quotation

Open Excel file and fill required information.

You can use filter option to check line items. Filter with section text, sub section text or item code to manage entry. Always save in TAB

delimited source format to upload response. While closing excel system may ask to save, always save in TAB delimited format.

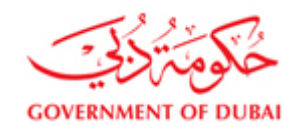

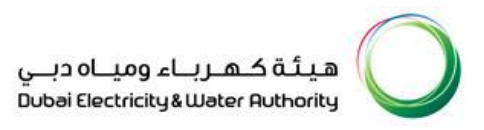

| F  | TLE HO                                                          | IME INSERT         | PAGE LAYO    | JT FORM     | /IULAS [   | DATA R     | EVIEW V                        | IEW EF   | PM Da               | ata Manager       | novaPDF             | TEAM                  |                                    |                     |             |               |                                | Mohammed                                  | Yasser Kallan            | - 0    |
|----|-----------------------------------------------------------------|--------------------|--------------|-------------|------------|------------|--------------------------------|----------|---------------------|-------------------|---------------------|-----------------------|------------------------------------|---------------------|-------------|---------------|--------------------------------|-------------------------------------------|--------------------------|--------|
| Pa | ste<br>Clipboard                                                | That Painter B     | i            | 11 · A*     |            | = »<br>= € | •   ▶¶ •   ₽<br>€<br>Alignment | Wrap Teo | tt<br>Center +<br>r | General<br>\$ - % | • • 0.00<br>• 00 →0 | Conditio<br>Formattir | nal Format<br>ng * Table<br>Styles | as Cell<br>Styles * | E<br>Insert | Delete Format | ∑ AutoS<br>↓ Fill ~<br>ℓ Clear | um • A<br>Z<br>Sort<br>• Filte<br>Editing | & Find &<br>r * Select * |        |
| N  | N2 * : X 	 Iz 	 Solution 	 X 	 Iz 	 Iz 	 Iz 	 Iz 	 Iz 	 Iz 	 Iz |                    |              |             |            |            |                                |          |                     |                   |                     |                       |                                    |                     |             |               |                                |                                           |                          |        |
|    | А                                                               | B C                | D            | Е           | F          | G          | н                              | Ι        | J                   | К                 | L                   | м                     | N                                  | 0                   | Р           | Q             | R                              | s                                         | т                        | U      |
| 1  | RFx Numb                                                        | RFx Descri Submi   | ssic Submiss | ic Response | Price Vali | Offer typ  | eRFx Item I                    | RFx item | Section             | te Sub Sec        | tic Type (Ma        | t Material/           | Service/M                          | Quantity            | UOM         | Header Cu     | Delivery d                     | Delivery of                               | Submitter C              | CIF/ET |
| 2  | 2.19E+09                                                        | PROJ N-00 10.08.2  | 2017 11:00:0 | 0 2.51E+09  | 12.11.201  | Alt 1      | 1                              | 0A6A6A6  | 10000- 1            | .32 10100 -       | 13 M                | 170101                | 35/50 MV/                          |                     | L EA        | USD           | 25.07.2018                     | 70                                        | 1                        | 9      |
| 3  | 2.19E+09                                                        | PROJ N-00 10.08.2  | 2017 11:00:0 | 0 2.51E+09  | 12.11.201  | Alt 1      | 72                             | 0A6A6A6/ | 10000- 1            | .32 10100 -       | 13 S                | 170101                | Service De                         |                     | L EA        | USD           | 24.07.2018                     | 70                                        | 2                        | 2      |
| 4  | 2.19E+09                                                        | PROJ N-00 10.08.2  | 017 11:00:0  | 0 2.51E+09  | 12.11.201  | Alt 1      | 4                              | 0A6A6A6/ | 10000- 1            | .32 10100 -       | 13 M                | 170104                | BUS COUP                           |                     | L EA        | USD           | 25.07.2018                     | 36                                        | 3                        | 2      |
| 5  | 2.19E+09                                                        | PROJ N-00 10.08.2  | 2017 11:00:0 | 0 2.51E+09  | 12.11.201  | Alt 1      | 73                             | 0A6A6A6A | 10000- 1            | 32 10100 -        | 13 S                | 170104                | Bus couple                         |                     | L EA        | USD           | 24.07.2018                     | 36                                        | 4                        | 6      |
| 6  | 2.19E+09                                                        | PROJ N-00 10.08.2  | 2017 11:00:0 | 0 2.51E+09  | 12.11.201  | Alt 1      | 5                              | 0A6A6A6  | 10000- 1            | 32 10100 -        | 13 M                | 170105                | FEEDER BA                          | :                   | L EA        | USD           | 25.07.2018                     | 42                                        | 5                        | 2      |
| 7  | 2.19E+09                                                        | PROJ N-00 10.08.2  | 2017 11:00:0 | 0 2.51E+09  | 12.11.201  | Alt 1      | 74                             | 0A6A6A6A | 10000- 1            | 32 10100 -        | 13 S                | 170105                | Feeder Ba                          |                     | L EA        | USD           | 24.07.2018                     | 42                                        | 6                        | 2      |
| 8  | 2.19E+09                                                        | PROJ N-00 10.08.2  | 2017 11:00:0 | 0 2.51E+09  | 12.11.201  | Alt 1      | 6                              | 0A6A6A6  | 10000- 1            | 32 10100 -        | 13 M                | 170106                | FEEDER BA                          |                     | L EA        | USD           | 25.07.2018                     | 43                                        | 7                        | 1      |
| 9  | 2.19E+09                                                        | PROJ N-00 10.08.2  | 2017 11:00:0 | 0 2.51E+09  | 12.11.201  | Alt 1      | 75                             | 0A6A6A6  | 10000- 1            | 32 10100 -        | 13 S                | 170106                | Feeder Ba                          |                     | L EA        | USD           | 24.07.2018                     | 43                                        | 8                        | 5      |
| 10 | 2.19E+09                                                        | PROJ N-00 10.08.2  | 2017 11:00:0 | 0 2.51E+09  | 12.11.201  | Alt 1      | 7                              | 0A6A6A6  | 10000- 1            | 32 10100 -        | 13 M                | 170107                | SPARE BA                           |                     | L EA        | USD           | 25.07.2018                     | 38                                        | 9                        | 8      |
| 11 | 2.19E+09                                                        | PROJ N-00 10.08.2  | 017 11:00:0  | 0 2.51E+09  | 12.11.201  | Alt 1      | 76                             | 0A6A6A6  | 10000- 1            | 32 10100 -        | 13 S                | 170107                | Spare Bay                          |                     | L EA        | USD           | 24.07.2018                     | 38                                        | 10                       | 1      |
| 12 | 2.19E+09                                                        | PROJ N-00 10.08.2  | 017 11:00:0  | 0 2.51E+09  | 12.11.201  | Alt 1      | 8                              | 0A6A6A6A | 10000- 1            | 32 10100 -        | 13 M                | 170108                | TWO NOS                            |                     | L EA        | USD           | 25.07.2018                     | 63                                        | 11                       | 1      |
| 13 | 2.19E+09                                                        | PROJ N-00 10.08.2  | 017 11:00:0  | 0 2.51E+09  | 12.11.201  | Alt 1      | 77                             | 0A6A6A6  | 10000- 1            | 32 10100 -        | 13 S                | 170108                | Two nos. i                         |                     | L EA        | USD           | 24.07.2018                     | 63                                        | 12                       | 4      |
| 14 | 2.19E+09                                                        | PROJ N-00 10.08.2  | 017 11:00:0  | 0 2.51E+09  | 12.11.201  | Alt 1      | 9                              | 0A6A6A6A | 10000- 1            | 32 10100 -        | 13 M                | 170109                | TWO NOS                            |                     | L EA        | USD           | 25.07.2018                     | 73                                        | 13                       | 5      |
| 15 | 2.19E+09                                                        | PROJ N-00 10.08.2  | 017 11:00:0  | 0 2.51E+09  | 12.11.201  | Alt 1      | 78                             | 0A6A6A6  | 10000- 1            | 32 10100 -        | 13 S                | 170109                | Two nos. i                         |                     | L EA        | USD           | 24.07.2018                     | 73                                        | 14                       | 4      |
| 16 | 2.19E+09                                                        | PROJ N-00 10.08.2  | 017 11:00:0  | 0 2.51E+09  | 12.11.201  | Alt 1      | 2                              | 0A6A6A6  | 10000- 1            | 32 10100 -        | 13 M                | 170102                | 35/50 MV                           |                     | L EA        | USD           | 25.07.2018                     | 51                                        | 15                       | 9      |
| 17 | 2.19E+09                                                        | PROJ N-00 10.08.2  | 017 11:00:0  | 0 2.51E+09  | 12.11.201  | Alt 1      | 79                             | 0A6A6A6  | 10000- 1            | 32 10100 -        | 13 S                | 170102                | 35/50 MV/                          |                     | L EA        | USD           | 24.07.2018                     | 51                                        | 16                       | e      |
| 18 | 2.19E+09                                                        | PRO I N-00 10.08.2 | 017 11:00:0  | 0 2.51E+09  | 12.11.201  | Alt 1      | 3                              | 0464646  | 10000- 1            | 3210100 -         | 13 M                | 170103                | 35/50 MV/                          |                     | I FA        | USD           | 25.07.2018                     | 45                                        | 17                       | -      |
| 19 | 2.19E+09                                                        | PROJ N-00 10.08.2  | 017 11:00:0  | 0 2.51E+09  | 12.11.201  | Alt 1      | 80                             | 0A6A6A6  | 10000- 1            | 3210100 -         | 13 S                | 170103                | 35/50 MV                           |                     | I FA        | USD           | 24.07.2018                     | 45                                        | 18                       | 6      |
| 20 | 2.19E+09                                                        | PROJ N-00 10.08.2  | 017 11:00:0  | 0 2.51E+09  | 12.11.201  | Alt 1      | 10                             | 0A6A6A6  | 10000- 1            | 32 10200 -        | MM                  | 170201                | 35/50 MV                           |                     | LEA         | USD           | 25.07.2018                     | 56                                        | 19                       |        |
| 21 | 2.19E+09                                                        | PROI N-00 10.08.2  | 017 11:00:0  | 0 2.51E+09  | 12.11.201  | Alt 1      | 82                             | 0A6A6A6  | 10000-1             | 32 10200 -        | MIS                 | 170201                | 35/50 MV                           |                     | I FA        | USD           | 24.07.2018                     | 56                                        | 20                       | 1      |
| 22 | 2.19E+09                                                        | PROJ N-00 10.08.2  | 017 11:00:0  | 0 2.51E+09  | 12.11.201  | Alt 1      | 11                             | 0A6A6A6/ | 10000- 1            | 32 10200 -        | MM                  | 170202                | 35/50 MV/                          |                     | L EA        | USD           | 25.07.2018                     | 64                                        | 21                       | 3      |

Fill price and other information in excel sheet. Detailed information about columns, default data and formats are described in below

table.

Some of the columns are used for information, do not edit the columns as highlighted in below table (yellow color). Without these

columns date, the file cannot be uploaded back to the system. Use format as described in the remarks.

Note: Save file always with TAB delimited format.

#### **Abbreviation**

CIF- Cost Insurance Freight (for Material base value i.e. Column Type (Material/Service) is 'M')

ETC – Erection Testing and commissioning (for Service base value, i.e. Column Type (Material/Service) is 'S')

CD – Custom duty (in case of material)

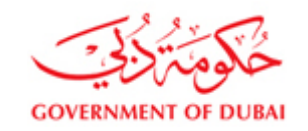

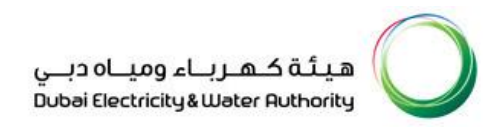

## LT – Local Transport (in case of service)

VAT – Value Added Tax

## Sample of Excel Downloaded file of online Turnkey Tender

| RFx Item        | Entry           | Main Offer       | Alternate Offers            | Remarks                                          |
|-----------------|-----------------|------------------|-----------------------------|--------------------------------------------------|
| Columns         | Allowed/Not     |                  |                             |                                                  |
| RFx Number      | Not to be       | 2191000237       | 2191000237                  |                                                  |
|                 | entered/altered |                  |                             |                                                  |
| RFx Description | Not to be       | Project 132/11KV | Project 132/11KV SUBSTATION |                                                  |
|                 | entered/altered | SUBSTATION       |                             |                                                  |
| Submission      | Not to be       | 10.08.2017       | 10.08.2017                  |                                                  |
| Deadline Date   | entered/altered |                  |                             |                                                  |
| Submission      | Not to be       | 11:00:00         | 11:00:00                    |                                                  |
| Deadline Time   | entered/altered |                  |                             |                                                  |
| Response        | Not to be       | 2511002327       | 2511002327                  |                                                  |
| Number          | entered/altered |                  |                             |                                                  |
| Price Validity  | To be entered   | 12.11.2017       | 12.11.2017                  | Format DD.MM.YYYY                                |
| Offer type      | To be entered   | Main             | Alt #                       | Main or Alt 1 or Alt 2 or Alt 3                  |
| Email           | To be entered   | Example@abc.ae   | Example@abc.ae              | The email address of the Contact person for this |
|                 |                 |                  |                             | Tender to be entered here as entered in the Form |
|                 |                 |                  |                             | of Tender. All Correspondence from DEWA for this |
|                 |                 |                  |                             | Tender shall be sent to this email only.         |
| Mobile No.      | To be entered   | 050-1234567      | 050-1234567                 | The mobile number of the Contact person for this |
|                 |                 |                  |                             | Tender to be entered here. In case DEWA needs to |
|                 |                 |                  |                             | communicate, this number shall be contacted.     |

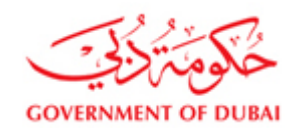

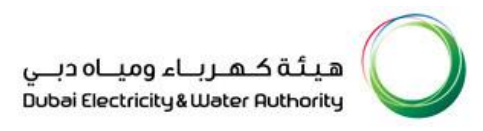

| Contact Person    | To be entered   | Abdullah                 | Abdullah                   | The name of the Authorized Contact Person for    |
|-------------------|-----------------|--------------------------|----------------------------|--------------------------------------------------|
| Name              |                 |                          |                            | this tender, as entered in the Form of Tender    |
|                   |                 |                          |                            | should be mentioned here. All Correspondence     |
|                   |                 |                          |                            | from DEWA for this Tender shall be sent to him / |
|                   |                 |                          |                            | her.                                             |
| RFx Item No       | Not to be       | 1                        | 1                          |                                                  |
|                   | entered/altered |                          |                            |                                                  |
| RFx item GUID     | Not to be       | 0A6A6A6A0E081ED79CA2BBD  | 0A6A6A6A0E081ED79CA2BBD7   |                                                  |
|                   | entered/altered | 7E71B835F                | E71B835F                   |                                                  |
| Section text      | Not to be       | 10000- 132/11KV          | 10000- 132/11KV SUBSTATION |                                                  |
|                   | entered/altered | SUBSTATION               |                            |                                                  |
| Sub Section text  | Not to be       | 10100 - 132kV SWITCHGEAR | 10100 - 132kV SWITCHGEAR   |                                                  |
|                   | entered/altered |                          |                            |                                                  |
| Туре              | Not to be       | М                        | М                          | M - Material, S - Service                        |
| (Material/Service | entered/altered |                          |                            |                                                  |
| )                 |                 |                          |                            |                                                  |
| Material/Service  | Not to be       | 170101                   | 170101                     |                                                  |
| No                | entered/altered |                          |                            |                                                  |
| Service/Material  | Not to be       | 35/50 MVA TRANSFORMER    | 35/50 MVA TRANSFORMER BAY  |                                                  |
| text              | entered/altered | BAY FOR MAIN TRANS       | FOR MAIN TRANS             |                                                  |
| Quantity          | Not to be       | 1                        | 1                          | Required quantity                                |
|                   | entered/altered |                          |                            |                                                  |
| UOM               | Not to be       | EA                       | EA                         | Unit of measurement                              |
|                   | entered/altered |                          |                            |                                                  |

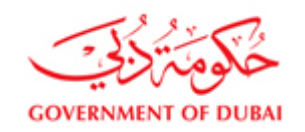

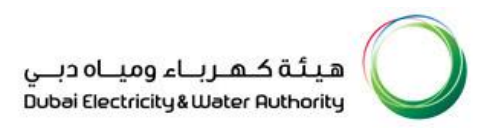

| Header Curr                       | To be entered                | AED        | AED        | Enter header currency. Currency codes:<br>AED/AUD/CHF/EUR/GBP/JPY/SAR/USD                  |
|-----------------------------------|------------------------------|------------|------------|--------------------------------------------------------------------------------------------|
| Delivery date                     | Not to be<br>entered/altered | 25.07.2018 | 25.07.2018 |                                                                                            |
| Delivery days                     | To be entered                | 365        | 365        | Enter no of days to deliver the item                                                       |
| Incoterm Key                      | To be entered                | DDP        | FOB        | Enter applicable incoterm key                                                              |
| Incoterm<br>Location              | To be entered                | Dubai      | Sharjah    | Additional information for the primary Incoterm.                                           |
| Submitted<br>quantity             | To be entered                | 1          | 1          | Enter offer quantity.                                                                      |
| CIF/ETC                           | To be entered                | 913900.5   | 913900.5   | Enter price for CIF (Type - Material is 'M')/ETC<br>(Type - Service is 'S') per Quantity   |
| CIF/ETC<br>Discount<br>(Absolute) | To be entered                | 18200.78   | 18200.78   | Enter CIF/ETC discount. Lump sum discount for the item                                     |
| CD/LT Value                       | To be entered                | 2400.6     | 2400.6     | Enter price for CD (Type - Material is 'M')/LT<br>(Type - Service is 'S') per Quantity     |
| CD/LT Disc<br>(Absolute)          | To be entered                | 620.06     | 620.06     | Enter CD/LT discount. Fixed/absolute discount for the item                                 |
| Currency1                         | To be entered                | USD        | USD        | Enter item currency for the <b>previous four columns</b><br>(CIF/ETC, CD/LT and Discounts) |

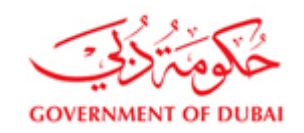

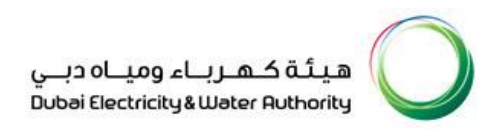

| Tax Code          | To be entered | V2       | V2   | Enter Tax Code                                             |
|-------------------|---------------|----------|------|------------------------------------------------------------|
|                   |               |          |      |                                                            |
| Country of origin | To be entered | ΔΕ       | SΔ   | Enter Country of Origin                                    |
| Country of origin | To be entered |          | 54   |                                                            |
|                   |               |          |      |                                                            |
| Goods Importer    | To be entered |          | DEWA | Enter the Goods Importer: DEWA/SLIPPLIER                   |
|                   | To be entered | JUFFLIER |      | Litter the doods importer. DEWAy SOFFEIER                  |
| Additional CIF    | To be entered | 0        | 0    | Enter additional <b>discounted CIF price</b> in currency 2 |
| (Curr2)           |               |          |      | per Quantity. Applicable only if same material have        |
|                   |               |          |      | multiple currency.                                         |
| Additional CD     | To be entered | 0        | 0    | Enter additional <b>discounted CD price</b> in currency 2  |
| (Curr2)           |               |          |      | per Quantity. Applicable only if same material have        |
|                   |               |          |      | multiple currency.                                         |
| Currency2         | To be entered |          |      | Enter item currency for the <b>previous two columns</b>    |
|                   |               |          |      | (Additional CIF and Additional CD of Currency 2)           |
| Additional CIF    | To be entered | 0        | 0    | Enter additional <b>discounted CIF price</b> in currency 3 |
| (Curr3)           |               |          |      | per Quantity. Applicable only if same material have        |
|                   |               |          |      | multiple currency.                                         |
|                   |               |          |      |                                                            |

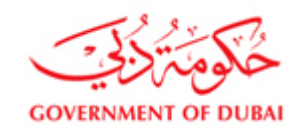

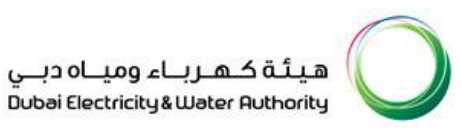

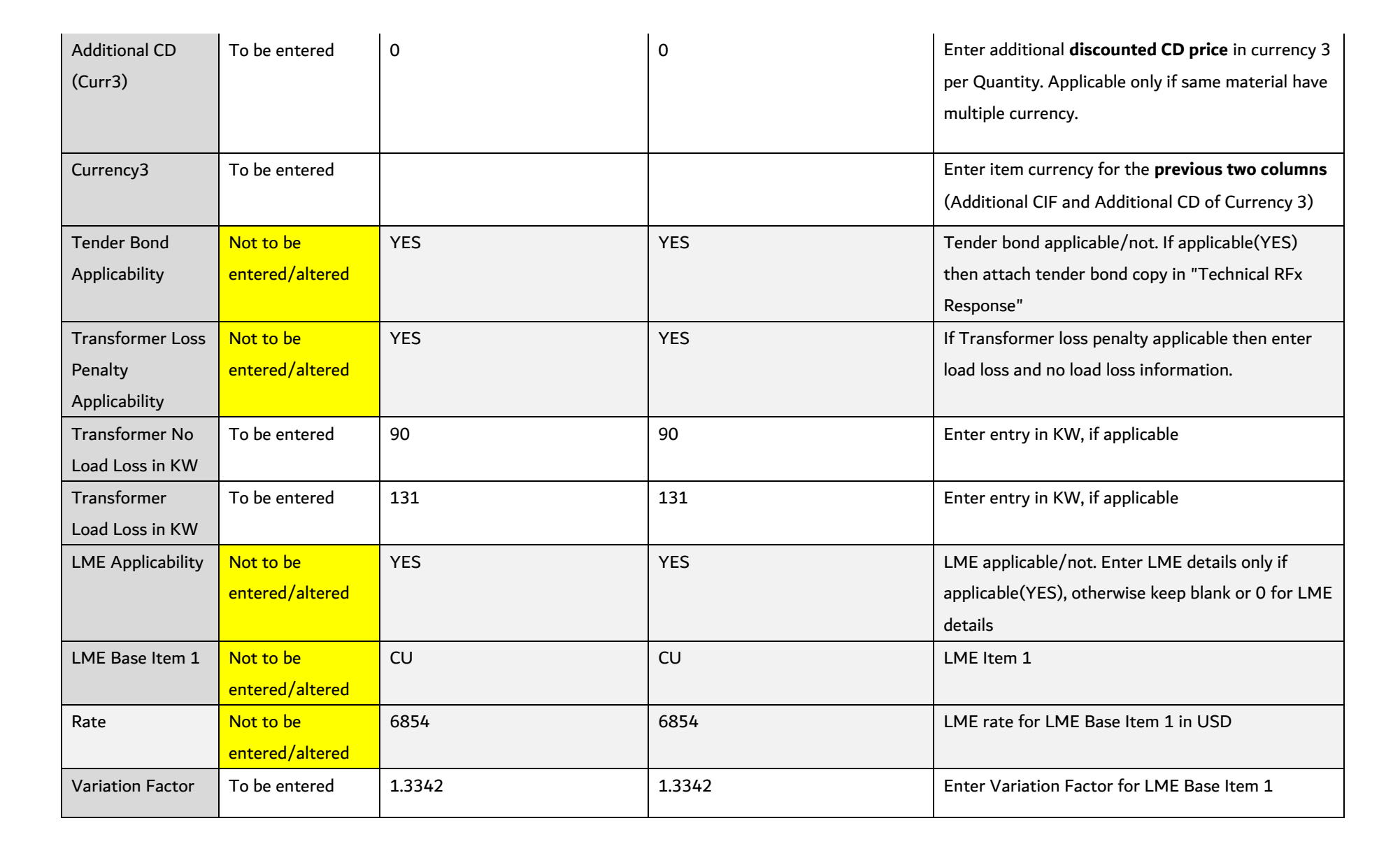

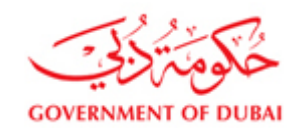

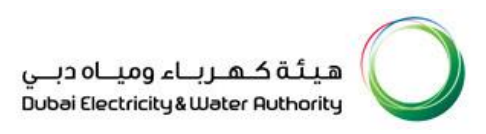

| LME Base Item 2        | Not to be                    | LEAD    | LEAD    | LME Item 2                                                        |  |  |
|------------------------|------------------------------|---------|---------|-------------------------------------------------------------------|--|--|
| Rate                   | Not to be                    | 1694.5  | 1694.5  | LME rate for LME Base Item 2 in USD                               |  |  |
| Variation Factor       | To be entered                | 1.0034  | 1.0034  | Enter Variation Factor for LME Base Item 2                        |  |  |
| LME Base Item 3        | Not to be<br>entered/altered | AL      | AL      | LME Item 3                                                        |  |  |
| Rate                   | Not to be<br>entered/altered | 1033.75 | 1033.75 | LME rate for LME Base Item 3 in USD                               |  |  |
| Variation Factor       | To be entered                | 1.0021  | 1.0021  | Enter Variation Factor for LME Base Item 3                        |  |  |
| LME Base Item 4        | Not to be<br>entered/altered | NICKEL  | NICKEL  | LME Item 4                                                        |  |  |
| Rate                   | Not to be<br>entered/altered | 5432.4  | 5432.4  | LME rate for LME Base Item 4 in USD                               |  |  |
| Variation Factor       | To be entered                | 1.5666  | 1.5666  | Enter Variation Factor for LME Base Item 4                        |  |  |
| LME Exchange<br>Rate   | To be entered                | 3.16    | 3.16    | Enter LME exchange rate from USD to quoted currency if applicable |  |  |
| Total Price<br>(Curr1) | Not to be<br>entered/altered | 0       | 0       | Total value in currency 1. Column filled after upload data        |  |  |
| Currency 1             | Not to be<br>entered/altered |         |         | Currency 1                                                        |  |  |
| Total Price<br>(Curr2) | Not to be<br>entered/altered | 0       | 0       | Total value in currency 2. Column filled after upload data        |  |  |

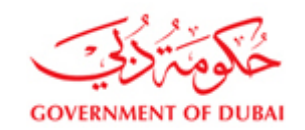

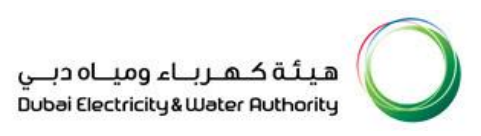

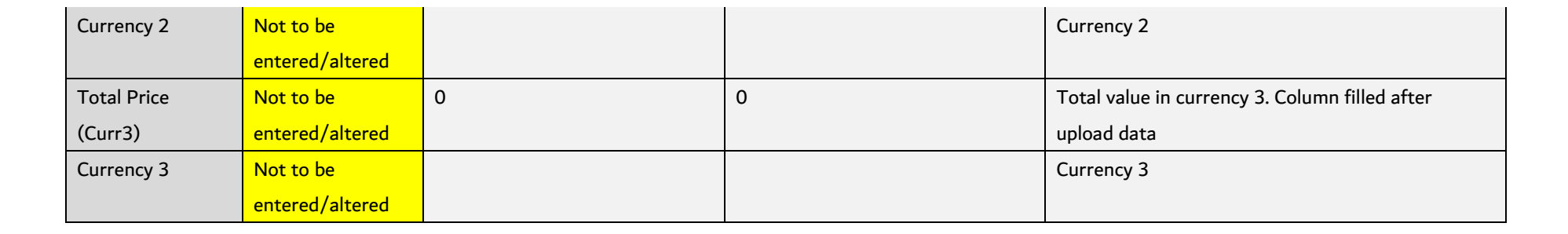

### Incoterm details:

| Incoterm Key | Description                    |
|--------------|--------------------------------|
| CFR          | Costs and freight              |
| CIF          | Costs, insurance & freight     |
| CIP          | Carriage and insurance paid to |
| CPT          | Carriage paid to               |
| DAF          | Delivered at frontier          |
| DAP          | Delivered at Place             |
| DDP          | Delivered Duty Paid            |
| DDU          | Delivered Duty Unpaid          |
| DEQ          | Delivered ex quay (duty paid)  |
| DES          | Delivered ex ship              |
| EXW          | Ex Works                       |
| FAS          | Free Alongside Ship            |
| FCA          | Free Carrier                   |
| FH           | Free house                     |
| FOB          | Free on board                  |
| N/A          | Not Applicable                 |

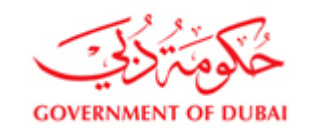

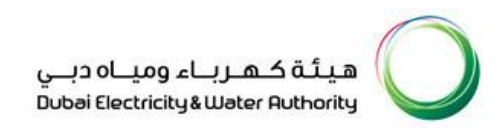

## UN Not Free

VAT Details: For each line item for Material or Service, the Tenderer is required to determine and indicate the correct VAT Treatment by selecting the appropriate VAT Code in their offers. For each line item, the Tenderers are required to fill in data of the fields – a) Brand, b) Country of Origin, c) Goods Importer, d) Tax Code.

#### The Tax Codes Used by DEWA and the Vat Scenarios are as follows:

#### Tax Codes Used by DEWA

| Tax<br>code | Description                      | Usage                                                                                                    |
|-------------|----------------------------------|----------------------------------------------------------------------------------------------------|
| VV          | Out of Scope                     | Vendors who are not eligible to register for VAT                                                                                                    |
| V0          | Input VAT exempted               | To be used by domestic suppliers located in UAE for goods and services which are VAT exempted (example: Rent of residential building / rent of staff accommodation) |
| V1          | Input VAT 0% -<br>Goods/Services | To be used by domestic suppliers located in UAE for goods and services which fall under ZERO rated VAT (such as medical expenses)                                   |
| V2          | Input VAT 5% -<br>Goods/Services | To be used by domestic suppliers located in UAE for goods and services liable for VAT 5%                                                                            |
| VB          | VAT 5% - Blocked                 | To be used by domestic suppliers located in UAE for goods and services on which DEWA cannot claim                                                                   |

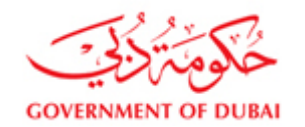

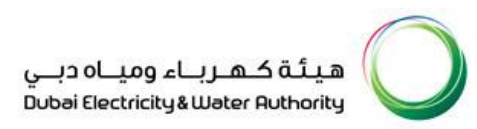

|    |                                                | VAT input credit (such as gift items)                                                                                                    |
|----|------------------------------------------------|----------------------------------------------------------------------------------------------------|
| VP | Input - Prior to Jan 2018<br>0%                | To be used by all suppliers for goods/services delivered on or before 31.12.2017                                                                                                    |
| vx | Reverse charge<br>(RCM)Import - Outside<br>GCC | For Goods:         This tax needs to be selected by supplier located outside UAE where Country of origin for goods is Outside GCC country (example UK, USA) and importer of goods is DEWA/Supplier.         This tax needs to be selected by supplier located in outside UAE where Country of origin for goods is Within GCC outside UAE (example Saudi, Oman) and importer of goods is Supplier.         This tax needs to be selected by supplier located in UAE where Country of origin for goods is Outside GCC country (example UK , USA) and importer of goods is DEWA.         If supplier is located in fenced free zone and suppling material to DEWA , this tax needs to be selected by supplier         For Services: |
|    |                                                | Supplier providing services to DEWA and are located outside GCC countries                                                                                                    |

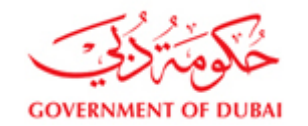

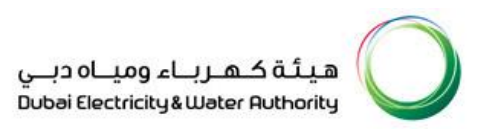

|    |                                               | For Goods:                                                                                                  |
|----|-----------------------------------------------|----------------------------------------------------------------------------------------------------|
| VZ | Reverse charge<br>(RCM)Import - Within<br>GCC | This tax needs to be selected by supplier located in UAE and outside UAE where Country of origin for        |
|    |                                               | goods is GCC country outside UAE and importer of goods is DEWA.                                             |
|    |                                               | For Services:<br>Supplier providing services to DEWA and located within GCC countries outside UAE           |
|    |                                               |                                                                                                    |
|    |                                               | The code has to be selected when the Contractor is importing Goods for DEWA Projects on a DDP Dubai         |
|    | Importing                                     | Site basis making DEWA as the Consignee in the Straight Bill of Lading, but clearing the material on behalf |
| VA | Agent VAT accounting                          | of DEWA from Dubai Port as Importing Agent (Importer on Record).                                            |
|    |                                               |                                                                                                    |

## VAT Scenarios

## **Goods Procurement**

| Country of origin (Material) | Importer of Goods | Supplier Location | Taxable | VAT%  | Tax Code |
|------------------------------|-------------------|-------------------|---------|-------|----------|
| Within UAE                   | NA                | Within UAE        | Yes     | 5     | V2       |
| Within GCC outside UAE       | DEWA              | Within UAE        | No      | A Tax | VZ       |
| Within GCC outside UAE       | Supplier          | Within UAE        | Yes     | 5     | V2       |

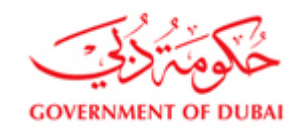

| Within GCC outside UAE | DEWA     | Outside of UAE | No  | A Tax | VZ |
|------------------------|----------|----------------|-----|-------|----|
| Within GCC outside UAE | Supplier | Outside of UAE | No  | RCM   | VX |
| Outside GCC            | DEWA     | Within UAE     | Yes | RCM   | VX |
| Outside GCC            | Supplier | Within UAE     | Yes | 5     | V2 |
| Outside GCC            | DEWA     | Outside of UAE | Yes | RCM   | VX |
| Outside GCC            | Supplier | Outside of UAE | Yes | RCM   | VX |
| Outside GCC            | DEWA     | Within UAE     | Yes | 5     | VA |

## Goods procurement from fenced free zone

| Supplier Location | Supplier region     | Tax<br>code | Tax description                         | Usage                                                                 |
|-------------------|---------------------|-------------|-----------------------------------------|-----------------------------------------------------------------------|
| Within UAE        | Fenced Free<br>Zone | vx          | Reverse charge<br>(RCM)Import - Outside | This tax needs to be selected if supplier is located in UAE in Fenced |

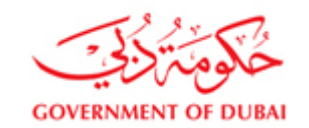

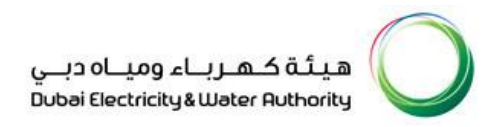

|  | GCC | free zone |
|--|-----|-----------|
|--|-----|-----------|

### Service Procurement

| Service | Supplier Location  | Taxable | VAT%  | Tax Code |
|---------|--------------------|---------|-------|----------|
|         | Within UAE         | Yes     | 5     | V2       |
|         | Within GCC outside |         | . –   |          |
|         | UAE                | Yes     | A Tax | VZ       |
|         | Outside GCC        | Yes     | RCM   | VX       |

## Country of Origin List:

| Code | Country Name   | Code | Contry Name | Code | Contry Name  |
|------|----------------|------|-------------|------|--------------|
| AE   | Utd.Arab Emir. | ID   | Indonesia   | PK   | Pakistan     |
| AR   | Argentina      | IE   | Ireland     | PL   | Poland       |
| AT   | Austria        | IN   | India       | PS   | Palestine    |
| AU   | Australia      | IQ   | Iraq        | PT   | Portugal     |
| BD   | Bangladesh     | IR   | Iran        | PY   | Paraguay     |
| BE   | Belgium        | IS   | Iceland     | QA   | Qatar        |
| BG   | Bulgaria       | IT   | Italy       | RO   | Romania      |
| BH   | Bahrain        | JM   | Jamaica     | RU   | Russian Fed. |

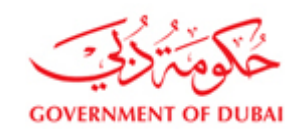

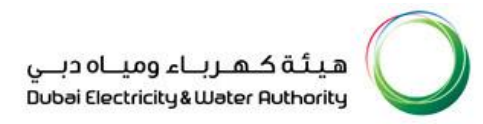

| BR | Brazil         | JO | Jordan      | <br>RW | Rwanda       |
|----|----------------|----|-------------|--------|--------------|
| CA | Canada         | JP | Japan       | SA     | Saudi Arabia |
| СН | Switzerland    | KE | Kenya       | SD     | Sudan        |
| CL | Chile          | KR | South Korea | SE     | Sweden       |
| CN | China          | KW | Kuwait      | SG     | Singapore    |
| CU | Cuba           | LB | Lebanon     | SI     | Slovenia     |
| CY | Cyprus         | LK | Sri Lanka   | SK     | Slovakia     |
| CZ | Czech Republic | LT | Lithuania   | SY     | Syria        |
| DE | Germany        | LU | Luxembourg  | SZ     | Swaziland    |
| DK | Denmark        | LV | Latvia      | ΤН     | Thailand     |
| DZ | Algeria        | LY | Libya       | ΤN     | Tunisia      |
| EG | Egypt          | MA | Morocco     | TR     | Turkey       |
| ES | Spain          | МК | Macedonia   | ΤW     | Taiwan       |
| FI | Finland        | MN | Mongolia    | UA     | Ukraine      |
| FR | France         | MT | Malta       | US     | USA          |
| GB | United Kingdom | МХ | Mexico      | UY     | Uruguay      |
| GD | Grenada        | MY | Malaysia    | VE     | Venezuela    |
| GE | Georgia        | NL | Netherlands | VN     | Vietnam      |
| GR | Greece         | NO | Norway      | YE     | Yemen        |
| НК | Hong Kong      | NZ | New Zealand | ZA     | South Africa |
| HR | Croatia        | ОМ | Oman        | ZW     | Zimbabwe     |
| ΗU | Hungary        | PH | Philippines |        |              |

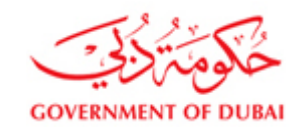

## Currency Code List:

| Code | Currency Name                    | Code | Currency Name     | Code | Currency Name        |
|------|----------------------------------|------|-------------------|------|----------------------|
| ARS  | Argentine Peso                   | EUR  | European Euro     | SAR  | Saudi Riyal          |
| AUD  | Australian Dollar                | FRF  | French Franc      | SGD  | Singapore Dollar     |
| ATS  | Austrian Schilling               | DEM  | German Mark       | ZAR  | South African Rand   |
| BEF  | Belgian Franc                    | HKD  | Hong Kong Dollar  | KRW  | South Korean Won     |
| BRL  | Brazilian Real                   | INR  | Indian Rupee      | ESP  | Spanish Peseta       |
| GBP  | British Pound                    | JPY  | Japanese Yen      | SEK  | Swedish Krona        |
| CAD  | Canadian Dollar                  | KWD  | Kuwaiti Dinar     | CHF  | Swiss Franc          |
| CNY  | Chinesische Yuan (international) | LUF  | Luxembourg Franc  | тнв  | Thailand Baht        |
| HRK  | Croatian Kuna                    | MYR  | Malaysian Ringgit | TRY  | Turkish Lira         |
| CZK  | Czech Krona                      | NZD  | New Zealand       | AED  | United Arab Emirates |
|      |                                  |      | Dollars           |      | Dirham               |
| DKK  | Danish Krone                     | PKR  | Pakistani Rupee   | USD  | United States Dollar |
| NLG  | Dutch Guilder                    | RUB  | Russian Ruble     |      |                      |

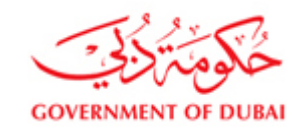

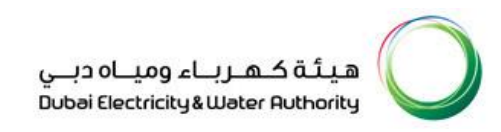

## 12. Create response by upload

After filling details in excel, only on the required cells and save file as TAB delimited TXT file. Click "Response Upload" button to upload and create response, in saved mode.

|                                                                                                    | a da a da da da                                  | 2 C                                                     |                         |                                                                            |                                 |                                   |
|----------------------------------------------------------------------------------------------------|--------------------------------------------------|---------------------------------------------------------|-------------------------|----------------------------------------------------------------------------|---------------------------------|-----------------------------------|
|                                                                                                    |                                                  |                                                         |                         | ፍቃ   Open in                                                               | New Window   Personalize   Help | Details   Add to Portal Favorites |
| Display RFx :                                                                                                    |                                                  |                                                         |                         |                                                                            |                                 |                                   |
| Print Preview 🛛 🕸 🔹 Technical RF:                                                                                                    | x Close Participate Do I                         | Not Participate Tentative C                             | Create Response Questio | ns and Answers ( 0 ) Export RFx Do                                         | ownload Response Upload         | Print                             |
| System Information Related Links                                                                                                    | 1                                                |                                                         |                         |                                                                            |                                 |                                   |
| RFx Number 2131000311 RFx D<br>RFx Owner E0017289 RFx                                                                                                    | escription RFx for PRJ U-002<br>Version Number 1 | 241 RFX Status Publishe<br>RFx Version Type Active Vers | d RFx Start Date        | Submission Deadline 24.07.2017 11:0                                        | 0:00 UAE Remaining Tir          | ne 0 Days 22:31:13                |
| RFX Information Items                                                                                                    | Notes and Attachments                            | Unload                                                  |                         |                                                                            |                                 |                                   |
| RFx Parameters   Questions   Note and                                                                                                    | Attachments   Conditions                         | in the least                                            |                         |                                                                            |                                 |                                   |
| Time Zone:<br>Submission Deadline: "<br>Opening Date:<br>Currency:<br>Contract Number:<br>RFX Description (Arabic):<br>Tender Bond Applicability:<br>Transformer Loss Penalty Applicability:<br>Suplier Category:<br>LME Base Item 1:<br>Rate:<br>Currency: | UAE 24 07 2017 11 00 00<br>AED                   | hoose File No lie chosen                                | ΟΚ                      | ED<br>00.00<br>00.00<br>00<br>00<br>00<br>00<br>00<br>00<br>00<br>00<br>00 |                                 |                                   |
| <ul> <li>Partners and Delivery Information</li> </ul>                                                                                                    |                                                  |                                                         |                         |                                                                            |                                 |                                   |
| Details Add J Send E-Mail Ca                                                                                                    | ll Clear                                         |                                                         |                         |                                                                            |                                 | Filter Settings                   |
| Function                                                                                                    |                                                  | Number                                                  | Name                    |                                                                            | Phone Number                    |                                   |
| Requester                                                                                                    |                                                  | F                                                       | RFC EBP                 |                                                                            |                                 |                                   |
| Goods Recipient                                                                                                    |                                                  | F                                                       | RFC EBP                 |                                                                            |                                 |                                   |
| Ship-To Address                                                                                                    |                                                  | t                                                       | DEWA                    |                                                                            |                                 | *                                 |
|                                                                                                    |                                                  |                                                         |                         |                                                                            |                                 |                                   |

Choose the file and press "OK" button to submit.

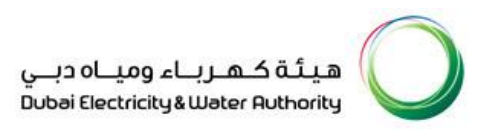

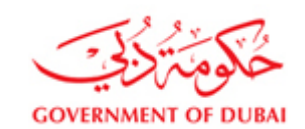

| SAP NetWeaver Portal                                            | - Windows Internet Explorer                |                                      |                                                  |                  |            |                                                                                 |
|-----------------------------------------------------------------|--------------------------------------------|--------------------------------------|--------------------------------------------------|------------------|------------|---------------------------------------------------------------------------------|
| Choose File to Upload                                           |                                            |                                      |                                                  |                  | x          | 🕼   Open in New Window   Personalize   Help   Details   Add to Portal Favorites |
| G SRM ► P                                                       | Project stock   TESTXSA   DEV case   21    | 91000237 🕨                           | ✓ Search 2                                       | 191000237        | ٩          |                                                                                 |
| Organize 🔻 New folde                                            | 1                                          |                                      |                                                  |                  |            | wnload Extensibility 4 Response Upload Print                                    |
| Downloads                                                       | Name                                       | Date modified                        | Туре                                             | Size             |            |                                                                                 |
| iCloud Photos                                                   | Response_2511002325 102136.txt             | 8/6/2017 9:22 AM<br>8/6/2017 9:19 AM | File folder<br>Text Document                     | 331 KB           |            | Submission Deadline 10.08.2017 11:00:00 UAE<br>RFx Response 2511002324          |
| ⇒ Documents<br>→ Music<br>⇒ Pictures<br>∀ Videos                | ☐ 102136,2.txt<br>建Response_2511002325.zip | 8/6/2017 9:23 AM<br>8/6/2017 9:21 AM | Text Document<br>WinRAR ZIP archive              | 331 KB<br>165 KB |            |                                                                                 |
| P Computer<br>Local Disk (C:)<br>HP_RECOVERY (<br>HP_TOOLS (E:) |                                            |                                      |                                                  |                  |            | 0.00                                                                            |
| File na                                                         | me: 102136.bt                              |                                      | <ul> <li>✓ All Files (*</li> <li>Oper</li> </ul> | .*)<br>C         | ▼<br>ancel | Close                                                                           |
|                                                                 | Rate: 0.00 Currency:                       |                                      |                                                  |                  | Currency.  |                                                                                 |
| Partners and Delivery     Details Add Ser                       | Information                                |                                      |                                                  |                  |            |                                                                                 |
| Function                                                        |                                            | Number                               | Nam                                              | IE<br>RP         |            | Phone Number                                                                    |
| - Requester                                                     |                                            |                                      | Ricc                                             |                  |            |                                                                                 |

Response created successfully should appear.

**Note:** If RFx items are more than 500 line items, then Response will be created in background and notified by email later about success or error details. In case of error, verify file and correct issues and upload again. Samples of background processing and success message are as follows:

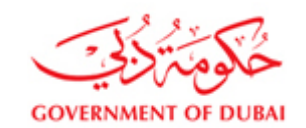

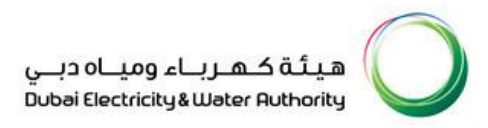

| RFx - SAP NetWeaver Portal - Windows Internet Explorer                                              |                                                             |                                                                             |                                                                        |                                       |
|----------------------------------------------------------------------------------------------------|-------------------------------------------------------------|-----------------------------------------------------------------------------|------------------------------------------------------------------------|---------------------------------------|
|                                                                                                    |                                                             |                                                                             | ର୍ଦ୍ଧେ   Open in New Window   Personalize   He                         | p   Details   Add to Portal Favorites |
| Display RFx :                                                                                       |                                                             |                                                                             |                                                                        |                                       |
| Print Preview 📔 🥹 📔 Technical RFx Close Participate I                                               | Do Not Participate Tentative                                | Questions and Answers (0) Export RFx Do                                     | ownload Extensibility 4 Response Upload Print                          |                                       |
| System Information                                                                                  |                                                             |                                                                             |                                                                        | <u> </u>                              |
| RFx Number 2191000237 RFx Description PROJ N-00183<br>Remaining Time 4 Days 01:36:51 RFx Owner E001 | 8,N-00184,N-00185,N-00186<br>17289 <b>RFx Version Numbe</b> | RFX Status Published RFx Start Date<br>er 2 RFx Version Type Active Version | Submission Deadline 10.08.2017 11:00:00 UAE<br>RFx Response 2511002324 |                                       |
| RFX Information Items Notes and Attachments                                                         |                                                             |                                                                             |                                                                        |                                       |
| RFx Parameters   Questions   Note and Attachments   Co                                              | File Upload                                                 |                                                                             |                                                                        |                                       |
| Time Zana: UAE                                                                                      | Response Creation is in F                                   | rocess , you will get <mark>email Notification</mark> once compl            | leted .                                                                |                                       |
| Submission Deadline: * 10.08.2017 11:00:00                                                          |                                                             |                                                                             | ):00:00                                                                |                                       |
| Opening Date: 00:00:00                                                                              | File Upload                                                 |                                                                             |                                                                        |                                       |
| Currency: AED                                                                                       |                                                             | ОК                                                                          | 0.00                                                                   |                                       |
| Contract Number:                                                                                    |                                                             | nowse                                                                       |                                                                        |                                       |
| RFx Description (Arabic):                                                                           |                                                             |                                                                             | 0.00                                                                   |                                       |
| Tender Bond Applicability: Yes                                                                      |                                                             |                                                                             | 0.00                                                                   |                                       |
| Transformer Loss Penalty Applicability: Yes                                                         |                                                             |                                                                             |                                                                        |                                       |
| Suplier Category:                                                                                   |                                                             |                                                                             | Close                                                                  |                                       |
| LME Base item 1:                                                                                    |                                                             | Currency:                                                                   |                                                                        |                                       |
| Currency                                                                                            |                                                             |                                                                             |                                                                        |                                       |
|                                                                                                    |                                                             |                                                                             |                                                                        |                                       |
| <ul> <li>Partners and Delivery Information</li> </ul>                                               |                                                             |                                                                             |                                                                        |                                       |
| Details Add J Send E-Mail Call Clear                                                                |                                                             |                                                                             |                                                                        | Filter Settings                       |
| Function                                                                                            | Number                                                      | Name                                                                        | Phone Number                                                           |                                       |
| Requester                                                                                           |                                                             | RFC EBP                                                                     |                                                                        | -                                     |

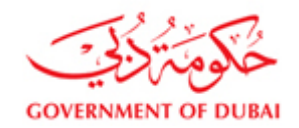

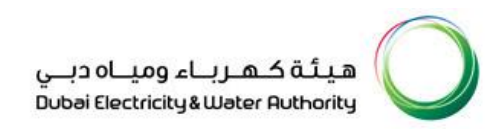

| Frx - SAP NetWeaver Portal - Internet Explorer                                                                                                    |                                                                                                    |                                  |                                    |                                   | - 🗆 X                                             |
|----------------------------------------------------------------------------------------------------|----------------------------------------------------------------------------------------------------|----------------------------------|------------------------------------|-----------------------------------|---------------------------------------------------|
|                                                                                                    |                                                                                                    |                                  |                                    | දුරා   Open in New Window   Perso | onalize   Help   Details   Add to Portal Favorite |
| Display RFx :                                                                                                    |                                                                                                    |                                  |                                    |                                   |                                                   |
| Print Preview                                                                                                    | Answers ( 0 ) Export RFx Download Response Upload                                                                                                    | Print System Information Related | Links 🖌                            |                                   | <b>2</b> -                                        |
| RFx Number         2131000338         RFx Description         Turnkey RFx         RFX Status         Published         RFx Start Date           RFx Version Type         Active Version         RFx Response         2511002648         RFx Start Date                                                                                                    | Submission Deadline 30.07.2019 00:00:00 UTC+4                                                                                                    | Remaining Time 13 Days 09:33:00  | RFx Owner Mr. Natchiappan Manickam | RFx Version Number                | 3                                                 |
| RFX Information         Items         Notes and Attachments           RFx Parameters         Questions         Note and Attachments         Conditions                                                                                                    |                                                                                                    |                                  |                                    |                                   |                                                   |
| Time Zone::     UTC-4     Tender Fee       Submission Deadline:     30.07.2019     00.00.00     Tender Fee       Opening Date:     00.00.00     Technical R       Currency:     AED     TBD Amoun       Currency:     TBD In (%):     TBD In (%):       Contract Number:     11.07.2019     Rease II       Specification Receive Date:     11.07.2019     Rate:       Transformer Loss Penalty Applicability:     Currency:     Rate:       Suplier Category:     Currency:     Currency:       LME Base Item 1:     0.00     Rate:       Rate:     0.00     Rate: | Amount * 3,000.00 AED Submission Deadline: 00.00.00 EFX Response Opening Date: 00.00 tt (AED): 0.00 File Upload File Upload File Upload Etem File Upload Browse OK | ■ X<br>the response & Submit     |                                    |                                   |                                                   |
| Partners and Delivery Information                                                                                                    |                                                                                                    | Close                            |                                    |                                   |                                                   |
| Details Add Send E-Mail Call Clear                                                                                                    |                                                                                                    |                                  |                                    |                                   | Filter Settings                                   |
| Function                                                                                                    | Number                                                                                                    | Name                             | Phone Number                       |                                   |                                                   |
| Requester                                                                                                    |                                                                                                    | SRMRFC1                          |                                    |                                   |                                                   |
| Goods Recipient                                                                                                    |                                                                                                    | SRMRFC1                          |                                    |                                   |                                                   |
| Ship-To Address                                                                                                    |                                                                                                    | DEWA                             |                                    |                                   |                                                   |
| Location                                                                                                    |                                                                                                    | Water & Civil                    |                                    |                                   |                                                   |
|                                                                                                    |                                                                                                    |                                  |                                    |                                   |                                                   |

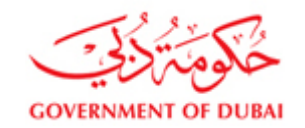

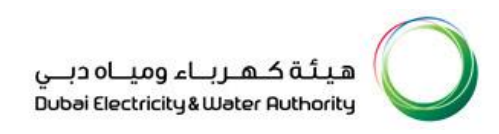

# Refresh "RFx and Auctions" to view response status, RFx response price Envelope with Prices and other related data will be in SAVED status.

|                                                       | GOV                        | ERNMENT OF DUBAI             |                               |                          | مياہ دبے<br>Dubai Electri | ہیئۃ کہ رباء و<br>city&Water Ruthority | $\bigcirc$     |                |                                            |           |
|-------------------------------------------------------|----------------------------|------------------------------|-------------------------------|--------------------------|---------------------------|----------------------------------------|----------------|----------------|--------------------------------------------|-----------|
|                                                       | Но                         | ome Customer Consultants & C | ontractors Suppliers & Partne | rs About DEWA            | duba                      | ∋i.∂⊇ AA <sup>+</sup> Acces            | sibility       |                |                                            |           |
|                                                       | ٤                          | A My Account Services        | Partners   Help & Supj        | ort                      |                           | Sea                                    | rch Q          |                |                                            |           |
| tejari x321                                           |                            |                              |                               |                          |                           |                                        |                |                |                                            |           |
| Last Logged On:                                       | Active Queries             |                              |                               |                          |                           |                                        |                |                |                                            |           |
| 16/07/2019 09:04:54                                   | eRFxs All (2) Publishe     | ed (1) Ended (29)            |                               |                          |                           |                                        |                |                |                                            |           |
| Logout                                                | eAuctions All (0) Publishe | ed (0) Ended (0)             |                               |                          |                           |                                        |                |                |                                            |           |
| Vendor eServices                                      | eRFxs - All                | itenance                     |                               |                          |                           |                                        |                |                | Change Query, Define New Query, Personaliz | <u>ze</u> |
| Purchase Order Collaboration                          | Event Number: 🔷            |                              | To                            |                          |                           |                                        |                |                |                                            |           |
| View Open Purchase Orders                             | Event Status: Cu           | Irrent RFx                   |                               |                          |                           |                                        |                |                |                                            |           |
| Display Company Data                                  | Deadline Date Flag:        | <b>U</b> Z                   |                               |                          |                           |                                        |                |                |                                            |           |
| Supplier Profile Undate                               | Status:                    | -                            |                               |                          |                           |                                        |                |                |                                            |           |
| Change Password                                       | RFx Description:           | •                            |                               |                          |                           |                                        |                |                |                                            |           |
| Suggestion and Complaints                             | Apply Clear                |                              |                               |                          |                           |                                        |                |                |                                            |           |
| Suggestion and Complaints                             | View: [Standard View]      | Create Response Intereste    | d to Bid Print Receipt Disp   | ay Event Tender Fee Refe | rence No. Display Respons | e   Print Preview                      | Refresh Export |                | <b>T</b> 3                                 | 5         |
| Support                                               | Event Number               | Event Description            | Ev                            | ent Type                 | Event Status              | End Date                               | End time R     | asponse Number | Response Status                            | -         |
| New Vendor Registration                               | 2411000205                 | Copy of 2411000204           | LF                            | S Re-Float One Env       | Published                 | 30.08.2019                             | 07:19:00       |                | No Bid Created                             |           |
| Update Vendor Profile                                 | 2191000265                 | REX TOF TK TEST SRMBACKGRU   | UND C                         | R IK Pro IWOENV SI       | Published                 | 17.07.2019                             | 09:00:00 23    | 11002653       | Saved                                      |           |
| RFx and Quotation submission for Contracts<br>Section |                            |                              |                               |                          |                           |                                        |                |                |                                            |           |

## 13. Upload of Technical Documents

After submission of price in the Price Envelope (when a response number is generated), you need to attach all supporting Technical,

Commercial documents, Drawings, Form of Tender, Other Forms, Tender Bond copy, etc. in 2<sup>nd</sup> Technical Folder.

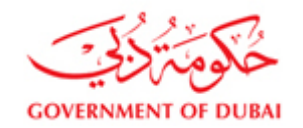

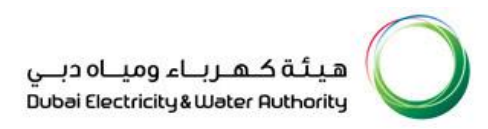

To do that, Click on Technical RFx Response button to download the Tender Documents and upload the Form of Tender, technical documents, tender bond copy and tender payment receipt. Tech RFx Response button used to download the Tender Documents and upload the supportive documents relevant to the RFx Response

| Display RFx Response:                                                               |                              |                                               |                                |                    |             |                    |                                            |              |
|-------------------------------------------------------------------------------------|------------------------------|-----------------------------------------------|--------------------------------|--------------------|-------------|--------------------|--------------------------------------------|--------------|
| Check Technical RFx Response                                                        | Sise Print Questions and Ans | swers ( 0 )                                   |                                |                    |             |                    |                                            | (2)          |
| RFx Response Number 2511002653 RFx Number 2<br>RFx Version Number 2                 | 191000265 Status Saved       | Submission Deadline 17.07.2019 09:00:00 UTC+4 | Remaining Time 0 Days 23:03:04 | RFx Owner E0017289 | Total Value | 426,129,883.00 AED | RFx Response Version Number Active Version |              |
| RFx Information Items Notes and Attac<br>Basic Data Questions Notes and Attachments | hments Conditions Summa      | ary Tracking                                  |                                |                    |             |                    |                                            |              |
| Event Parameters                                                                    |                              | Click Technical                               |                                |                    |             |                    |                                            |              |
| Currency: United Arab Emira<br>Total Value of RFx Response: 426,                    | 129,883.00 AED               | RFx Response                                  |                                |                    |             |                    |                                            |              |
| Terms of Payment                                                                    |                              |                                               |                                |                    |             |                    |                                            |              |
| Offer Type: Main                                                                    |                              |                                               |                                |                    |             |                    |                                            |              |
| Price Validity End Date: 12.11.2019                                                 |                              |                                               |                                |                    |             |                    |                                            |              |
| Tender Bond Applicability:                                                          |                              |                                               |                                |                    |             |                    |                                            |              |
| Exchange Rate:                                                                      |                              |                                               |                                |                    |             |                    |                                            |              |
| LME Base Item 1:                                                                    |                              |                                               |                                |                    |             |                    |                                            |              |
| Rate:                                                                               | 0.00                         |                                               |                                |                    |             |                    |                                            |              |
| Currency:                                                                           |                              |                                               |                                |                    |             |                    |                                            |              |
| Variation Factor: 0.00                                                              |                              |                                               |                                |                    |             |                    |                                            |              |
| Variation Factory Currency:                                                         |                              |                                               |                                |                    |             |                    |                                            |              |
| LME Base Item 2:                                                                    |                              |                                               |                                |                    |             |                    |                                            |              |
| Rate:                                                                               | 0.00                         |                                               |                                |                    |             |                    |                                            |              |
| Currency:                                                                           |                              |                                               |                                |                    |             |                    |                                            |              |
| Variation Factor: 0.00                                                              |                              |                                               |                                |                    |             |                    |                                            |              |
| Variation Factory Currency:                                                         |                              |                                               |                                |                    |             |                    |                                            |              |
| Transformer Loss Penalty Applicability:                                             |                              |                                               |                                |                    |             |                    |                                            |              |
| Scope of Work:                                                                      |                              |                                               |                                |                    |             |                    |                                            |              |
| Warranty:                                                                           |                              |                                               |                                |                    |             |                    |                                            |              |
| Contract Number:                                                                    |                              |                                               |                                |                    |             |                    |                                            |              |
| J1 Schedule attached:                                                               |                              |                                               |                                |                    |             |                    |                                            |              |
| Form of Tender and Tender copy attached:                                            |                              |                                               |                                |                    |             |                    |                                            |              |
|                                                                                     |                              |                                               |                                |                    |             |                    |                                            |              |
| Details Send E-Mail Call Clear                                                      |                              |                                               |                                |                    |             |                    |                                            |              |
| Function                                                                            |                              | Number                                        |                                | Name               |             |                    |                                            | Phone Number |
| Goods Recipient                                                                     |                              |                                               |                                | SRMRFC1            |             |                    |                                            |              |
| Ship-To Address                                                                     |                              |                                               |                                | DEWA               |             |                    |                                            |              |
| Location                                                                            |                              |                                               |                                | Transmission Power |             |                    |                                            |              |

#### Select the Folder to upload the supportive documents

ew viniuow | Personanze | neip | Details | Auu to

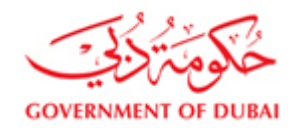

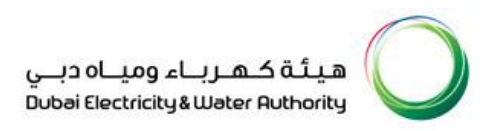

Tender Documents can be downloaded from the PUBLIC AREA folder and Supportive Documents & Technical Documents for the RFx Response can be uploaded in the Private folder with the name of the Vendor Number. Ex: If the Vendor Number is 100001 then the folder name will be 100001

<u>Warning</u>: Tender Attachments should only be uploaded in the Private Folder created by system with Vendor's code name on it. In case Tender attachments are uploaded in to Public Folder used by DEWA, the attachments shall be visible to other Vendors and your Price and other details my get exposed to your competitors.

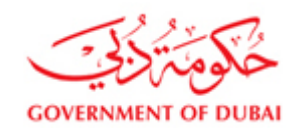

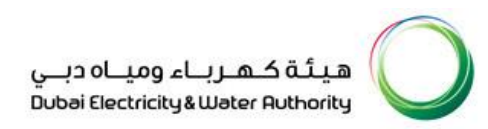

#### 🥔 Tech. Responses - SAP NetWeaver Portal - Internet Explorer

| lome                          |                                          |                            |            |            | Refresh       | Search    | Favorites   | Settings   | Help    | Logout      |
|-------------------------------|------------------------------------------|----------------------------|------------|------------|---------------|-----------|-------------|------------|---------|-------------|
| ଙ୍କା ≙ା<br>∰Technical Details | Folder 102131<br>Current Path: Colla     | boration > > > <b>10</b> 2 | 131        |            |               |           |             |            |         | <u>Help</u> |
|                               | Folder                                   |                            |            |            |               |           |             |            |         |             |
| PULLIC AREA                   | To save any chang                        | jes made, click Save.      |            |            |               |           |             |            |         |             |
| EXT CORRESPONDEN              | Name                                     | 102131                     |            |            |               |           |             |            |         |             |
|                               | Subscribe                                |                            |            |            |               |           |             |            |         |             |
| Click Vendor<br>Code          | Save Additional F<br>Choose an object to | Functions ∡ Cancel         | cts. To co | py objects | s, select the | required  | objects and | then choos | зе Сору | <u>.</u>    |
|                               | Folder Contents                          |                            |            |            |               |           | Copy Co     | py as Book | mark    | All Non     |
|                               | <u>Name</u> ∆                            | Current Version            | Read       | Status     | Changed       | by        |             | Changed    | on      |             |
|                               | Tech_Bid                                 |                            |            |            | Natchiappa    | an Manick | <u>(am</u>  | 30.06.201  | 9 14:11 | :52         |
|                               |                                          |                            |            |            | Materinapp    |           |             | 50.00.201  | 5 14.11 | .52         |

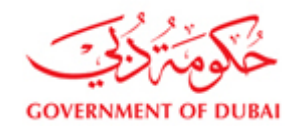

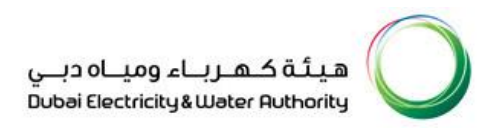

## Open the Private Envelope, in this example 100001 and Click on Tech Bid to upload the technical and supportive documents

| 🥔 Tech. Responses - SAP NetWeaver Portal - Inter                                                                                                    | net Explorer                                   |                             |            |               |                |          |             |             |         |        |  |
|----------------------------------------------------------------------------------------------------|------------------------------------------------|-----------------------------|------------|---------------|----------------|----------|-------------|-------------|---------|--------|--|
| Home                                                                                                    |                                                |                             |            |               | Refresh        | Search   | Favorites   | Settings    | Heln    | Logout |  |
| Image: Second second secon | Folder 102131<br>Current Path: Colla           | boration > > > <b>102</b> 1 | 31         |               | Keileon        | ocuren   | T UTVING    | octango     | пср     | Help.  |  |
| ⊽⊡<br><br>⊽⊡ <u>102131</u>                                                                                                    | Folder<br>To save any chang                    | es made, click Save,        |            |               |                |          |             |             |         |        |  |
| Lick Tech Bid                                                                                                    | Name Subscribe Authorization Save Additional F | I02131<br>Read              |            |               |                |          |             |             |         |        |  |
|                                                                                                    | Choose an object to                            | display the folder objec    | is. To coj | oy objects    | s, select the  | required | objects and | then choose | se Copy |        |  |
|                                                                                                    | Name_∆                                         | Current Version             | Read       | <u>Status</u> | <u>Changed</u> | by       | Copy  CO    | Changed     | on      |        |  |
|                                                                                                    | Tech Bid                                       |                             |            |               | Natchiapp      | an Manic | <u>kam</u>  | 30.06.201   | 9 14:11 | :52    |  |
|                                                                                                    |                                                |                             |            |               |                |          |             |             |         |        |  |

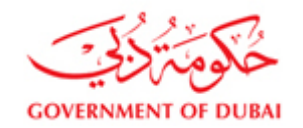

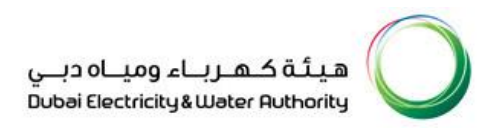

#### Once inside Tech\_ Bid Folder, Click on Create button to upload the supportive and technical documents files.

#### 🥔 Tech. Responses - SAP NetWeaver Portal - Internet Explorer

| Image: Solution in the second state in the second state in the second stat | Help<br>Tech_Bid                                                               |
|----------------------------------------------------------------------------------------------------|--------------------------------------------------------------------------------|
| Image: Save Additional Functions ↓ Cancel         Folder         Image: Save Additional Functions ↓ Cancel                                                                                                    |                                                                                |
| To save any changes made, click Save.<br>PUBLIC AREA<br>■ EXT CORRESPONDEN<br>To save any changes made, click Save.<br>Name<br>Subsc<br>Button<br>Authorization<br>Write<br>Save Additional Functions ✓ Cancel<br>To create folder objects, select Create. To copy of                                                                                                    |                                                                                |
| Delete.                                                                                                    | * r delete objects, select the required objects and then choose <i>Copy</i> or |
| Folder Contents                                                                                                    | Upload PDX Package Create Copy Copy as Bookmark Paste                          |
| <u>Name</u> Current Version                                                                                                    |                                                                                |
| Empty                                                                                                    | Read Status Changed by Changed on                                              |

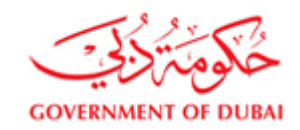

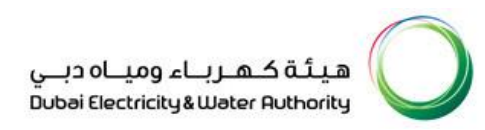

## **Click on Document to attach the documents**

Æ Tech. Responses - SAP NetWeaver Portal - Internet Explorer

| Home                                                                                                    |                                                    |                                                                                                    | Favorites        | Settings    | Help | Logout      |
|----------------------------------------------------------------------------------------------------|----------------------------------------------------|----------------------------------------------------------------------------------------------------|------------------|-------------|------|-------------|
| ତା ବା<br>∰Technical Details<br>ସାଲା                                                                                            | Create Objec<br>Navigation: Fo<br>Current Path: Co | t<br><u>older Overview</u><br>ollaboration > > > 102131 > Tech Bid > Create Object                                                                                   |                  |             |      | <u>Help</u> |
| <sup>™</sup> <u>102131</u><br><sup>™</sup> <u>Tech_Bid</u><br><sup>™</sup> <u>PUBLIC AREA</u><br><sup>™</sup> EXT CORRESPONDEN | What do you war                                    | nt to create?<br>A folder is used to structure the collaboration and is also a cont                                                                                  | ainer for storir | ng objects. |      | Cance       |
|                                                                                                    | Bookmark<br>Discussion                             | A bookmark can be linked to any Web site.<br>A discussion is a communication forum about a collaboration, a<br>A document can contain any file in different versions | folder or a fol  | der object. |      |             |
|                                                                                                    | Ha <u>Document</u>                                 | A document can contain any file in different versions.                                                                                                    |                  |             |      |             |

Warning: Please do not create any new Folder under the Tech Bod Folder and don't put your files inside any created folder. Atatch relevant files directly one-by-one using the Document link

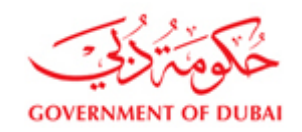

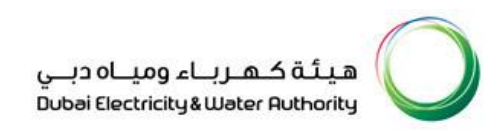

| Home                                            |                                                    |                                                                                                    | Favorites       | Settings     | Help    | Logout  |
|-------------------------------------------------|----------------------------------------------------|----------------------------------------------------------------------------------------------------|-----------------|--------------|---------|---------|
| ive the file name<br>nd click continue<br>utton | etails                                             | Create Document Navigation: Folder Overview Current Path: Collaboration > > > 102131 > Tech Bid > Create Document |                 |              |         | Help    |
|                                                 | 102131<br>Tech_Bid<br>IBLIQ AREA<br>T CORRESPONDEN | Create Document Enter the name and a description. Decide whether or not you want to upload a lo Name Description  | ocal file now o | r later. The | 1 choos | e Next. |
|                                                 |                                                    | Subscribe<br>PGP Documents<br>Upload Local File<br>Create File Later<br>Continue Dancel                           | this docume     | nt.          |         |         |

Browse the file

Continue to browse the document needs to be uploaded

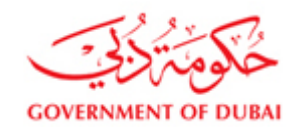

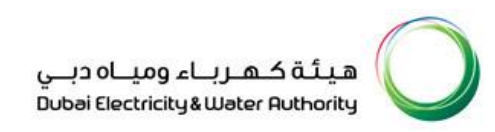

#### Ø Tech. Responses - SAP NetWeaver Portal - Internet Explorer

| Home                                                                                                    |                                                                                  |                                                                                      |                                                                                            | Favorites | Settings | Help | Logout |
|----------------------------------------------------------------------------------------------------|----------------------------------------------------------------------------------|--------------------------------------------------------------------------------------|--------------------------------------------------------------------------------------------|-----------|----------|------|--------|
| Image: Second control of the second control of the sec | Create Verse<br>Navigation:<br>Current Path:<br>To select the res<br>Save Cancel | sion<br>Click "Browse" to<br>look for the file.<br>equired file, choose <i>Brows</i> | <u>02131</u> > <u>Tech_Bid</u> > <u>J1 Schedule</u> > Create W<br>e and then <i>Save</i> . | /ersion   |          |      |        |

Select the file

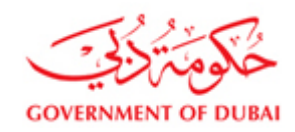

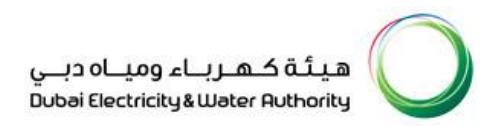

|                                                                                                    |                      |                                                                                                    |                                                                                                    |                                                                                             | Favorites                                                                                                    | s Settings                                                                                       | Help |        |
|----------------------------------------------------------------------------------------------------|----------------------|----------------------------------------------------------------------------------------------------|----------------------------------------------------------------------------------------------------|---------------------------------------------------------------------------------------------|----------------------------------------------------------------------------------------------------|--------------------------------------------------------------------------------------------------|------|--------|
| 2                                                                                                    |                      | Create Version                                                                                                    |                                                                                                    |                                                                                             |                                                                                                    |                                                                                                  |      |        |
| echnical Details                                                                                                    |                      | Navigation: Version Overview                                                                                                    |                                                                                                    |                                                                                             |                                                                                                    |                                                                                                  |      |        |
| ▽□                                                                                                    |                      | Current Path: Collaboration > :                                                                                                    | > > <u>102131</u> > <u>Tech_Bid</u> > <u>J1 Sche</u>                                                                                                    | edule > Creat                                                                               | e Version                                                                                                    |                                                                                                  |      |        |
| □ <u>102131</u> □ <u>102131</u> □ <u>Tech_B</u> □ <u>PUBLIC ARE</u>                                                                                                    | <u>Bid</u><br>A      | To select the required file, choose                                                                                                    | Browse and then Save.                                                                                                    |                                                                                             |                                                                                                    |                                                                                                  |      |        |
| EXT CORRES                                                                                                    | SPONDE               | <u>N</u>                                                                                                    | Browse                                                                                                    |                                                                                             |                                                                                                    |                                                                                                  |      |        |
|                                                                                                    |                      | Save Cancel                                                                                                    |                                                                                                    |                                                                                             |                                                                                                    |                                                                                                  |      |        |
|                                                                                                    |                      |                                                                                                    |                                                                                                    |                                                                                             |                                                                                                    |                                                                                                  |      |        |
| <i>e</i> Choose File to U                                                                                                    | pload                |                                                                                                    |                                                                                                    |                                                                                             |                                                                                                    |                                                                                                  |      |        |
|                                                                                                    |                      |                                                                                                    |                                                                                                    |                                                                                             |                                                                                                    |                                                                                                  |      |        |
| ← → ~ ↑                                                                                                    | ► > Thi              | s PC > Downloads                                                                                                    |                                                                                                    | ~ Ō                                                                                         | Search Dov                                                                                                   | vnloads                                                                                          |      | \$     |
| ← → ▾  【<br>Organize ▾ N                                                                                                    | ► > Thi              | s PC → Downloads<br>r                                                                                                    |                                                                                                    | √ Ū                                                                                         | Search Dov                                                                                                   | vnloads                                                                                          |      | >      |
| ← → ✓ ↑ ◀<br>Organize ▼ N                                                                                                    | ► > Thi<br>lew folde | s PC > Downloads<br>r<br>Name                                                                                                    | Date                                                                                                    | ע ס<br>Type                                                                                 | Search Dov                                                                                                   | vnloads                                                                                          |      |        |
| ← → · ↑<br>Organize · N<br>FS<br>UT                                                                                                    | > Thi                | s PC > Downloads<br>r<br>Name<br>I TMD_Mawad_WF_160619                                                                                                    | Date<br>6/16/2019 12:26 PM                                                                                                    | ✓ ð<br>Type<br>Microso                                                                      | Search Dov                                                                                                   | vnloads<br>IIII -<br>Size<br>15 KB                                                               | Tags | ۶      |
| ← → · ↑<br>Organize · N<br>FS<br>UT<br>OneDrive                                                                                                    | > Thi                | s PC > Downloads r Name TMD_Mawad_WF_160619 Response_2511002729                                                                                                | Date<br>6/16/2019 12:26 PM<br>6/16/2019 10:47 AM                                                                                                    | マ ひ<br>Type<br>Microsof<br>WinRAR                                                           | Search Dov<br>It Excel W<br>ZIP archive                                                                      | vnloads<br>EEE -<br>Size<br>15 KB<br>100 KB                                                      | Tags | ۶      |
| ← → · ↑ ↓<br>Organize · N<br>FS<br>UT<br>OneDrive                                                                                                    | > Thi                | s PC > Downloads r Name TMD_Mawad_WF_160619 Response_2511002729 RFx_2191000272                                                                                 | Date<br>6/16/2019 12:26 PM<br>6/16/2019 10:47 AM<br>6/16/2019 10:18 AM                                                                                       | マ ひ<br>Type<br>Microsof<br>WinRAR<br>Microsof                                               | Search Dov<br>it Excel W<br>ZIP archive<br>it Excel 97                                                       | Vinloads<br>EII  Vinloads<br>Size<br>15 KB<br>100 KB<br>149 KB                                   | Tags | ,      |
| ← → · ↑ ↓<br>Organize • N<br>FS<br>UT<br>OneDrive<br>This PC                                                                                                    | > Thi                | s PC > Downloads  r Name TMD_Mawad_WF_160619 Response_2511002729 RFx_2191000272 RFx_2191000271                                                                 | Date<br>6/16/2019 12:26 PM<br>6/16/2019 10:47 AM<br>6/16/2019 10:18 AM<br>6/13/2019 12:33 PM                                                                 | V C<br>Type<br>Microsof<br>WinRAR<br>Microsof<br>Microsof                                   | Search Dov<br>it Excel W<br>ZIP archive<br>it Excel 97<br>it Excel 97                                        | Vnloads<br>EEE<br>Size<br>15 KB<br>100 KB<br>149 KB<br>68 KB                                     | Tags | ۶      |
| <ul> <li>← → · ↑ ↓</li> <li>Organize · N</li> <li>FS</li> <li>UT</li> <li>OneDrive</li> <li>This PC</li> <li>3D Objects</li> </ul>                                     | > Thi                | s PC → Downloads  r Name  TMD_Mawad_WF_160619  Response_2511002729  RFx_2191000272  RFx_2191000271  Incidents202d20SAP20MAWAD20SRM                             | Date<br>6/16/2019 12:26 PM<br>6/16/2019 10:47 AM<br>6/16/2019 10:18 AM<br>6/13/2019 12:33 PM<br>6/12/2019 12:58 PM                                           | ✓ ひ<br>Type<br>Microso<br>WinRAR<br>Microso<br>Microso<br>Microso                           | Search Dow<br>it Excel W<br>ZIP archive<br>it Excel 97<br>it Excel 97<br>it Excel 97                         | vnloads<br>Size<br>15 KB<br>100 KB<br>149 KB<br>68 KB<br>165 KB                                  | Tags | ۶<br>• |
| <ul> <li>← → · ↑ ↓</li> <li>Organize · N</li> <li>FS</li> <li>UT</li> <li>OneDrive</li> <li>This PC</li> <li>3D Objects</li> <li>Desktop</li> </ul>                    | > Thi                | s PC → Downloads  r Name TMD_Mawad_WF_160619  Response_2511002729  RFx_2191000272  RFx_2191000271  Incidents202d20SAP20MAWAD20SRM  2121900049                  | Date<br>6/16/2019 12:26 PM<br>6/16/2019 10:47 AM<br>6/16/2019 10:18 AM<br>6/13/2019 12:33 PM<br>6/12/2019 12:58 PM<br>5/27/2019 9:40 AM                      | ✓ ひ<br>Type<br>Microso<br>WinRAR<br>Microso<br>Microso<br>Microso<br>Adobe A                | Search Dow<br>it Excel W<br>ZIP archive<br>it Excel 97<br>it Excel 97<br>it Excel 97<br>crobat D             | vnloads<br>Size<br>15 KB<br>100 KB<br>149 KB<br>68 KB<br>165 KB<br>1,254 KB                      | Tags | ,      |
| <ul> <li>← → · ↑ ↓</li> <li>Organize · N</li> <li>FS</li> <li>UT</li> <li>OneDrive</li> <li>This PC</li> <li>3D Objects</li> <li>Desktop</li> <li>Documents</li> </ul> | > Thi                | s PC → Downloads  r Name  TMD_Mawad_WF_160619  Response_2511002729  RFx_2191000272  RFx_2191000271  Incidents202d20SAP20MAWAD20SRM  2121900049  CG_0011_2019   | Date<br>6/16/2019 12:26 PM<br>6/16/2019 10:47 AM<br>6/16/2019 10:18 AM<br>6/13/2019 12:33 PM<br>6/12/2019 12:58 PM<br>5/27/2019 9:40 AM<br>5/27/2019 9:40 AM | V D<br>Type<br>Microsof<br>WinRAR<br>Microsof<br>Microsof<br>Microsof<br>Adobe A<br>Adobe A | Search Dow<br>it Excel W<br>ZIP archive<br>it Excel 97<br>it Excel 97<br>it Excel 97<br>crobat D<br>crobat D | vnloads<br>Size<br>15 KB<br>100 KB<br>149 KB<br>68 KB<br>165 KB<br>1,254 KB<br>1,254 KB          | Tags | ۶<br>• |
| <ul> <li>← → · ↑ ↓</li> <li>Organize · N</li> <li>FS</li> <li>UT</li> <li>OneDrive</li> <li>This PC</li> <li>3D Objects</li> <li>Desktop</li> <li>Documents</li> </ul> | > Thi<br>Jew folde   | s PC → Downloads  r Name TMD_Mawad_WF_160619  Response_2511002729  RFx_2191000272  RFx_2191000271  Incidents202d20SAP20MAWAD20SRM  2121900049  CG_0011_2019  < | Date<br>6/16/2019 12:26 PM<br>6/16/2019 10:47 AM<br>6/16/2019 10:18 AM<br>6/13/2019 12:33 PM<br>6/12/2019 12:58 PM<br>5/27/2019 9:40 AM<br>5/27/2019 9:40 AM | ✓ ひ<br>Type<br>Microso<br>WinRAR<br>Microso<br>Microso<br>Adobe A<br>Adobe A                | Search Dow<br>it Excel W<br>ZIP archive<br>it Excel 97<br>it Excel 97<br>crobat D<br>crobat D                | vnloads<br>EIE ▼<br>Size<br>15 KB<br>100 KB<br>149 KB<br>68 KB<br>165 KB<br>1,254 KB<br>1,254 KB | Tags |        |

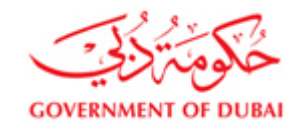

#### **Document Saving**

Click on Save Button to Save the documents and close the web browser to go back to the RFx Response Screen.

| Home                                                                                                    | Favorites                                                                                                    | Settings | Help | Logout |
|----------------------------------------------------------------------------------------------------|----------------------------------------------------------------------------------------------------|----------|------|--------|
| Image: Solution of the state       Image: Solution of the state       Image: Solution of the state | Create Version           Version Overview           Current Path:         Collaboration > > > 102131 > Tech_Bid > J1 Schedule > Create Version |          |      |        |
| Tecn_pid<br>PUBLIC AREA<br>EXT CORRESPONDEN                                                                                                    | C:\Users\mohammed.kallan\Downlot Browse                                                                                                    |          |      |        |
| Š                                                                                                    | Save Cancel                                                                                                    |          |      |        |

Æ Tech. Responses - SAP NetWeaver Portal - Internet Explorer

### Upload updated document

If a wrong document is uploaded, that document can be replaced with a new file. System shall replace the old document with the new

Document

In such a case, to upload updated technical document by overwriting existing document, a new version of the document to be uploaded.

Click on the name of the wrong file uploaded.

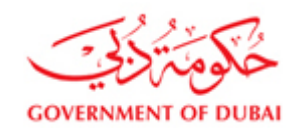

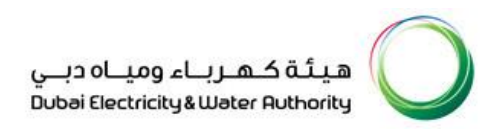

#### Tech. Responses - SAF ivetweaver Portal - Google Chrome.

srmqa.dewa.gov.ae/irj/portal/anonymous/login?NavigationTarget=navurl%3A%2F%2F7d6b2670d342f8990e7fe0b83b47d6e3&CurrentWindowId=WIDx1595327

Tech. Responses

| SAP mySAP PLM<br>cFolders                                                                                                    | 1                                                              |                                                  |            |               |                              | Co         | llabora    | tion o   | n the          | e Web       |
|----------------------------------------------------------------------------------------------------|----------------------------------------------------------------|--------------------------------------------------|------------|---------------|------------------------------|------------|------------|----------|----------------|-------------|
| Home                                                                                                    |                                                                |                                                  |            |               | Refresh                      | Search     | Favorites  | Settings | Help           | Logout      |
|                                                                                                    | Folder Tech_Bid<br>Current Path: Collaboration                 | n > > > <u>200138</u> > Tech_Bid                 | 1          |               |                              |            |            |          |                | <u>Help</u> |
|                                                                                                    | Folder                                                         |                                                  |            |               |                              |            |            |          |                |             |
| Image: Contract of the second second seco | To save any changes made<br>Name<br>Subscribe<br>Authorization | e, click Save.<br>Tech_Bid<br>Write<br>s  Cancel | *          |               |                              |            |            |          |                |             |
|                                                                                                    | To create folder objects, sele                                 | ct Create. To copy or delete obje                | ects, sele | ect the rec   | quired objects and then choo | se Copy or | Delete.    |          |                |             |
|                                                                                                    | Folder Contents                                                | 1                                                |            |               | Upload PDX Package           | Create Cop | by Copy as | Bookmark | Paste          | All None    |
|                                                                                                    | Name △                                                         | Current Version                                  | Read       | <u>Status</u> | Changed by                   |            |            | Chan     | g <u>ed on</u> |             |
|                                                                                                    | Technical Offer                                                | Attachment 1.pdf (19KB)                          |            |               | SIBCA ELECTRONIC EQU         | IPMENT CO  | D.LLC .    | 21.07    | .2020 14       | 1:25:57     |

Open new screen, use choose file option to upload new version of the file and SAVE.

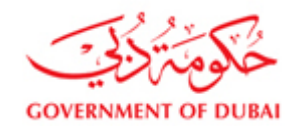

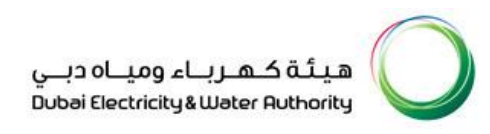

srmqa.dewa.gov.ae/irj/portal/anonymous/login?NavigationTarget=navurl%3A%2F%2F7d6b2670d342f8990e7fe0b83b47d6e3&CurrentWindowId=WIDx1595327092557&NavMode=3&PrevNavTarget=na...

| Tech. Responses                                                                                                    |                                                                                                    |                                                                                                    |                                                                                                   |                                                                                                    |                                                                              | History | Back Forward 💻 |
|----------------------------------------------------------------------------------------------------|----------------------------------------------------------------------------------------------------|----------------------------------------------------------------------------------------------------|---------------------------------------------------------------------------------------------------|----------------------------------------------------------------------------------------------------|------------------------------------------------------------------------------|---------|----------------|
| Herechnical Details<br>V<br>V | Navigation:     Folder Overvie       Current Path:     Collaboration 3       Document     Choose Save to save chang       Name                                                                   | <pre>w&gt;&gt;200138&gt;Tech Bid es made to the name or desor Technical Offer Write</pre>                                                                                     | > Technical Offer<br>ption (or alias if availa                                                    | ble).                                                                                                    |                                                                              |         |                |
|                                                                                                    | Current Version To change the file of the oun them. To upload the change Download/OpenAttachment Uprose Save Cancel Select a version name to proce Versions Name File Version 1 Attachment 1 onf | ent version, click the hyperlink<br>file back into the cFolders ap<br><u>1.odf (19KB)</u><br>File No file chosen<br>iss this version of the document<br>File Size Description | . Use the right-hand m<br>plication, choose Brow<br>nt. Click Oreate to creat<br>Redlining Layers | ouse button to save the file to your hard disk. Make the and then Save. The existing file is then overwrite a new version of the document. | vour changes and save<br>ten.<br>Create<br>Changed on<br>2 107 2014 14:05.07 |         |                |
|                                                                                                    | Machinent 1.pdf                                                                                                    | 13.080                                                                                                    | ⊻<br>⊻                                                                                            | BIBOR EL20 TROMIC EL20 FIVENT CO.LLC .                                                                                                    | 21.07.2020 14.20.07                                                          |         |                |
|                                                                                                    |                                                                                                    |                                                                                                    |                                                                                                   |                                                                                                    |                                                                              |         | •              |

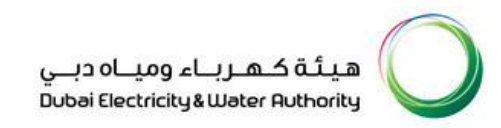

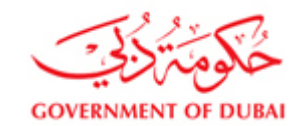

хеаронаса

| SC 200420                                  | Document                                  | :                                                                                        |                                         |                                                    |                                                   |                                                       |                                                                                                    |                             |
|--------------------------------------------|-------------------------------------------|------------------------------------------------------------------------------------------|-----------------------------------------|----------------------------------------------------|---------------------------------------------------|-------------------------------------------------------|----------------------------------------------------------------------------------------------------|-----------------------------|
| Tech Bid                                   | Choose                                    | Save to save change:                                                                     | s ma                                    | ade to the n                                       | ame or descrip                                    | ion (or alias if availab                              | le).                                                                                                    |                             |
| <u>PUBLIC AREA</u> <u>EXT CORRESPONDEN</u> | Name<br>Subscrib                          | eC                                                                                       | Tech                                    | nnical Offe                                        | er                                                |                                                       | *                                                                                                    |                             |
|                                            | Authoriz                                  | ation V                                                                                  | Vrit                                    | e                                                  |                                                   |                                                       |                                                                                                    |                             |
|                                            | Save N                                    | lotifications Addition:                                                                  | al Fi                                   | unctions 🖌                                         | Cancel                                            |                                                       |                                                                                                    |                             |
|                                            |                                           |                                                                                          |                                         |                                                    |                                                   |                                                       |                                                                                                    |                             |
|                                            | Current Ve                                | ersion                                                                                   |                                         |                                                    |                                                   |                                                       |                                                                                                    |                             |
|                                            | To chang<br>them. To<br>Downloa<br>Upload | ye the file of the curre<br>upload the changed<br>d/Open <u>Attachment 1</u><br>Choose I | nt ve<br>file t<br>. <u>pdf</u><br>File | ersion, click<br>back into th<br>(19KB)<br>Attachr | the hyperlink. I<br>e cFolders appl<br>nent 2.pdf | Jse the right-hand mo<br>ication, choose <i>Brows</i> | use button to save the file to your hard disk. Make yo<br>e and then Save. The existing file is then overwritt | our changes and save<br>en. |
|                                            | Save                                      | ancel                                                                                    |                                         |                                                    |                                                   |                                                       |                                                                                                    |                             |
|                                            | Select a ve                               | rsion name to proces                                                                     | s thi                                   | is version o                                       | f the document.                                   | Click Create to create                                | e a new version of the document.                                                                               |                             |
|                                            | Versions                                  |                                                                                          |                                         |                                                    |                                                   |                                                       |                                                                                                    | Create                      |
|                                            | Name                                      | File                                                                                     |                                         | File Size                                          | Description                                       | Redlining Layers                                      | Changed by                                                                                                    | Changed on                  |
|                                            | Version 1                                 | Attachment 1.pdf                                                                         |                                         | 18.695                                             |                                                   | 0                                                     | SIBCA ELECTRONIC EQUIPMENT CO.LLC .                                                                            | 21.07.2020 14:25:57         |
|                                            |                                           |                                                                                          |                                         |                                                    |                                                   |                                                       |                                                                                                    |                             |

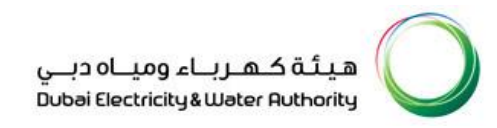

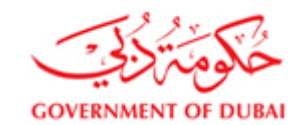

New file version uploaded.

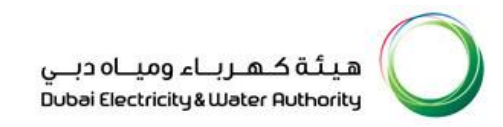

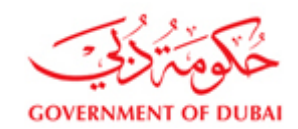

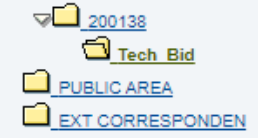

| 200138                          | Documen                                                                                                    | it                  |                  |                 |                          |                                     |                     |
|---------------------------------|----------------------------------------------------------------------------------------------------|---------------------|------------------|-----------------|--------------------------|-------------------------------------|---------------------|
| Tech Bid                        | Choose                                                                                                    | Save to save change | es made to the r | name or descrip | ion (or alias if availab | le).                                |                     |
| PUBLIC AREA<br>EXT CORRESPONDEN | Name                                                                                                    | Γ                   | Technical Off    | er              |                          | *                                   |                     |
|                                 | Subscril                                                                                                    | be (                |                  |                 |                          |                                     |                     |
|                                 | Write Lo                                                                                                    | ock (               |                  |                 |                          |                                     |                     |
|                                 | Authoriz                                                                                                    | zation              | Write            |                 |                          |                                     |                     |
|                                 | Discuss                                                                                                    | ions 0              |                  |                 |                          |                                     |                     |
|                                 | Save Notifications Additional Functions Cancel Current Version To change the file of the current version, click the hyperlink. Use the right-hand mouse button to save the file to your hard disk. Make your changes and save them To upload the changed file back into the colders application, choose Browse and then Save The existing file is then overwritten |                     |                  |                 |                          |                                     |                     |
|                                 | Download/Open <u>Attachment 2.pdf (19KB)</u> Upload Choose File No file chosen                                                                                                    |                     |                  |                 |                          |                                     |                     |
|                                 | Save (                                                                                                    | Cancel              |                  |                 |                          |                                     |                     |
|                                 | Select a version name to process this version of the document. Click Create to create a new version of the document.                                                                                                    |                     |                  |                 |                          |                                     |                     |
|                                 | Versions                                                                                                    |                     |                  |                 |                          |                                     |                     |
|                                 | Name                                                                                                    | File                | File Size        | Description     | Redlining Layers         | Changed by                          | Changed on          |
|                                 | Version 1                                                                                                    | Attachment 2.pdf    | 18.695           |                 | <u>0</u>                 | SIBCA ELECTRONIC EQUIPMENT CO.LLC . | 21.07.2020 14:32:47 |
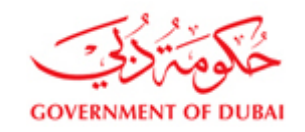

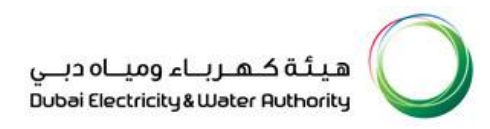

## 14. Submit RFx response

Make sure all required technical documents and price uploaded and adopted in response. Review all Warning and Error messages system has generated and take appropriate action. Edit Response and click on "Submit" to submit response.

## Note: DEWA only considers "Submitted" response for evaluation and awarding. SAVED responses will not reach DEWA and are not considered for tender evaluation. So make sure before Tender Closing time that your offer/s status is "Submitted".

| Create RFx Response                          |                                                                                                    |                       |                                                                   | History 🖌 | Back | Forw |  |  |  |  |  |
|----------------------------------------------|----------------------------------------------------------------------------------------------------|-----------------------|-------------------------------------------------------------------|-----------|------|------|--|--|--|--|--|
| Create RFx Response                          |                                                                                                    |                       |                                                                   |           |      |      |  |  |  |  |  |
| Submit Read Only Check Tech                  | hnical RFx Response Close Print Save                                                                                                    | Questions and Answers | (1)                                                               |           |      |      |  |  |  |  |  |
| Please enter Email Address                   |                                                                                                    |                       |                                                                   |           |      |      |  |  |  |  |  |
| Please enter Mobile Number                   |                                                                                                    |                       |                                                                   |           |      |      |  |  |  |  |  |
| Please enter Contact person name             |                                                                                                    |                       |                                                                   |           |      |      |  |  |  |  |  |
| The use of the last 5 characters in field NA | AME1 is restricted (39 of 40) - Display Help                                                                                                    |                       |                                                                   |           |      |      |  |  |  |  |  |
| <b>A</b>                                     | and the second second sec |                       |                                                                   |           |      |      |  |  |  |  |  |
| RFx Response Number 2511886815               | RFx Number 2181900151 Status In Proc                                                                                                    | ess Submission De     | eadline 23.06.2021 13:00:00 UTC+4 Remaining Time 29 Days 03:38:06 |           |      |      |  |  |  |  |  |
| RFx Owner Mohammed Yasser Kalla              | an Total Value 4,000.00 AED RF                                                                                                    | x Response Version Nu | Imber Active Version RFx Version Number 3                         |           |      |      |  |  |  |  |  |
| RFx Information Items                        | Notes and Attachments Conditions                                                                                                    | Summary Trac          | king                                                              |           |      |      |  |  |  |  |  |
| Basic Data Questions Notes an                | d Attachments Conditions                                                                                                    |                       |                                                                   |           |      |      |  |  |  |  |  |
|                                              |                                                                                                    |                       |                                                                   |           |      |      |  |  |  |  |  |
| Event Parameters                             | United Arab Emiratos Dirbam                                                                                                    | Incoterm:             | CIF                                                               |           |      |      |  |  |  |  |  |
| Currency.                                    |                                                                                                    |                       |                                                                   |           |      |      |  |  |  |  |  |
| Terms of Payment.                            | 2030                                                                                                    | Status and Statistics | 25.05.2021.09:21:11.UTC+4                                         |           |      |      |  |  |  |  |  |
| 0#10 Turner                                  |                                                                                                    | Created By:           | Me e e                                                            |           |      |      |  |  |  |  |  |
| Otter Type.                                  | Main V                                                                                                    | Last Processed On:    | 1015. 5 5                                                         |           |      |      |  |  |  |  |  |
| Price Validity End Date:                     | 15.09.2021                                                                                                    | Last Processed On.    | 25.05.2021 09.21.11 010+4                                         |           |      |      |  |  |  |  |  |
| Tender Bond Applicability:                   | Yes                                                                                                    | Last Processed By:    | MS. S S                                                           |           |      |      |  |  |  |  |  |
| Transformer Loss Penalty Applicability:      |                                                                                                    | email:                |                                                                   |           |      |      |  |  |  |  |  |
| Form of Tender and Tender copy attached:     | ~                                                                                                    | Mobile No:            |                                                                   |           |      |      |  |  |  |  |  |
|                                              |                                                                                                    | Contact person name:  |                                                                   |           |      |      |  |  |  |  |  |
|                                              |                                                                                                    |                       |                                                                   |           |      |      |  |  |  |  |  |

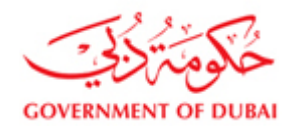

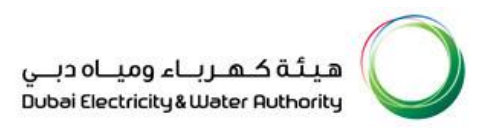

| Create RFx Response                                                                      |                                                                                                    |                       |                              |  |  |  |  |  |  |  |
|------------------------------------------------------------------------------------------|----------------------------------------------------------------------------------------------------|-----------------------|------------------------------|--|--|--|--|--|--|--|
| Submit Read Only Check Tec                                                               | chnical RFx Response Close Print Save                                                                                                    | Questions and Answers | <u>s(1)</u>                  |  |  |  |  |  |  |  |
| Please attach Form of Tender and Tender copy                                             |                                                                                                    |                       |                              |  |  |  |  |  |  |  |
| Interset of the last 5 characters in field NAME1 is restricted (39 of 40) - Display Help |                                                                                                    |                       |                              |  |  |  |  |  |  |  |
| Please ensure that you have to submit the supportive documents                           |                                                                                                    |                       |                              |  |  |  |  |  |  |  |
| Form of Tender must be submitted.                                                        |                                                                                                    |                       |                              |  |  |  |  |  |  |  |
| <b>*</b> • • • • • • • • • • •                                                           |                                                                                                    |                       |                              |  |  |  |  |  |  |  |
| RFx Response Number 2511886815<br>RFx Owner Mohammed Yasser Kall                         | RFx Response Number 2511886815 RFx Number 2181900151 Status In Process Submission Deadline 23.06.2021 13:00:00 UTC+4 Remaining Time 29 Days 03:35:40<br>RFx Owner Mohammed Yasser Kallan Total Value 4,000.00 AED RFx Response Version Number Active Version RFx Version Number 3 |                       |                              |  |  |  |  |  |  |  |
| RFx Information Item                                                                     | s Notes and Attachments Condition                                                                                                    | s Summary Trac        | sking                        |  |  |  |  |  |  |  |
| Basic Data Questions Notes ar                                                            | nd Attachments Conditions                                                                                                    |                       |                              |  |  |  |  |  |  |  |
| Event Parameters                                                                         | United Arab Emirates Dirham                                                                                                    | Incoterm:             | CIF 습기 COST INSURANCE FRIGHT |  |  |  |  |  |  |  |
| Terms of Payment                                                                         |                                                                                                    | Status and Statistics |                              |  |  |  |  |  |  |  |
| isino or aynon.                                                                          |                                                                                                    | Created On:           | 25.05.2021 09:21:11 UTC+4    |  |  |  |  |  |  |  |
| Offer Type:                                                                              | Main                                                                                                    | Created By:           | Ms. s s                      |  |  |  |  |  |  |  |
| Price Validity End Date:                                                                 |                                                                                                    | Last Processed On:    | 25.05.2021 09:21:11 UTC+4    |  |  |  |  |  |  |  |
| Tender Bond Applicability:                                                               | 15.09.2021                                                                                                    | Last Processed By:    | Ms. s.s                      |  |  |  |  |  |  |  |
| Transformer Loss Penalty Applicability:                                                  | Yes                                                                                                    | ,                     |                              |  |  |  |  |  |  |  |
| Form of Tonder and Tonder conviction                                                     |                                                                                                    | email:                | Testabc@test.ae              |  |  |  |  |  |  |  |
| Form of render and render copy attached.                                                 | · ·                                                                                                    | Mobile No:            | 0501234567                   |  |  |  |  |  |  |  |
|                                                                                          |                                                                                                    | Contact person name:  | MR. XYZ                      |  |  |  |  |  |  |  |

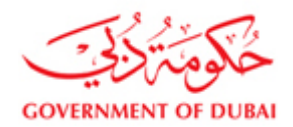

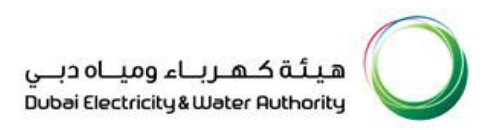

| nttps://srmqa.dewa.gov.ae/iij/porta                                                                                                    | i/anonymous/iogin:rivavigation larget=navur  | 1763A762F762F7G3DDCUG  | 119ee4 11 | opreae/cc4cc/pz9occurre  | ntwindowid | 1= WID 102 13200447 330 | avavivioue=5 | ochieviva |
|----------------------------------------------------------------------------------------------------|----------------------------------------------|------------------------|-----------|--------------------------|------------|-------------------------|--------------|-----------|
| Create RFx Response                                                                                                    |                                              |                        |           |                          |            |                         | History _    | Back      |
| Display RFx Response:                                                                                                    | :                                            |                        |           |                          |            |                         |              |           |
| Section 2012 Edit Contract Research Contract Research Research Res | sponse Close Print Questions and Answer      | <u>s(1)</u>            |           |                          |            |                         |              |           |
|                                                                                                    | nom the tenter crosing date                  |                        |           |                          |            |                         |              |           |
| Ine 0002.AAA: '0' in the price field me                                                                                                    | ans that you are offering the item for free  |                        |           |                          |            |                         |              |           |
| Ine 0002.AAB: '0' in the price field me                                                                                                    | ans that you are offering the item for free  |                        |           |                          |            |                         |              |           |
| Line 0002.AAC: '0' in the price field me                                                                                                    | eans that you are offering the item for free |                        |           |                          |            |                         |              |           |
| RFx response 2511886815 submitted                                                                                                    |                                              |                        |           |                          |            |                         |              |           |
|                                                                                                    |                                              |                        |           |                          |            |                         |              |           |
| RFx Response Number 2511886815                                                                                                    | RFx Number 2181900151 Status Subr            | nitted Submission De   | adline 2  | 3.06.2021 13:00:00 UTC+4 | Remainin   | g Time 29 Days 03:33:52 | 2            |           |
| RFX Owner Mohammed Yasser K                                                                                                    | Callan Total Value 4,000.00 AED              | KEX Response Version N | imber A   | ctive Version REX Versio | n Number   | 3                       |              |           |
| RFx Information                                                                                                    | ems Notes and Attachments Conditions         | s Summary Trac         | king      |                          |            |                         |              |           |
| Basic Data Questions Notes                                                                                                    | and Attachments Conditions                   |                        | -         |                          |            |                         |              |           |
|                                                                                                    |                                              |                        |           |                          |            |                         |              |           |
| Event Parameters                                                                                                    | United Apple Environment Disk and            | Incoterm:              | CIF       | COST INSURANCE FRIG      | HT         |                         |              |           |
| Currency.                                                                                                    | United Arab Emirates Dirham                  |                        |           |                          |            |                         |              |           |
| Terms of Payment:                                                                                                    | Z030                                         | Status and Statistics  |           |                          |            |                         |              |           |
|                                                                                                    |                                              | Created On:            | 25.05.2   | 021 09:21:11 UTC+4       |            |                         |              |           |
| Offer Type:                                                                                                    | Main                                         | Created By:            | Ms.ss     |                          |            |                         |              |           |
| Price Validity End Date:                                                                                                    | 15.09.2021                                   | Last Processed On:     | 25.05.2   | 021 09:21:11 UTC+4       |            |                         |              |           |
| Tender Bond Applicability:                                                                                                    | Yes                                          | Last Processed By:     | Ms. s s   |                          |            |                         |              |           |
| Transformer Loss Penalty Applicability:                                                                                                    |                                              | email:                 | Testabo   | @test ap                 |            |                         |              |           |
| Form of Tender and Tender copy attache                                                                                                    | d <mark>. Yes</mark>                         | Mobile No:             |           | 4507                     |            |                         |              |           |
|                                                                                                    |                                              | Contact porcon some    | 0501234   | 1004                     |            |                         |              |           |
|                                                                                                    |                                              | Contact person hame.   | MR. XYZ   | Z                        |            |                         |              |           |
| <                                                                                                    |                                              |                        |           |                          |            |                         |              |           |

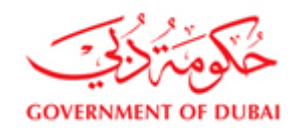

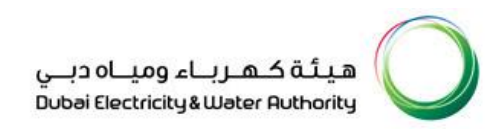

## 15. Download Response details

Once you have submitted your response by uploading or after creation with manual entries, saving and submission, you can take a print out of the response you created, for your review. A response in "Saved" or "Submitted" can be modified anytime for any number of times before Tender closing time.

For taking a Print out of your Offer, Click Select RFx response from RFX and auctions. Click on Response no to open response in new window. Click on "Print" button to download response data in excel and PDF format. You can edit same excel data and upload again to adopt the changes. PDF print shows detailed section/subsection level data with multiple currency (if quoted).

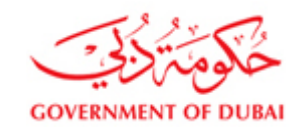

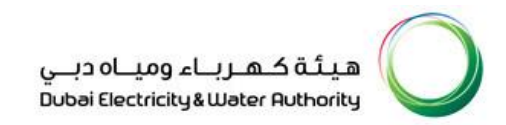

|     | eRFxs All (2) Put                | olished (3) Ended (116)<br>(0)       |                      |               |            |          |                    |                      |       |
|-----|----------------------------------|--------------------------------------|----------------------|---------------|------------|----------|--------------------|----------------------|-------|
| eA  | uctions All (0) Pub<br>Completed | lished (0) Ended (0)<br>(0)          |                      |               |            |          |                    |                      |       |
| eRF | xs - All                         |                                      |                      |               |            |          |                    |                      |       |
| -   | Hide Quick Criteria              | Maintenance                          |                      |               |            |          | Change Query Def   | ine New Query Persor | alize |
|     | Event Number: 🦪                  |                                      | То                   | •             |            |          |                    |                      |       |
|     | Event Status:                    | Current RFx                          |                      |               |            |          |                    |                      |       |
|     | Creation Date:                   |                                      | To 🗊 🚽               | >             |            |          |                    |                      |       |
| D   | )eadline Date Flag:              | -                                    |                      |               |            |          |                    |                      |       |
|     | Status:                          | -                                    |                      |               |            |          |                    |                      |       |
| Res | sponse Timeframe:                | <b>~</b>                             |                      |               |            |          |                    |                      |       |
|     | RFx Description:                 |                                      |                      |               |            |          |                    |                      |       |
| Aj  | pply Clear                       |                                      |                      |               |            |          |                    |                      |       |
|     |                                  |                                      |                      |               |            |          |                    |                      |       |
| Vi  | iew: [Standard View]             | ▼   Create Response Interested t     | o Bid Print Receipt  | Display Event | Display Re | sponse   | Print Preview Refr | esh Export 🖌 🍸       | æ     |
| ₽   | Event Number                     | Event Description                    | Event Type           | Event Status  | End Date   | End time | Response Number    | Response Status      | -     |
|     | <u>2191000237</u>                | PROJ N-00183,N-00184,N-00185,N-00186 | CTR TK Pro TwoEnv ST | Published     | 10.08.2017 | 11:00:00 | 2511002329         | Submitted            |       |
|     | 2191000197                       | SS issue                             | CTR Turnke TwoEnv ST | Published     | 30.08.2017 | 22:30:00 | 2511002303         | Submitted            |       |
|     |                                  |                                      |                      |               |            |          |                    |                      |       |
| -   |                                  |                                      |                      |               |            |          |                    |                      |       |
|     |                                  |                                      |                      |               |            |          |                    |                      |       |

You can also see your response online by clicking display response. Click on Response no or select line and click on "Display Response" to open response in display mode.

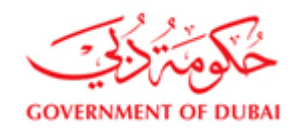

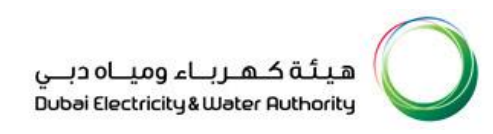

| Response - SAP NetWeaver Portal - Windows Internet Explorer                                                                                                    |                    |                      |                                          | ×        |
|----------------------------------------------------------------------------------------------------|--------------------|----------------------|------------------------------------------|----------|
|                                                                                                    | ලෝ   Open in N     | lew Window   Persona | lize   Help   Details   Add to Portal Fa | avorites |
| Display RFx Response:                                                                                                    |                    |                      |                                          |          |
| Image: Close Print Questions and Answers (0)                                                                                                    |                    |                      |                                          | 2 -      |
| RFx Response Number         2511002329         RFx Number         2191000237         Status         Submitted         Submission Deadline         10.08.2017         11:00:00           Total Value         1,969,223,662.00 AED         RFx Response Version Number         1         RFx Version Number         2 | UAE Remaining Time | 3 Days 02:43:47      | RFx Owner E0017289                       |          |
| RFx Information Items Notes and Attachments Conditions Summary Tracking                                                                                                    |                    |                      |                                          |          |
| Basic Data   Questions   Notes and Attachments   Conditions                                                                                                    |                    |                      |                                          |          |
| Event Parameters                                                                                                    |                    |                      |                                          | -        |
| Currency: United Arab Emirates Dirham                                                                                                    |                    |                      |                                          |          |
| Total Value of RFx Response: 1,969,223,662.00 AED                                                                                                    |                    |                      |                                          |          |
| Terms of Payment                                                                                                    |                    |                      |                                          |          |
|                                                                                                    |                    |                      |                                          |          |
| Offer Type: Main                                                                                                    |                    |                      |                                          |          |
| Price Validity End Date: 12.11.2017                                                                                                    |                    |                      |                                          |          |
| Tender Bond Applicability: Yes                                                                                                    |                    |                      |                                          |          |
| Exchange Rate:                                                                                                    |                    |                      |                                          |          |
| LME Base Item 1:                                                                                                    |                    |                      |                                          |          |
| Rate: 0.00                                                                                                    |                    |                      |                                          |          |
| Currency:                                                                                                    |                    |                      |                                          |          |
| Variation Factor: 0.00                                                                                                    |                    |                      |                                          |          |
| Variation Factory Currency:                                                                                                    |                    |                      |                                          |          |
| LME Base Item 2:                                                                                                    |                    |                      |                                          |          |
| Rate: 0.00                                                                                                    |                    |                      |                                          |          |
| Currency:                                                                                                    |                    |                      |                                          |          |
| Variation Factor: 0.00                                                                                                    |                    |                      |                                          | -        |
| •                                                                                                    |                    |                      |                                          | •        |

Click on "Print" button to download response data. This will download a ZIP file with name of response no. Save the document in local system. Extract ZIP file and you will get excel and PDF files.

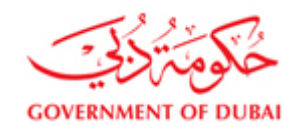

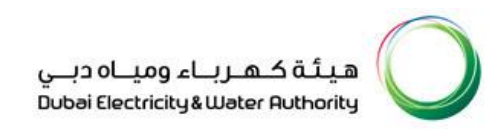

| 🧟 Response - SAP NetWeaver Portal - Windows Internet Explorer                                                                                                    |         |                     |                         |                                    | X          |
|----------------------------------------------------------------------------------------------------|---------|---------------------|-------------------------|------------------------------------|------------|
|                                                                                                    | ¢.      | )   Open in New Win | idow   Personalize   He | lp   Details   Add to Portal Favor | rites      |
| Display RFx Response:                                                                                                    |         |                     |                         |                                    |            |
| 😵   Technical RFx Response Close Print Questions and Answers ( 0 )                                                                                                    |         |                     |                         | (?)                                | 4          |
| RFx Response Number         2511002329         RFx Number         2191000237         Status         Submitted         Submission Deadline         10.08.2017         11:00:00         UAE           Total Value         1,969,223,662.00         AED         RFx Response Version Number         1         RFx Version Number         2 | Remaini | ng Time 3 Days      | s 02:43:47 <b>RF</b> )  | Owner E0017289                     |            |
| RFx Information Items Notes and Attachments Conditions Summary Tracking                                                                                                    |         |                     |                         |                                    |            |
| Basic Data   Questions   Notes and Attachments   Conditions                                                                                                    |         |                     |                         |                                    |            |
| Event Parameters                                                                                                    |         |                     |                         |                                    |            |
| Currency: United Arab Emirates Dirham                                                                                                    |         |                     |                         |                                    |            |
| Total Value of RFx Response: 1,969,223,662.00 AED                                                                                                    |         |                     |                         |                                    |            |
| Terms of Payment                                                                                                    |         |                     |                         |                                    |            |
|                                                                                                    |         |                     |                         |                                    |            |
| Offer Type: Main                                                                                                    |         |                     |                         |                                    |            |
| Price Validity End Date: 12.11.2017                                                                                                    |         |                     |                         |                                    |            |
| Tender Bond Applicability: Yes                                                                                                    |         |                     |                         |                                    |            |
| Exchange Rate:                                                                                                    |         |                     |                         |                                    |            |
| LME Base Item 1:                                                                                                    |         |                     |                         |                                    |            |
| Rate: 0.00                                                                                                    |         |                     |                         |                                    |            |
| Currency:                                                                                                    |         |                     |                         |                                    |            |
| Variation Factor: 0.00                                                                                                    |         |                     |                         |                                    |            |
| Variation Factory Currency:                                                                                                    |         |                     |                         |                                    |            |
| LME Base Item 2:                                                                                                    |         |                     |                         |                                    |            |
| Rate: 0.00                                                                                                    |         |                     |                         |                                    |            |
| Currency:                                                                                                    |         |                     |                         |                                    |            |
| Va<br>Do you want to open or sa re <b>Response_2511002329.zip</b> 164 KB) from vddsrm.dewa.gov.ae?                                                                                                    | Open    | Save 💌              | Cancel ×                | Þ                                  | <b>-</b> ] |

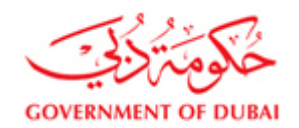

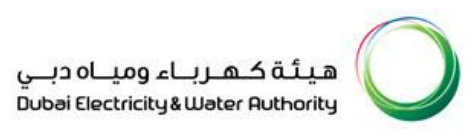

| <i> Response - SAP NetWeaver Portal - Windows Internet Exp</i>                                                                                                    | lorer                                       |                        |                 |                 |    |                |                      |            |
|----------------------------------------------------------------------------------------------------|---------------------------------------------|------------------------|-----------------|-----------------|----|----------------|----------------------|------------|
| 🤗 Save As                                                                                                    |                                             |                        |                 |                 | ×  | 📢   Open in l  | New Window   Persona | alize   He |
|                                                                                                    | <ul> <li>Response for Project X</li> </ul>  | <b>-  -  4</b>         | Search Response | e for Project X | 2  |                |                      |            |
| Organize 🔻 New folder                                                                                                    |                                             |                        |                 |                 | 2  |                |                      |            |
| 🛞 iCloud Photos 🔺 Name                                                                                                    | Date modified                               | Туре                   | Size            |                 | AE | Remaining Time | 3 Days 02:18:47      | RFx        |
| Ibbraries         Image: Documents         Image: Music         Image: Pictures         Image: Videos         Image: Computer         Image: Local Disk (C:)         Image: HP_RECOVERY (Image: HP_TOOLS (E:) | No items match your s                       | earch.                 |                 |                 |    |                |                      |            |
| File name: Response_2511002329.zip                                                                                                    |                                             |                        |                 |                 | •  |                |                      |            |
| Save as type: WinRAR ZIP archive (*.zip)                                                                                                    |                                             |                        |                 |                 | -  |                |                      |            |
| 🔿 Hide Folders                                                                                                    |                                             |                        | Save            | Cancel          |    |                |                      |            |
| Variation Factor                                                                                                    |                                             |                        |                 |                 |    |                |                      |            |
| Variation Factory Currency                                                                                                    |                                             |                        |                 |                 |    |                |                      |            |
| LME Base Item 2:                                                                                                    |                                             |                        |                 |                 |    |                |                      |            |
| Rate:                                                                                                    | 0.00                                        |                        |                 |                 |    |                |                      |            |
| Currency:                                                                                                    |                                             |                        |                 |                 |    |                |                      |            |
| Va<br>Do you want to open or sa                                                                                                    | ave <b>Response_2511002329.zip</b> (164 KB) | from <b>vddsrm.d</b> e | wa.gov.ae?      |                 |    | Open Save      | ▼ Cancel             | ×          |

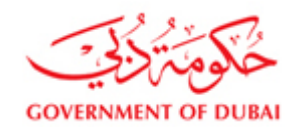

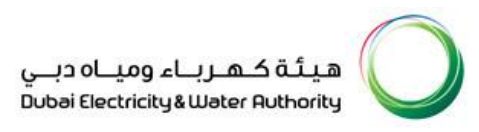

| anize 🔻 🔚 Open Include in library 🔻                                                                                        | Share with ▼ Burn                                          | New folder                                      |                      |                    |        |                         |
|----------------------------------------------------------------------------------------------------|------------------------------------------------------------|-------------------------------------------------|----------------------|--------------------|--------|-------------------------|
| avorites                                                                                                    | Name                                                       | D                                               | ate modified         | Туре               | Size   |                         |
| Desktop                                                                                                    | 퉬 Response_251100232                                       | 9 8/                                            | /7/2017 8:45 AM      | File folder        |        |                         |
| , Downloads<br>Recent Places<br>iCloud Photos                                                                              | Response_251100232                                         | 9.zip 8,                                        | /7/2017 8:43 AM      | WinRAR ZIP archive | 165 KB |                         |
|                                                                                                    |                                                            |                                                 |                      |                    |        |                         |
| Libraries<br>Documents<br>Music                                                                                            |                                                            |                                                 |                      |                    |        |                         |
| Libraries<br>Documents<br>Music<br>RM ▶ Project stock ▶ TESTXSA ▶ DEV<br>n New folder                                      | / case ▶ 2191000237 ▶                                      | Response for Project                            | X ► Response         | e_2511002329       |        | • 49                    |
| Libraries<br>Documents<br>Music<br>RM > Project stock > TESTXSA > DEV<br>n New folder<br>me                                | / case ▶ 2191000237 ▶<br>Date modified                     | Response for Project                            | X > Response<br>Size | e_2511002329       |        | <b>▼</b> 4 <sub>2</sub> |
| Libraries<br>) Documents<br>) Music<br>RM ▶ Project stock ▶ TESTXSA ▶ DEV<br>n New folder<br>me<br>Response_2511002329.pdf | / case ▶ 2191000237 ▶<br>Date modified<br>8/7/2017 8:41 AM | Response for Project<br>Type<br>Adobe Acrobat 7 | X ► Response<br>Size | e_2511002329<br>KB |        | <b>▼ €</b> <sub>7</sub> |

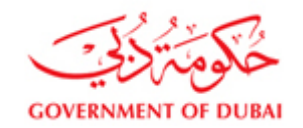

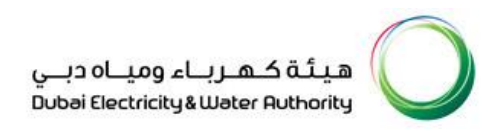

Open excel file and edit required data. Open RFx display and use response upload to re-upload update file to adopt changes.

PDF file with detailed section/subsection with multiple currency details.

| 🔁 Resp | onse_ | _251172 | 2687.pdf                                                                                    | f - Adol | e Reader    |                             |               |                                                                                                    |               |                                   |                                         |                  |                 |                                  |                         |       |      | - 0 ×   |
|--------|-------|---------|---------------------------------------------------------------------------------------------|----------|-------------|-----------------------------|---------------|----------------------------------------------------------------------------------------------------|---------------|-----------------------------------|-----------------------------------------|------------------|-----------------|----------------------------------|-------------------------|-------|------|---------|
| File E | dit   | View    | Window                                                                                      | Help     |             |                             |               |                                                                                                    |               |                                   |                                         |                  |                 |                                  |                         |       |      | ×       |
| 1      | (J    | 2       | •                                                                                           | } 🖂      |             | 1 / 15                      | <b>75</b>     | % 🔻 📙                                                                                                    | 🕀   🦻         | 9 🦻 🚺                             |                                         |                  |                 |                                  |                         | Tools | Sign | Comment |
|        |       |         |                                                                                             |          |             | خ <b>لوم</b> تُركن <u>ة</u> |               |                                                                                                    | OFF<br>TEN    | ER NUMBER : 25<br>DER NUMBER : 21 | 117226<br>91700                         | 87<br>046        |                 | اء ومياه دبــي<br>محادد ماكند ما | میئة کمرب               |       |      | × III   |
| Ŭ      |       |         | GOVERNMENT OF DUBAI<br>M/s : M ROYAL CHOICE MACHINEF<br>ADDRESS : PO BOX 44184 , Dubai , AE |          |             |                             | NERY TRADI    | Dubei Electricity & Weter Ruthority<br>TRADING COLLE DATE : 04.07.2017<br>DESCRIPTION : SITC-132kV Substations<br>CLOSING DATE : 12.07.2017 |               |                                   | 7.2017<br>C-132kV Substations<br>7.2017 | I                |                 |                                  |                         |       |      |         |
|        |       |         |                                                                                             |          | НЕА         | DER DETAILS                 | Currency      | Valu                                                                                                    |               | Exchange Bate                     | Неа                                     | der Curr.        | Faui            | valent Value                     | Total in Header Curr.   | 1     |      |         |
|        |       |         |                                                                                             |          | 251         | 1722687                     | AED           | 35                                                                                                    | 57,551,000.00 | 1.00000                           | AED                                     |                  |                 | 357,551,000.00                   | 1,757,955,918.40        |       |      |         |
|        |       |         |                                                                                             |          | 251         | 1722687                     | CHF           |                                                                                                    | 15,600,000.00 | 3.77310                           | AED                                     |                  |                 | 58,860,360.00                    |                         |       |      |         |
|        |       |         |                                                                                             |          | 251         | 1722687                     | EUR           | 19                                                                                                    | 4,048,000.00  | 4.11730                           | AED                                     |                  |                 | 798,953,830.40                   |                         |       |      |         |
|        |       |         |                                                                                             |          | 251         | 1722687                     | JPY           | 305                                                                                                    | 5,506,000,000 | 0.03300                           | AED                                     |                  |                 | 10,081,698,000                   |                         |       |      |         |
|        |       |         |                                                                                             |          | 251<br>Sect | 1722687<br>ion Details :    | USD           | 12                                                                                                    | 20,276,000.00 | 3.67300                           | AED                                     |                  |                 | 441,773,748.00                   |                         |       |      |         |
|        |       |         |                                                                                             |          | SL<br>NO    |                             | Section Desc. | $\mathbf{N}$                                                                                                    | Currency      | Value                             |                                         | Exchange<br>Rate | Header<br>Curr. | Equivalent Value                 | • Total in Header Curr. |       |      |         |
|        |       |         |                                                                                             |          | 1           | 170000 - 132/11             | kV Substation |                                                                                                    | AED           | 52,103,5                          | 00.00                                   | 1.00000          | AED             | 52,103,500                       | .00 92,131,763.40       |       |      |         |
|        |       |         |                                                                                             |          | 2           | 170000 - 132/11             | kV Substation | 7                                                                                                    | CHF           | 2,940,0                           | 00.00                                   | 3.77310          | AED             | 11,092,914                       | .00                     |       |      |         |
|        |       |         |                                                                                             |          | 3           | 170000 - 132/11             | kV Substation |                                                                                                    | EUR           | 4,868,0                           | 00.00                                   | 4.11730          | AED             | 20,043,016                       | .40                     |       |      |         |
|        |       |         |                                                                                             |          | 4           | 170000 - 132/11             | kV Substation |                                                                                                    | USD           | 2,421,0                           | 00.00                                   | 3.67300          | AED             | 8,892,333                        | 3.00                    |       |      |         |
|        |       |         |                                                                                             |          | 5           | 180000 - Remote             | e End 1       |                                                                                                    | AED           | 465,0                             | 00.00                                   | 1.00000          | AED             | 465,000                          | .00 465,000.00          |       |      |         |
|        |       |         |                                                                                             |          | 6           | 190000 - Remot              | e End 2       |                                                                                                    | AED           | 465,0                             | 00.00                                   | 1.00000          | AED             | 465,000                          | .00 465,000.00          |       |      |         |

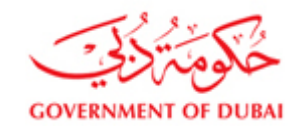

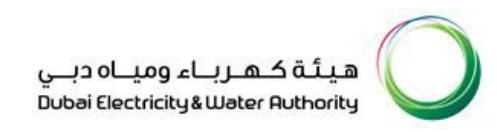

## 16. Edit response by re-upload data file

Edit downloaded excel file and update required data. Re-upload the same in RFx display screen. Click Response Upload. Response will be updated.

|                                                                                                    |                                                 | -                                                          |                         |                          |                                          |                                 | -                                |
|----------------------------------------------------------------------------------------------------|-------------------------------------------------|------------------------------------------------------------|-------------------------|--------------------------|------------------------------------------|---------------------------------|----------------------------------|
|                                                                                                    |                                                 |                                                            |                         |                          | ୍କେକ   Open in New                       | Window   Personalize   Help   D | etails   Add to Portal Favorites |
| Display RFx :                                                                                                    |                                                 |                                                            |                         |                          |                                          |                                 |                                  |
| Print Preview 🛛 🗞 🔹 Technical RFx                                                                                                    | Close Participate Do                            | Not Participate   Tentative                                | Create Response Questio | ns and Answers ( 0 ) Exp | ort RFx Downl                            | oad Response Upload F           | Print                            |
| System Information Related Links                                                                                                    |                                                 |                                                            |                         |                          |                                          |                                 | 3 4                              |
| RFx Number 2131000311 RFx De<br>RFx Owner E0017289 RFx 1                                                                                                    | escription RFx for PRJ U-00<br>Version Number 1 | 241 RFX Status Publishe<br>RFx Version Type Active Version | ed RFx Start Date       | Submission Deadline 24.  | 07.2017 11:00:00                         | UAE Remaining Time              | 0 Days 22:31:13                  |
| RFX Information Items                                                                                                    | Notes and Attachments                           | Upload                                                     |                         |                          |                                          |                                 |                                  |
| RFx Parameters   Questions   Note and                                                                                                    | Attachments   Conditions                        | la Unicad                                                  |                         |                          |                                          |                                 |                                  |
| Time Zone:<br>Submission Deadline: *<br>Opening Date:<br>Contract Number:<br>RF:x Description (Arabic):<br>Tender Bond Applicability:<br>Transformer Loss Penalty Applicability:<br>Suplier Category:<br>LME Base Item 1:<br>Rate:<br>Currency: | UAE<br>24.07.2017 11:00:00<br>AED<br>Yes<br>Yes | ie chosen                                                  | OK                      | Rate:<br>Currency:       | ED<br>0.00.00<br>0.00.00<br>0.00<br>0.00 |                                 |                                  |
| ▼ Partners and Delivery Information                                                                                                    |                                                 |                                                            |                         |                          |                                          |                                 |                                  |
| Details Add J Send E-Mail Cal                                                                                                    | II Clear                                        |                                                            |                         |                          |                                          |                                 | Filter Settings                  |
| Function                                                                                                    |                                                 | Number                                                     | Name                    |                          |                                          | Phone Number                    |                                  |
| Requester                                                                                                    |                                                 |                                                            | RFC EBP                 |                          |                                          |                                 |                                  |
| Goods Recipient                                                                                                    |                                                 |                                                            | RFC EBP                 |                          |                                          |                                 |                                  |
| Ship-To Address                                                                                                    |                                                 |                                                            | DEWA                    |                          |                                          |                                 |                                  |
|                                                                                                    |                                                 |                                                            |                         |                          |                                          |                                 |                                  |

Choose the file and press "OK" button to submit.

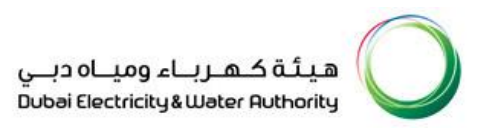

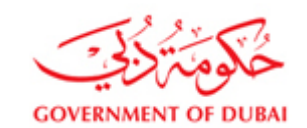

| SAP NetWeaver Portal   | - Windows Internet Explorer              |                  |                    |            |           |                                                                                                    |
|------------------------|------------------------------------------|------------------|--------------------|------------|-----------|----------------------------------------------------------------------------------------------------|
| Choose File to Upload  |                                          |                  |                    |            | X         | د (0 pen in New Window   Personalize   Help   Details   Add to Portal Favorites (مراجع) والمحافظة المحافظة المحافظة المحافظة المحافظة المحافظة المحافظة المحافظة المحافظة المحافظة المحافظة المحافظة المحافظة المحافظة المحافظة المحافظة المحافظة المحافظة المحافظة المحافظة المحافظة المحافظة المحافظة المحافظة المحافظة المحافظة ا |
| SRM > F                | Project stock 🕨 TESTXSA 🕨 DEV case 🕨 219 | 1000237 ►        | 👻 🍫 Search .       | 2191000237 | ٩         |                                                                                                    |
| Organize 👻 New folde   | er                                       |                  |                    |            |           | wnload Extensibility 4 Response Upload Print                                                                                                    |
| Downloads 🔺            | Name                                     | Date modified    | Туре               | Size       |           | -                                                                                                    |
| E Recent Places        | Response_2511002325                      | 8/6/2017 9:22 AM | File folder        |            |           | Submission Deadline 10.08.2017 11:00:00 UAE                                                                                                    |
| iCloud Photos          | 102136.txt                               | 8/6/2017 9:19 AM | Text Document      | 331 KB     |           | RFx Response 2511002324                                                                                                    |
| Call Libraries         | 102136_2.txt                             | 8/6/2017 9:23 AM | Text Document      | 331 KB     |           |                                                                                                    |
| Documents              | Response_2511002325.zip                  | 8/6/2017 9:21 AM | WinRAR ZIP archive | 165 KB     |           |                                                                                                    |
| 🎝 Music 📰              |                                          |                  |                    |            |           |                                                                                                    |
| Pictures               |                                          |                  |                    |            |           |                                                                                                    |
| Videos                 |                                          |                  |                    |            |           | 100:00                                                                                                    |
| Computer               |                                          |                  |                    |            |           | 0.00                                                                                                    |
| Local Disk (C:)        |                                          |                  |                    |            |           |                                                                                                    |
| HP_RECOVERY (          |                                          |                  |                    |            |           |                                                                                                    |
| 👝 HP_TOOLS (E:) 👻      |                                          |                  |                    |            |           | 0.00                                                                                                    |
| File na                | ame: 102136.bt                           |                  | ✓ All Files (      | *.*)       | •         |                                                                                                    |
|                        |                                          |                  |                    |            | Cancel    | Close                                                                                                    |
|                        |                                          |                  | Ope                |            |           | 0.00                                                                                                    |
|                        | Rate: 0.00                               |                  |                    |            | Currency. |                                                                                                    |
|                        | Currency:                                |                  |                    |            |           |                                                                                                    |
|                        |                                          |                  |                    |            |           |                                                                                                    |
| ▼ Partners and Deliver | y Information                            |                  |                    |            |           |                                                                                                    |
| Details Add / Se       | nd E-Mail Call Clear                     |                  |                    |            |           | Filter Settings                                                                                                    |
| Function               |                                          | Number           | Nar                | ne         |           | Phone Number                                                                                                    |
| Requester              |                                          |                  | RFC                | EBP        |           |                                                                                                    |
|                        |                                          |                  |                    |            |           |                                                                                                    |